# cisco.

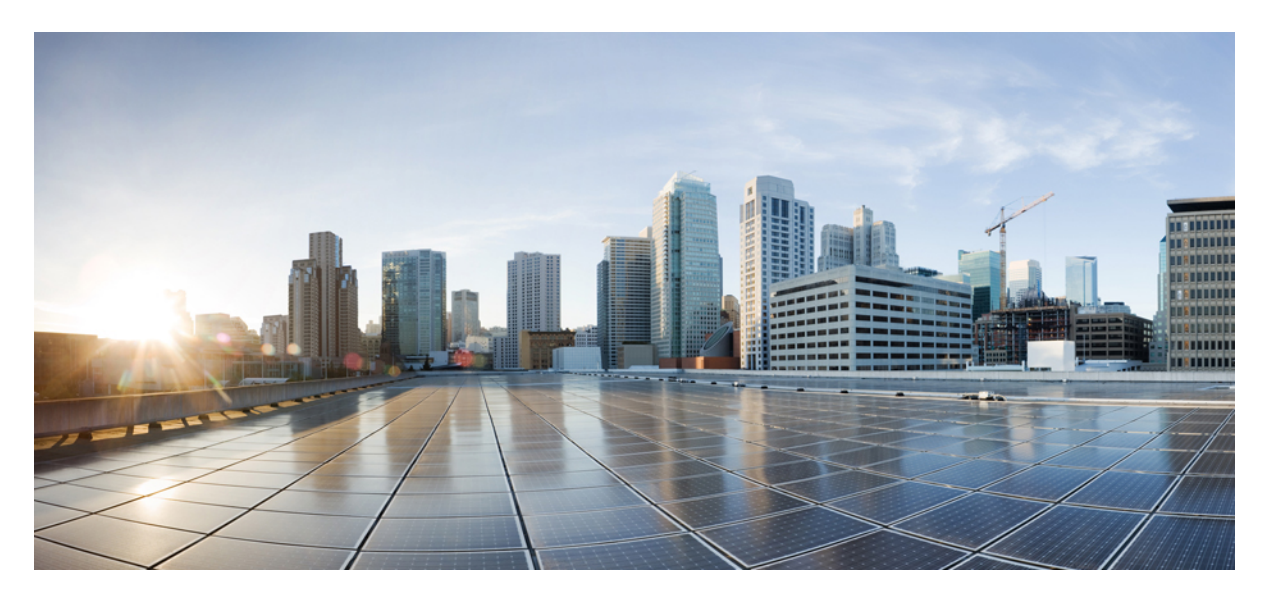

### Cisco Nexus 9000 シリーズ NX-OS トラブルシューティング ガ イド、リリース 9.2(x)

**初版**:2019年1月1日 最終更新:2024年3月4日

#### シスコシステムズ合同会社

〒107-6227 東京都港区赤坂9-7-1 ミッドタウン・タワー http://www.cisco.com/jp お問い合わせ先:シスココンタクトセンター 0120-092-255 (フリーコール、携帯・PHS含む) 電話受付時間:平日10:00~12:00、13:00~17:00 http://www.cisco.com/jp/go/contactcenter/ 【注意】シスコ製品をご使用になる前に、安全上の注意(www.cisco.com/jp/go/safety\_warning/)をご確認ください。本書は、米国シスコ発行ド キュメントの参考和訳です。リンク情報につきましては、日本語版掲載時点で、英語版にアップデートがあり、リンク先のページが移動/変更され ている場合がありますことをご了承ください。あくまでも参考和訳となりますので、正式な内容については米国サイトのドキュメントを参照くだ さい。また、契約等の記述については、弊社販売パートナー、または、弊社担当者にご確認ください。

THE SPECIFICATIONS AND INFORMATION REGARDING THE PRODUCTS REFERENCED IN THIS DOCUMENTATION ARE SUBJECT TO CHANGE WITHOUT NOTICE. EXCEPT AS MAY OTHERWISE BE AGREED BY CISCO IN WRITING, ALL STATEMENTS, INFORMATION, AND RECOMMENDATIONS IN THIS DOCUMENTATION ARE PRESENTED WITHOUT WARRANTY OF ANY KIND, EXPRESS OR IMPLIED.

The Cisco End User License Agreement and any supplemental license terms govern your use of any Cisco software, including this product documentation, and are located at: http://www.cisco.com/go/softwareterms.Cisco product warranty information is available at http://www.cisco.com/go/warranty. US Federal Communications Commission Notices are found here http://www.cisco.com/con/us/products/us-fcc-notice.html.

IN NO EVENT SHALL CISCO OR ITS SUPPLIERS BE LIABLE FOR ANY INDIRECT, SPECIAL, CONSEQUENTIAL, OR INCIDENTAL DAMAGES, INCLUDING, WITHOUT LIMITATION, LOST PROFITS OR LOSS OR DAMAGE TO DATA ARISING OUT OF THE USE OR INABILITY TO USE THIS MANUAL, EVEN IF CISCO OR ITS SUPPLIERS HAVE BEEN ADVISED OF THE POSSIBILITY OF SUCH DAMAGES.

Any products and features described herein as in development or available at a future date remain in varying stages of development and will be offered on a when-and if-available basis. Any such product or feature roadmaps are subject to change at the sole discretion of Cisco and Cisco will have no liability for delay in the delivery or failure to deliver any products or feature roadmap items that may be set forth in this document.

Any Internet Protocol (IP) addresses and phone numbers used in this document are not intended to be actual addresses and phone numbers. Any examples, command display output, network topology diagrams, and other figures included in the document are shown for illustrative purposes only. Any use of actual IP addresses or phone numbers in illustrative content is unintentional and coincidental.

The documentation set for this product strives to use bias-free language. For the purposes of this documentation set, bias-free is defined as language that does not imply discrimination based on age, disability, gender, racial identity, ethnic identity, sexual orientation, socioeconomic status, and intersectionality. Exceptions may be present in the documentation due to language that is hardcoded in the user interfaces of the product software, language used based on RFP documentation, or language that is used by a referenced third-party product.

Cisco and the Cisco logo are trademarks or registered trademarks of Cisco and/or its affiliates in the U.S. and other countries. To view a list of Cisco trademarks, go to this URL: www.cisco.com go trademarks. Third-party trademarks mentioned are the property of their respective owners. The use of the word partner does not imply a partnership relationship between Cisco and any other company. (1721R)

© 2018-2019 Cisco Systems, Inc. All rights reserved.

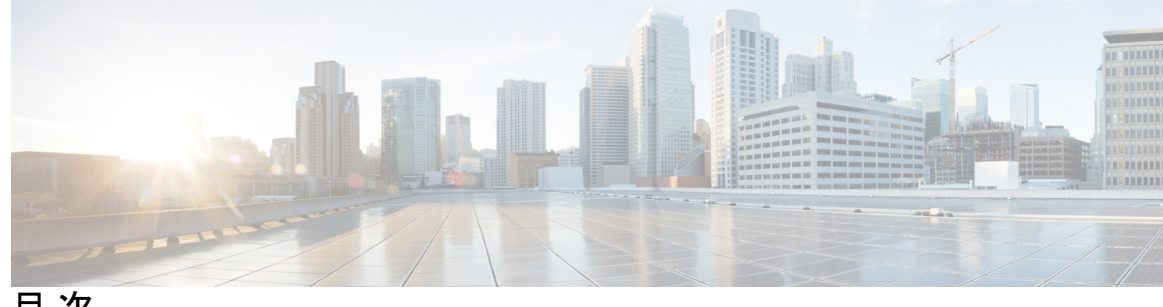

目次

はじめに:

はじめに xi

対象読者 xi 表記法 xi Cisco Nexus 9000 シリーズ スイッチの関連資料 xii マニュアルに関するフィードバック xii 通信、サービス、およびその他の情報 xiii

第1章 新機能および変更された機能に関する情報 1

新機能および変更された機能に関する情報 1

#### 第2章 概要 3

ソフトウェアイメージ 3 サポートされるプラットフォーム 3 トラブルシューティングプロセスについて 3 ポートの確認 4 レイヤ2接続の確認 5 レイヤ3接続の確認 5 Symptoms 6 システムメッセージ 6 Syslog サーバの実装 7 ログによるトラブルシューティング 8 モジュールのトラブルシューティング 9 NVRAM ログの表示 9 カスタマー サポートへの問い合わせ 10

第3章

#### インストール、アップグレード、リブートのトラブルシューティング 11

- アップグレードとリブートについて 11
- アップグレードとリブートのチェックリスト 11
- ソフトウェア アップグレードの確認 12
- 中断を伴わないアップグレードの確認 12
- ソフトウェアのアップグレードとダウングレードのトラブルシューティング 14
  - ソフトウェア アップグレードがエラーで終了する 14
- Cisco NX-OS ソフトウェアのアップグレード 15
- ソフトウェア システムのリブートのトラブルシューティング 16
- 電源投入またはスイッチのリブートがハングする 16
- 破損したブートフラッシュの回復 16
- ローダーからの回復>プロンプト 18
- システムまたはプロセスの再起動 21
- システムの再起動の回復 21
- 回復不能なシステムの再起動 26
- スタンバイ スーパーバイザが起動に失敗する 27
- 管理者パスワードの回復 28
  - ネットワーク管理者権限でのCLIの使用による管理者パスワードの回復 28
  - 管理者パスワードを回復するためのデバイスの電源再投入 29
  - 管理者パスワードを回復するためのデバイスのリロード 34
- 管理者パスワードの変更 36
  - 管理者パスワードの変更に関するガイドラインと制限事項 36 管理者ユーザのみへの変更管理者パスワードの付与 36
- 第4章 ライセンスの問題のトラブルシューティング 39

ライセンスの問題のトラブルシューティングに関する情報 39 ライセンスの注意事項および制約事項 39 ライセンスのトラブルシューティングの初期チェックリスト 40 CLIを使用したライセンス情報の表示 41 ライセンスのインストールの問題 42 シリアル番号の問題 42

システム間の RMA シャーシェラーまたはライセンス転送 42 欠落しているとリストされたライセンス 43

第5章 ポートのトラブルシューティング 45

ポートのトラブルシューティングについて 45 ポートのトラブルシューティングの注意事項と制約事項 45 ポートのトラブルシューティングの初期チェックリスト 46 ポート情報の表示 46 CLIからのポート統計情報のトラブルシューティング 47 ポートインターフェイスの問題のトラブルシューティング 48 インターフェイス設定が消えました 48 インターフェイスを有効にできない 48 専用ポートを設定できない 49 ポートがリンク障害または接続されていない状態のままになっている 50 予期しないリンク フラッピングが発生する 51 ポートが ErrDisable 状態にある 52 CLI を使用した ErrDisable 状態の確認 53

第6章

#### vPCのトラブルシューティング 55

vPCのトラブルシューティングに関する詳細 55
vPCの初期トラブルシューティングのチェックリスト 55
CLIを使用した vPCの確認 56
受信したタイプ1設定要素の不一致 58
vPC機能を有効にできない 58
ブロッキング状態の vPC 59
中断状態に移行した vPC上の VLAN 59
HSRP ゲートウェイを持つホストが VLAN を超えてアクセスできない 59

第 7 章 VLAN のトラブルシューティング 61

VXLANの問題のトラブルシューティング 61

マルチキャストカプセル化パスでドロップされたパケット 62 マルチキャストカプセル化解除パスでドロップされたパケット 63 ユニキャストカプセル化パスでドロップされたパケット 65 単一のネクストホップで VTEP に到達でいる場合にドロップユニキャストパケット 65 VTEP が ECMP パスを介して到達可能な場合にドロップされるユニキャスト パケット 67 ユニキャストカプセル化解除パスでドロップされたパケット 69 Broadcom シェルテーブルについて 71 MPLS エントリテーブル 71 MAC アドレス ラーニング 72 入力 DVP テーブル 72 入力レイヤ3ネクストホップ 73 VLAN 変換テーブル 73 EGR ポートから NHI へのマッピング 74 VLAN フラッドインデックス テーブル 74 GPORTと前面パネルのポート番号マッピングの取得 75 入力ポートのためにどのインターフェイス トラフィックが使用されるかを特定する 76 VLAN のフラッドリストの検索 76 カプセル化ポートがフラッドリストの一部であるかどうかの判別 76

第8章 STPのトラブルシューティング77

STP のトラブルシューティング 77
STP の初期トラブルシューティングのチェックリスト 77
STP データ ループのトラブルシューティング 78
過剰なパケット フラッディングのトラブルシューティング 81
コンバージェンス時間の問題のトラブルシューティング 82
フォワーディング ループに対するネットワークの保護 83

第9章 ルーティングのトラブルシューティング 87
 ルーティングの問題のトラブルシューティングについて 87
 トラブルシューティング ルートの初期チェックリスト 87

ルーティングのトラブルシューティング 88

ポリシーベース ルーティングのトラブルシューティング 91

第 10章
 メモリのトラブルシューティング 93
 メモリのトラブルシューティングに関する詳細情報 93
 プラットフォームメモリ使用率の一般/高レベルの評価 94
 ユーザプロセス 95
 大量のメモリを使用しているプロセスの特定 95
 組み込みプラットフォームのメモリモニタリング 95
 メモリしきい値 96
 第 11章
 パケットフローの問題のトラブルシューティング 97
 パケットフローの問題 97
 レート制限によってドロップされたパケット 97
 CoPP のためにドロップされたパケット 97

- 第 12 章 PowerOn 自動プロビジョニングのトラブルシューティング 99
   POAP が完了するはずの時間内にスイッチが起動しない 99
   POAP が失敗する 99
- 第 13 章 Python API のトラブルシューティング 103
   Python API エラーの受信 103

第 14 章

NX-APIのトラブルシューティング 107

NX-APIのガイドライン 107
NX-APIが応答しない 107
設定が失敗します 108
Bash に対する許可が拒否される 108
ブラウザサンドボックスから出力を取得できない 108
CLI コマンドエラーが表示される 109
エラーメッセージが表示される 109

一時ファイルが消える 109

コマンド出力のチャンクが配信されない 109

- 第 15 章 サーバ障害のトラブルシューティング 111
   プロセスのメモリ割り当ての特定 111
   プロセスの CPU 使用率の特定 112
   モニタリング プロセスのコア ファイル 113
   クラッシュ コア ファイルの処理 113
   コアのクリア 114
   コア ファイルの自動コピーのイネーブル化 114
- 第 16 章 テクニカルサポートへ問い合わせる前の準備 115
   TAC に連絡する前に実行する手順 115
   Cisco NX-OS から/へのファイルのコピー 117
   コアダンプの使用 118
- 第 17 章 トラブルシューティングのツールと方法論 121

コマンドラインインターフェイスのトラブルシューティング コマンド 121
整合性チェッカー コマンド 122
設定ファイル 123
CLI デバッグ 124
デバッグフィルタ 124
Pingおよび Traceroute 125
ping の使用 125
トレースルートの使用 126
プロセスおよび CPU のモニタリング 127
show processes cpu コマンドの使用 128
show system resources コマンドの使用 129
オンボード障害ロギングの使用 130
診断の使用 130
組み込まれている Event Manager の使用 131

Ethanalyzer の使用 131
SNMP および RMON のサポート 142
PCAP SNMP パーサーの使用 142
RADIUS を利用 144
syslog の使用 145
ログレベル 145
Telnet または SSH へのロギングのイネーブル化 146
SPAN の使用 146
ブルー ビーコン機能の使用 147
watch コマンドの使用 147
トラブルシューティングのツールと方法論の追加参照 148

I

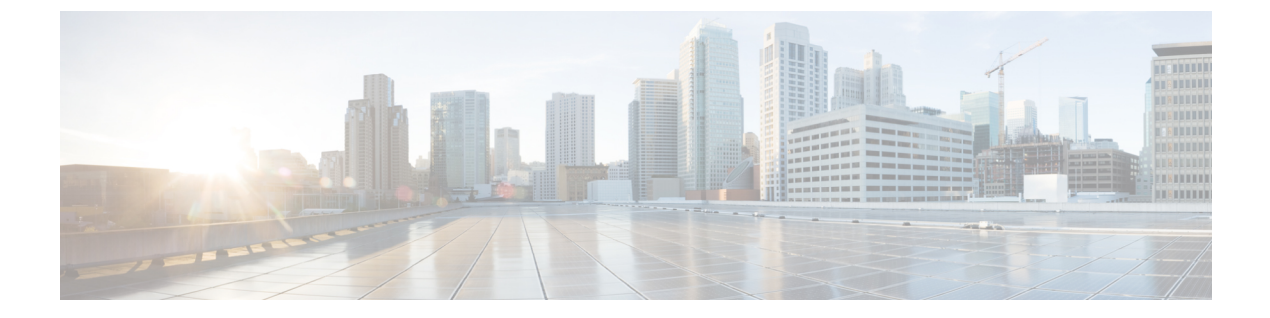

## はじめに

この前書きは、次の項で構成されています。

- 対象読者 (xi ページ)
- 表記法 (xi ページ)
- Cisco Nexus 9000 シリーズ スイッチの関連資料 (xii ページ)
- •マニュアルに関するフィードバック (xii ページ)
- ・通信、サービス、およびその他の情報 (xiii ページ)

## 対象読者

このマニュアルは、Cisco Nexus スイッチの設置、設定、および維持に携わるネットワーク管理者を対象としています。

## 表記法

コマンドの説明には、次のような表記法が使用されます。

| 表記法            | 説明                                                         |
|----------------|------------------------------------------------------------|
| bold           | 太字の文字は、表示どおりにユーザが入力するコマンドおよび<br>キーワードです。                   |
| italic         | イタリック体の文字は、ユーザが値を指定する引数です。                                 |
| [x]            | 省略可能な要素(キーワードまたは引数)は、角かっこで囲ん<br>で示しています。                   |
| [x   y]        | いずれか1つを選択できる省略可能なキーワードや引数は、角<br>かっこで囲み、縦棒で区切って示しています。      |
| $\{x \mid y\}$ | 必ずいずれか1つを選択しなければならない必須キーワードや<br>引数は、波かっこで囲み、縦棒で区切って示しています。 |

| 表記法         | 説明                                                                                                    |
|-------------|----------------------------------------------------------------------------------------------------|
| [x {y   z}] | 角かっこまたは波かっこが入れ子になっている箇所は、任意ま<br>たは必須の要素内の任意または必須の選択肢であることを表し<br>ます。角かっこ内の波かっこと縦棒は、省略可能な要素内で選<br>択すべき必須の要素を示しています。 |
| variable    | ユーザが値を入力する変数であることを表します。イタリック<br>体が使用できない場合に使用されます。                                                                |
| string      | 引用符を付けない一組の文字。stringの前後には引用符を使用しないでください。引用符を使用すると、その引用符も含めてstringと見なされます。                                         |

例では、次の表記法を使用しています。

| 表記法                     | 説明                                               |
|-------------------------|--------------------------------------------------|
| screen フォント             | スイッチが表示する端末セッションおよび情報は、スクリーン<br>フォントで示しています。     |
| 太字の screen フォント         | ユーザが入力しなければならない情報は、太字の screen フォン<br>トで示しています。   |
| イタリック体の screen フォン<br>ト | ユーザが値を指定する引数は、イタリック体の screen フォント<br>で示しています。    |
| <>                      | パスワードのように出力されない文字は、山カッコ (<>) で<br>囲んで示しています。     |
| []                      | システム プロンプトに対するデフォルトの応答は、角カッコ<br>で囲んで示しています。      |
| !、#                     | コードの先頭に感嘆符(!)またはポンド記号(#)がある場合には、コメント行であることを示します。 |

## Cisco Nexus 9000 シリーズ スイッチの関連資料

Cisco Nexus 9000 シリーズスイッチ全体のマニュアル セットは、次の URL にあります。 http://www.cisco.com/en/US/products/ps13386/tsd\_products\_support\_series\_home.html

## マニュアルに関するフィードバック

このマニュアルに関する技術的なフィードバック、または誤りや記載もれなどお気づきの点が ございましたら、HTMLドキュメント内のフィードバックフォームよりご連絡ください。ご 協力をよろしくお願いいたします。

### 通信、サービス、およびその他の情報

- シスコからタイムリーな関連情報を受け取るには、Cisco Profile Manager でサインアップ してください。
- 重要な技術によりビジネスに必要な影響を与えるには、Cisco Services [英語] にアクセスしてください。
- ・サービス リクエストを送信するには、Cisco Support [英語] にアクセスしてください。
- •安全で検証済みのエンタープライズクラスのアプリケーション、製品、ソリューション、 およびサービスを探して参照するには、Cisco Marketplace にアクセスしてください。
- ・一般的なネットワーク、トレーニング、認定関連の出版物を入手するには、Cisco Press に アクセスしてください。
- ・特定の製品または製品ファミリの保証情報を探すには、Cisco Warranty Finder にアクセス してください。

#### シスコバグ検索ツール

Cisco バグ検索ツール(BST)は、シスコ製品とソフトウェアの障害と脆弱性の包括的なリストを管理する Cisco バグ追跡システムへのゲートウェイとして機能する、Web ベースのツールです。BST は、製品とソフトウェアに関する詳細な障害情報を提供します。

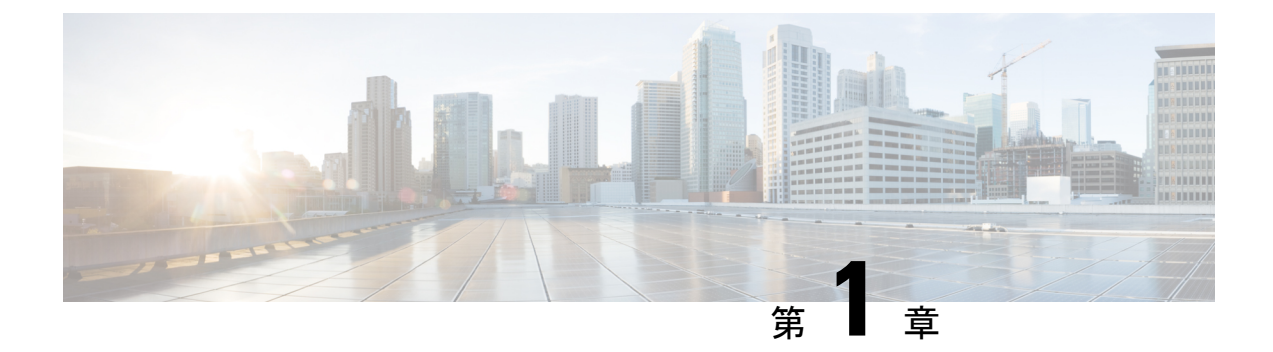

## 新機能および変更された機能に関する情報

この章では、「*Cisco Nexus 9000 シ*リーズ*NX-OS*トラブルシューティングガイドリリース 9.*x*」に記載されている新機能および変更された機能に関するリリース固有の情報について説明します。

・新機能および変更された機能に関する情報(1ページ)

## 新機能および変更された機能に関する情報

次の表は、『Cisco Nexus 9000 シリーズ NX-OS トラブルシューティング ガイド リリース 9.x』 に記載されている新機能および変更機能をまとめたものです。それぞれの説明が記載されてい る箇所も併記されています。

| 表 1: Cisco NX-OS リリース | 9.xの新機能および変更された機能 |
|-----------------------|-------------------|
|-----------------------|-------------------|

| 特長                                | 説明             | 変更が行わ<br>れたリリー<br>ス | 参照先   |
|-----------------------------------|----------------|---------------------|-------|
| Cisco NX-OS リリース7.x<br>からアップデートなし | 最初の9.x リリースです。 | 9.2(1)              | 該当なし。 |

I

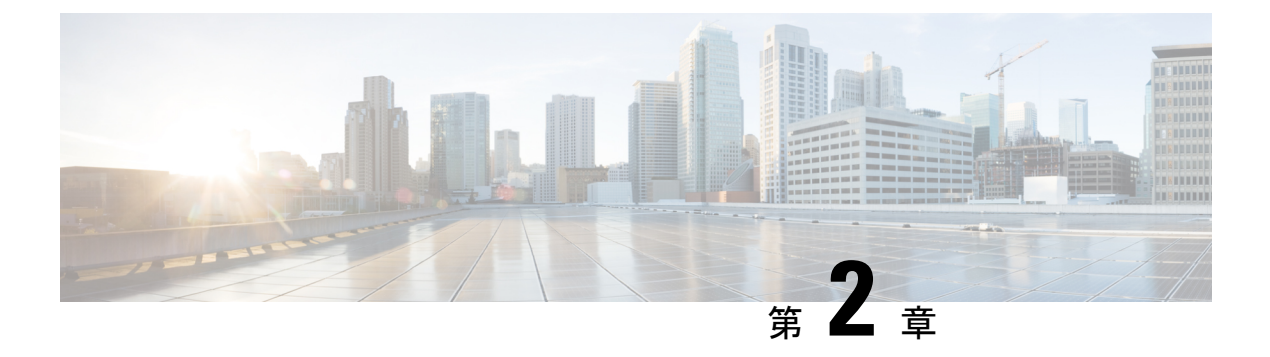

### 概要

- •ソフトウェアイメージ (3ページ)
- サポートされるプラットフォーム (3ページ)
- トラブルシューティングプロセスについて (3ページ)
- Symptoms  $(6 \sim :)$
- ログによるトラブルシューティング (8ページ)
- モジュールのトラブルシューティング (9ページ)
- NVRAM ログの表示 (9 ページ)
- カスタマーサポートへの問い合わせ(10ページ)

### ソフトウェア イメージ

Cisco NX-OS ソフトウェアは、1 つの NXOS ソフトウェア イメージで構成されています。この イメージは、すべての Cisco Nexus 3400 シリーズ スイッチで実行されます。

## サポートされるプラットフォーム

Cisco NX-OS リリース 7.0(3)I7(1) 以降、「Nexus スイッチ プラットフォーム サポート マトリ クス」を使用して、選択した機能をサポートするさまざまな Cisco Nexus 9000 および 3000 ス イッチのリリース元である Cisco NX-OS を知ることができます。

## トラブルシューティング プロセスについて

ネットワークに関するトラブルシューティングの一般的な手順は、次のとおりです。

- ・すべてのデバイスで、Cisco NX-OS リリースの一貫性を保持します。
- Cisco NX-OS リリースの Cisco NX-OS リリース ノートを参照して、最新の機能、制限事項、および注意事項を確認します。
- ・システムメッセージロギングをイネーブルにします。

- 変更を実装したら、新しい設定変更のトラブルシューティングを実施します。
- 特定の現象に関する情報を収集します。
- ・デバイスとエンドデバイス間の物理接続を確認します。
- レイヤ2接続を確認します。
- •エンドツーエンドの接続とルーティング設定を確認します。
- トラブルシューティングを行っても問題を解決できなかった場合は、Cisco TAC またはテ クニカル サポート担当者にお問い合わせください。

ここでは、ネットワークにおける問題のトラブルシューティングで一般的に使用されるツール について説明します。

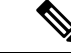

- (注) 問題領域を絞り込むためには、ネットワークの正確なトポロジを把握している必要もあります。この情報については、ネットワークアーキテクトにお問い合わせください。デバイスの一般情報を収集するには、次のコマンドを使用します。
  - show module
  - show version
  - show running-config
  - show logging log
  - show interfaces brief
  - show vlan
  - show spanning-tree
  - show {ip | ipv6} route
  - show processes | include ER
  - show accounting log

### ポートの確認

次の質問に答えて、ポートが正しく接続され、動作していることを確認します。

- ・正しいメディア(銅線、光、ファイバタイプ)を使用していることを確認します。
- •メディアが故障または破損していないことを確認します。
- ・モジュールのポート LED はグリーンですか。
- なぜインターフェイスは動作していないのでしょうか。

ポートのトラブルシューティングのヒントについては、「ポートのトラブルシューティング」 を参照してください。

#### レイヤ2接続の確認

レイヤ2接続を確認するには、次の質問に回答します。

- show vlan all-ports コマンドを使用し、必要なすべてのインターフェイスが同じ VLAN に あることを確認します。VLANのステータスがアクティブになっている必要があります。
- show port-channel compatibility-parameters コマンドを使用し、コマンドを使用して、速度、デュプレックス、トランクの各モードについて、ポートチャネル内のすべてのポートの設定が同じであることを確認します。
- show running-config spanning-tree コマンドを使用し、コマンドを使用して、スパニング ツリープロトコル (STP) がネットワーク内のすべてのデバイスで同じように設定されて いることを確認します。
- show processes | include ER を使用します。必須ではないレイヤ2プロセスがエラー状態であることを確認します。
- show mac address-table dynamic vlan コマンドを使用し、コマンドを使用して、学習また はエージングが各ノードで発生しているかどうかを判断します。

#### レイヤ3接続の確認

レイヤ3接続を確認するには、次の点をチェックします。

- デフォルトゲートウェイを設定したか。
- ルーティングドメイン全体で同じダイナミックルーティングプロトコルパラメータを設定したか、またはスタティックルートを設定したか。
- IP アクセス リスト、フィルタ、ルート マップによって、ルート アップデートがブロック されていないことを確認します。

ルーティング設定を確認するには、次のコマンドを使用します。

- show ip arp
- show {ip | ipv6}
- show ipv6 neighbor

### **Symptoms**

このドキュメントでは、ネットワークで観察された症状と各章に記載されている症状を比較することで、Cisco NX-OSの問題を診断して解決できる症状ベースのトラブルシューティングアプローチを使用します。

資料の症状を自分のネットワークで観察した症状と比較することにより、最小限のネットワークの中断で問題を解決するには、ソフトウェアの設定の問題や操作不可能なハードウェアコン ポーネントを診断して修正できることが重要です。次に、問題と対処方法を示します。

- ・主要な Cisco NX-OS トラブルシューティング ツールを特定します。
- CLI で SPAN または Ethanalyzer を使用し、プロトコル トレースを取得して分析します。
- 物理ポートの問題を識別または除外します。
- •スイッチモジュールの問題を識別または除外します。
- ・レイヤ2の問題を診断および修正します。
- レイヤ3の問題を診断および修正します。
- •スイッチをアップグレードの障害から復旧します。
- Cisco TAC またはカスタマー サポート担当者が使用するコア ダンプおよびその他の診断 データを取得します。

### システムメッセージ

システム メッセージは、システム ソフトウェアからコンソール(および任意で別のシステム のロギングサーバ)に送信されます。すべてのメッセージがデバイスの問題を示しているわけ ではありません。一部のメッセージは単に情報を示すだけですが、リンク、内蔵ハードウェ ア、またはデバイス ソフトウェアに関する問題の診断に役立つメッセージもあります。

システム メッセージ テキストは、状況を説明する文字列です。メッセージのこの部分には、 イベントについての詳細な情報が含まれている場合があります。含まれる情報は、端末ポート 番号、ネットワーク アドレス、またはシステム メモリのアドレス空間内での位置に対応する アドレスです。この可変フィールドの情報はメッセージごとに異なるので、ここでは角カッコ ([]) で囲んだ短い文字列で示します。たとえば 10 進数は [dec] などで表します。

PORT-3-IF\_UNSUPPORTED\_TRANSCEIVER: インターフェイス [chars] のトランシーバはサポートされていません。

各システムメッセージのあとには、説明と推奨処置が記載されています。アクションは「アク ションは必要ありません(No action is required)」のような簡単なものであることもあります。 次の例のように、修正方法に関するものやテクニカルサポートへの連絡を推奨するものもあり ます。 **Error Message PORT-3-IF\_UNSUPPORTED\_TRANSCEIVER**: インターフェイス [chars] のトランシーバはサポートされていません。

Explanation トランシーバ (SFP) が認定ベンダーのものではありません。

**Recommended Action** を入力します。**show interface transceiver** 使用されているトラン シーバを判別する CLI コマンドまたは同様の DCNM コマンド。認定トランシーバベ ンダーのリストについては、カスタマー サポート担当者にお問い合わせください。

#### Syslog サーバの実装

Syslog ファシリティを使用して、デバイスからメッセージ ログのコピーをホストに送信する と、ログ用により多くの永続的ストレージを確保できます。この機能は、長期間にわたってロ グを調べたり、デバイスにアクセスできない場合に使用できます。

次に、Solaris プラットフォーム上でSyslog ファシリティを使用するようにデバイスを設定する 例を示します。ここではSolaris ホストを使用しますが、すべての UNIX および Linux システム における Syslog の設定は非常によく似ています。

Syslogでは、ファシリティを使用して、Syslogサーバ上でのメッセージの処理方法とメッセージの重大度が決定されます。Syslogサーバでは、異なるメッセージの重大度を異なる方法で処理できます。たとえば、メッセージを別々のファイルに記録することや、特定のユーザに電子メールで送信することもできます。syslogサーバでの重大度レベルを指定すると、syslogサーバで設定できるため、そのレベル以上の重大度(より低い数値)のすべてのメッセージに対して処置が行われます。

- syslog サーバを設定する必要があります。Cisco NX-OS メッセージは、他社の Syslog メッセージと競合しないように、標準Syslogファイルとは別のファイルに記録される必要があります。/ file システムでログ ファイルを見つけないでください。ログ メッセージで/ファイル システムがいっぱいになるのは望ましくありません。この例では、次の値を使用します。
  - syslog client: switch1
  - syslog server: 172.22.36.211
  - (Solaris) syslog facility: local1
  - syslog severity: notifications (level 5, the default)
  - ・Cisco NX-OS メッセージを記録するログ ファイル:/var/adm/nxos\_logs

Cisco NX-OS で syslog 機能を設定するには、これらの手順に従います。

- 1. switch# config terminal
- 2. switch(config)# logging server 192.0.2.1 6 facility local1

show logging server コマンドを使用し、コマンドを使用して、syslog 設定を確認します。

<sup>(</sup>注)

| switch1# <b>show</b> | logging server |               |
|----------------------|----------------|---------------|
| Logging server       | :              | enabled       |
| {172.22.36.211       | }              |               |
| server               | severity:      | notifications |
| server               | facility:      | local1        |
| server               | VRF:           | management    |

Syslog サーバを設定するには、次の手順に従います。

 locallのメッセージを処理するように、/etc/syslog.confを変更します。Solarisの場合は、 facility.severityと処置(/var/adm/nxos\_logs)の間に少なくとも1つのタブが必要です。

local1.notice /var/adm/nxos\_logs

2. ログファイルを作成します。

touch /var/adm/nxos\_logs

3. syslog プロセスを再起動します。

/etc/init.d/syslog stop
/etc/init.d/syslog start

syslog service starting.

4. syslog プロセスが開始されたことを確認します。

ps -ef |grep syslogd

Cisco NX-OS でイベントを作成して、Syslog サーバをテストします。この場合、ポート el/2 は シャットダウンおよび再度有効化され、Syslog サーバ上で次のように表示されます。デバイス の IP アドレスは角カッコで囲まれています。

#### tail -f /var/adm/MDS logs

Sep 17 11:07:41 [172.22.36.142.2.2] : 2013 Sep 17 11:17:29 pacific: PORT-5-IF\_DOWN\_INITIALIZING: %\$VLAN 1%\$ Interface e 1/2 is down (Initializing)

Sep 17 11:07:49 [172.22.36.142.2.2] : 2013 Sep 17 11:17:36 pacific: %PORT-5-IF\_UP: %\$VLAN
1%\$ Interface e 1/2 is up in mode access

Sep 17 11:07:51 [172.22.36.142.2.2] : 2013 Sep 17 11:17:39 pacific: %VSHD-5-VSHD\_SYSLOG\_CONFIG\_I: Configuring console from pts/0 (dhcp-171-71-49-125.cisco.com

## ログによるトラブルシューティング

Cisco NX-OS では、デバイス上でさまざまなタイプのシステム メッセージを生成して、Syslog サーバに送信します。これらのメッセージを確認することにより、現在発生している問題の原 因となった可能性のあるイベントを判別できます。

Cisco NX-OS のログにアクセスして表示するには、次のコマンドを使用します。

switch# show logging ?
console Show console logging configuration
info Show logging configuration

| ip             | IP configuration                                |
|----------------|-------------------------------------------------|
| last           | Show last few lines of logfile                  |
| level          | Show facility logging configuration             |
| logfile        | Show contents of logfile                        |
| loopback       | Show logging loopback configuration             |
| module         | Show module logging configuration               |
| monitor        | Show monitor logging configuration              |
| nvram          | Show NVRAM log                                  |
| onboard        | show logging onboard                            |
| server         | Show server logging configuration               |
| source-interfa | ace Show logging source-interface configuration |
| timestamp      | Show logging timestamp configuration            |

次は、show logging server の出力例を示しています。 コマンドに対して表示されます。

```
switch# show logging server
Logging server: enabled
{172.28.254.254}
server severity: notifications
server facility: local7
server VRF: management
```

## モジュールのトラブルシューティング

ユーザはモジュールのコンソールポートに直接接続して、モジュールの起動時の問題をトラブ ルシューティングすることができます。attach console module コマンドを使用し、して、モ ジュールのコンソール ポートに接続します。

ブートフラッシュのスペースの問題が原因で、Cisco Nexus End-of-Rack (EoR) スイッチが起動に失敗することがあります。このような場合は、コンソールの bash シェルから空き領域を確認し、不要なファイルを削除して、ブートフラッシュに十分な空きディスク領域を確保します。これにより、EoR スイッチのスムーズな起動が保証されます。

### **NVRAM** ログの表示

プライオリティ0、1、または2のシステムメッセージは、スーパーバイザモジュールのNVRAM に記録されます。スイッチの再起動後、show logging nvram を使用して、NVRAM にこれらの svslog メッセージを表示できます。 コマンドに対して表示されます。

```
switch# show logging nvram
2013 Sep 10 15:51:58 switch %$ VDC-1 %$ %SYSMGR-2-NON_VOLATILE_DB_FULL: System n
on-volatile storage usage is unexpectedly high at 99%.
2013 Sep 10 15:52:13 switch %$ VDC-1 %$ %PLATFORM-2-PFM_SYSTEM_RESET: Manual sys
tem restart from Command Line Interface
2013 Sep 10 15:57:49 switch %$ VDC-1 %$ %KERN-2-SYSTEM_MSG: Starting kernel... -
kernel
2013 Sep 10 15:58:00 switch %$ VDC-1 %$ %CARDCLIENT-2-REG: Sent
2013 Sep 10 15:58:01 switch %$ VDC-1 %$ %USER-1-SYSTEM_MSG: R2D2: P1 SUP NO GMTL
FOR P1 SUP - r2d2
2013 Sep 10 15:58:01 switch %$ VDC-1 %$ %USER-1-SYSTEM_MSG: R2D2: P1 SUP NO GMTL
FOR P1 SUP - r2d2
2013 Sep 10 15:58:05 switch %$ VDC-1 %$ %USER-1-SYSTEM_MSG: R2D2: P1 SUP NO GMTL
FOR P1 SUP - r2d2
```

2013 Sep 10 15:58:16 switch %\$ VDC-1 %\$ %USER-2-SYSTEM\_MSG: can't dlsym ssnmgr\_i s\_session\_command: please link this binary with ssnmgr.so! - svi 2013 Sep 10 15:58:16 switch %\$ VDC-1 %\$ %CARDCLIENT-2-SSE: LC\_READY sent 2013 Sep 10 15:58:17 switch %\$ VDC-1 %\$ snmpd: load\_mib\_module :Error, while loa ding the mib module /isan/lib/libpmsnmp\_common.so (/isan/lib/libpmsnmp\_common.so : undefined symbol: sme\_mib\_get\_if\_info) 2013 Sep 10 15:58:17 switch %\$ VDC-1 %\$ %CARDCLIENT-2-SSE: MOD:6 SUP ONLINE

### カスタマー サポートへの問い合わせ

このマニュアルのトラブルシューティング情報を使用しても問題を解決できない場合には、カ スタマーサービス担当者に連絡して、支援および詳細な指示を受けてください。担当者ができ る限りすばやいサポートを行えるように、連絡する前に次の情報を用意してください。

- •装置の納品日
- シャーシのシリアル番号(シャーシの背面パネルの右側にあるラベルに記載されています)
- •ソフトウェアの種類とリリース番号
- メンテナンス契約書または保証情報
- 問題の概要
- •問題を切り分けし解決するために、すでに実行している手順の要約

テクニカル サポートへ問い合わせる前に実施する手順の詳細については、TAC に連絡する前 に実行する手順(115ページ)を参照してください。

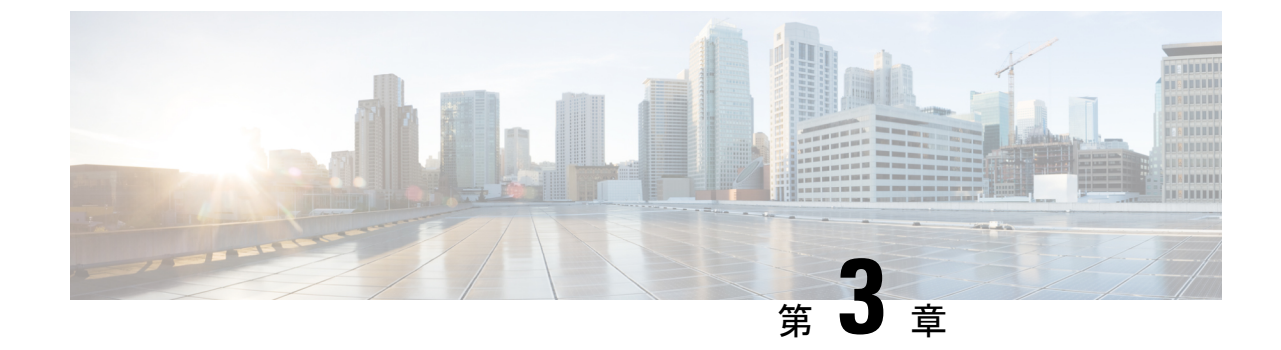

## インストール、アップグレード、リブート のトラブルシューティング

- アップグレードとリブートについて (11ページ)
- •アップグレードとリブートのチェックリスト (11ページ)
- •ソフトウェアアップグレードの確認 (12ページ)
- 中断を伴わないアップグレードの確認 (12ページ)
- •ソフトウェアのアップグレードとダウングレードのトラブルシューティング(14ページ)
- ソフトウェアシステムのリブートのトラブルシューティング(16ページ)
- ・管理者パスワードの変更 (36ページ)

### アップグレードとリブートについて

アップグレードとリブートは、継続的なネットワークメンテナンスアクティビティです。実稼働環境でこれらの操作を実行するときは、ネットワークを中断するリスクを最小限に抑え、 何か問題が発生したときに迅速に回復する方法を理解する必要があります。

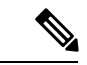

(注)

このマニュアルでは、Cisco NX-OS のアップグレードとダウングレードの両方を指すアップグ レードという用語を使用します。

## アップグレードとリブートのチェックリスト

次のチェックリストを使用して、アップグレードまたはリブートの準備をします。

 チェックリスト
 Done

 アップグレードまたはダウングレードするリリースのリリースノートを参照してください。
 アクロション

| チェックリスト                                                                                                    | Done |
|----------------------------------------------------------------------------------------------------|------|
| FTP または TFTP サーバがソフトウェア イメージをダウンロードできることを確認<br>します。                                                               |      |
| bootflash: または slot0: のスーパーバイザ モジュールに新しいイメージをコピーします。                                                              |      |
| show install all impact コマンドを使用して、新しいイメージが正常であること、および新しいロードが互換性に関してハードウェアに与える影響を確認します。互換性を確認します。                  |      |
| startup-config ファイルを NVRAM のスナップショット コンフィギュレーションにコ<br>ピーします。この手順では、スタートアップ コンフィギュレーション ファイルの<br>バックアップ コピーを作成します。 |      |
| Running Configuration を Startup Configuration に保存します。                                                             |      |
| 設定のコピーをリモート TFTP サーバにバックアップします。                                                                                   |      |
| ネットワークの適切なメンテナンス期間中にアップグレードをスケジュールします。                                                                            |      |

チェックリストを完了すると、ネットワーク内のシステムをアップグレードまたはリブートす る準備が整います。

(注) アップグレード中にアクティブ スーパーバイザがスタンバイ スーパーバイザになるのは正常 な動作です。

(注) 重大度が Critical 以下(レベル 0、1、2)の最大 100 個のログ メッセージが NVRAM に保存されます。このログは、show logging nvram コマンドを入力することでいつでも表示できます。

## ソフトウェア アップグレードの確認

show install all status コマンドを使用すれば コマンドを使用してソフトウェア アップグレード の進行状況を確認したり、進行中の install all コマンドまたは最後にインストールされた install all コマンド (コンソール、SSH、または Telnet セッションから)のログをを表示したりしま す。このコマンドは、コンソール端末に接続していない場合でも、アクティブスーパーバイザ モジュールとスタンバイ スーパーバイザ モジュールの両方の install all 出力を表示します。

## 中断を伴わないアップグレードの確認

中断のないアップグレードが開始されると、Cisco NX-OS によりアップグレードが開始される ことがすべてのサービスに通知され、アップグレードを進められるかどうかが判断されます。 サービスがアップグレードを続行できない場合、サービスはアップグレードを中止し、アップ グレードを続行できない理由を特定する show install all failure-reason コマンドを入力するよう に求められます。

Do you want to continue with the installation (y/n)? [n] **y** Install is in progress, please wait. Notifying services about the upgrade. >[# ] 0% -- FAIL. Return code 0x401E0066 (request timed out). Please issue "show install all failure-reason" to find the cause of the failure.<---prompt failure-reason Install has failed. Return code 0x401E0066 (request timed out). Please identify the cause of the failure, and try 'install all' again.

switch# show install all failure-reason
Service: "xxx" failed to respond within the given time period.

アップグレードの後で何らかの理由(ランタイム状態の保存の失敗、モジュールのアップグレードの失敗など)で障害が生じた場合、変更をロールバックできないため、デバイスが中断を伴って再起動されます。このような場合、アップグレードは失敗しました。

アップグレードが失敗した理由を特定するためにさらに支援が必要な場合は、テクニカルサ ポート担当者に連絡する前に、show tech-support [issu] コマンドの出力とインストールのコン ソール出力(使用可能な場合)から詳細を収集する必要があります。

## ソフトウェアのアップグレードとダウングレードのトラ ブルシューティング

### ソフトウェア アップグレードがエラーで終了する

| 問題                   | 考えられる原因                                                                              | ソリューション                                                                                                    |
|----------------------|--------------------------------------------------------------------------------------|----------------------------------------------------------------------------------------------------|
| アップグレードがエラーで終<br>了する | スタンバイ状態のスーパーバ<br>イザ モジュールの bootflash:<br>ファイル システムに、更新さ<br>れたイメージを入れるだけの<br>スペースがない。 | <b>delete</b> コマンドを使用し、し<br>て、不要なファイルを削除し<br>ます。                                                                                            |
|                      | この項で説明している install<br>all コマンドが、スタンバイ状<br>態のスーパーバイザモジュー<br>ルで入力された。                  | コマンドは、アクティブ状態<br>のスーパーバイザ モジュール<br>でのみ入力してください。                                                                                             |
|                      | アップグレードの進行中にモ<br>ジュールが挿入された。                                                         | インストールを再開します。                                                                                                    |
|                      | アップグレードの進行中にシ<br>ステムの電源が切断された。                                                       | インストールを再開します。                                                                                                    |
|                      | 誤ったソフトウェアイメージ<br>パスが指定された。                                                           | リモート ロケーションへのパ<br>ス全体を正確に指定します。                                                                                                    |
|                      | 別のアップグレードがすでに<br>進行中。                                                                | すべての段階でシステムの状<br>態を確認し、10秒後にアップ<br>グレードを再開します。10秒<br>以内にアップグレードを再開<br>すると、コマンドは拒否され<br>ます。アップグレードが現在<br>進行中であることを示すエ<br>ラーメッセージが表示されま<br>す。 |
|                      | モジュールのアップグレード<br>に失敗した。                                                              | アップグレードを再起動する<br>か、 <b>install module</b> コマンドを<br>使用して、失敗したモジュー<br>ルをアップグレードします。                                                           |

### Cisco NX-OS ソフトウェアのアップグレード

どのシステムでも、CLIで自動ソフトウェアアップグレードを実行できます。

イメージのファイル名は「nxos」(Cisco NX-OS リリース 7.0(3)I2(1)以降)または「n9000」で 始まります(たとえば、nxos.7.0.3.I2.1.bin、n9000-dk9.7.0.3.I1.1.bin など)。

#### 始める前に

アクティブスーパーバイザのコンソール、Telnet、またはSSH ポートを介してスイッチにログ インします。

必要に応じて、既存のコンフィギュレーション ファイルのバックアップを作成します。

#### 手順の概要

- 1. install all [nxos bootflash:filename]
- **2**. show module

#### 手順の詳細

|       | コマンドまたはアクション                          | 目的                      |                                                                                                    |
|-------|---------------------------------------|-------------------------|----------------------------------------------------------------------------------------------------|
| ステップ1 | install all [nxos bootflash:filename] | アップグレ                   | ~ードを実行します。                                                                                                    |
|       |                                       | (注)                     | install all コマンドの使用時に設定がす<br>べてのガイドラインを満たしている場合<br>は、すべてのモジュール(スーパーバイ<br>ザおよびスイッチング)がアップグレー<br>ドされます。                                                                                                    |
|       |                                       | (注)                     | ファイル名を指定しないで <b>install all</b> コ<br>マンドを入力した場合は、コマンドによ<br>り互換性チェックが実行され、アップグ<br>レードされるモジュールが通知されま<br>す。さらに、インストールを続行するか<br>どうかの確認が求められます。続行を選<br>択すると、スイッチで現在実行されてい<br>る NXOS ソフトウェア イメージがイン<br>ストールされ、必要に応じて、実行中の<br>イメージのさまざまなモジュールのBIOS<br>がアップグレードされます。 |
| ステップ2 | show module                           | システムニ<br>セッション<br>パーバイサ | コンソールを終了し、新しいターミナル<br>~を開いて、アップグレードされたスー<br>ゲモジュールを表示します。                                                                                                    |

## ソフトウェアシステムのリブートのトラブルシューティ ング

### 電源投入またはスイッチのリブートがハングする

| 問題                                           | 考えられる原因                     | ソリューション                                                                                                    |
|----------------------------------------------|-----------------------------|----------------------------------------------------------------------------------------------------|
| デュアルスーパーバイザ構<br>成で電源投入またはスイッ<br>チのリブートがハングする | ブートフラッ<br>シュが破損して<br>います。   | 破損したブートフラッシュの回復 (16 ペー<br>ジ)を参照してください。                                                                     |
|                                              | BIOS が破損して<br>います。          | このモジュールを交換してください。障害の<br>あるモジュールを返品するために、シスコの<br>カスタマー サポート担当者に連絡してくださ<br>い。                                |
|                                              | nx-os イメージが<br>破損していま<br>す。 | 必要に応じてスイッチの電源を再投入し、ス<br>イッチに「Loading Boot Loader」メッセージが<br>表示されたら Ctrl-C を押して、>ローダプロ<br>ンプトでブートプロセスを中断します。 |
|                                              | ブート パラメー<br>タが正しくあり<br>ません。 | ブート パラメータを確認して修正し、リブー<br>トします。                                                                             |

#### 破損したブートフラッシュの回復

すべてのデバイス設定は、内部ブートフラッシュにあります。内部ファイルシステムが壊れる と、設定が失われるおそれがあります。設定ファイルは定期的に保存し、バックアップしてく ださい。通常のシステムブートは、次の順序で実行されます。

- 1. 基本入出力システム (BIOS) がローダをロードします。
- 2. ローダは nx-os イメージを RAM にロードし、イメージを起動します。
- 3. nx-os イメージは、スタートアップ設定ファイルを読み取ります。

システムのnx-osイメージが破損しており、続行できない(エラー状態)場合は、次の項で説明するBIOS設定ユーティリティを入力して、システムブートシーケンスを中断し、イメージを復旧できます。破損した内部ディスクを復旧する必要がある場合にのみ、このユーティリティにアクセスしてください。

注意 この項で説明する BIOS の変更は、破損したブートフラッシュを復旧する場合にのみ必要なものです。

復旧手順では、通常のシーケンスを中断する必要があります。内部シーケンスは、システムの 電源をオンにしてから、システムプロンプトが端末に表示されるまでの3つのフェーズ(BIOS、 ブートローダ、および nx-os イメージ)を通過します。次の表に、リカバリ中断プロセスの手 順を示します。

#### 表 2: リカバリの中断

| フェーズ       | 通常のプロンプト<br>(各フェーズの終<br>了時に表示されま<br>す) | リカバリ プロンプト<br>(システムが次の<br>フェーズに進まない<br>場合に表示されま<br>す) | 説明                                                                                                    |
|------------|----------------------------------------|-------------------------------------------------------|----------------------------------------------------------------------------------------------------|
| BIOS       | loader>                                | ブート可能なデバイ<br>スがありません                                  | BIOSは、電源投入時自己診断テスト、<br>メモリテスト、およびその他のオペ<br>レーティングシステムアプリケーショ<br>ンを開始します。テストの進行中に、<br>Ctrl-Cを押して BIOS設定ユーティリ<br>ティを起動し、netbootオプションを使<br>用します。   |
| ブート<br>ローダ | nx-os の開始                              | loader>                                               | ブートローダは、ロードされたソフト<br>ウェアを展開し、そのファイル名を参<br>照として使用してイメージをブートし<br>ます。イメージはブートフラッシュを<br>介して使用可能になります。メモリテ<br>ストが終了したら、Escを押してブー<br>トローダプロンプトを開始します。 |

| フェーズ           | 通常のプロンプト<br>(各フェーズの終<br>了時に表示されま<br>す) | リカバリ プロンプト<br>(システムが次の<br>フェーズに進まない<br>場合に表示されま<br>す) | 説明                                                                                                    |
|----------------|----------------------------------------|-------------------------------------------------------|----------------------------------------------------------------------------------------------------|
| nx-os イ<br>メージ | システムの圧縮解除                              | switch(boot)#                                         | ブートローダフェーズが終了したら、<br><b>Ctrl-]</b> (Ctrlキーと右ブラケットキー)<br>を押して、switch (boot) # プロンプ<br>トを入力します。Telnet クライアント<br>によっては、これらのキーが予約され<br>ている場合があり、キーストロークの<br>再マッピングが必要となることがあり<br>ます。Telnet クライアントが提供する<br>マニュアルを参照してください。破損<br>によってコンソールがこのプロンプト<br>で停止した場合は、nx-osイメージをコ<br>ピーしてシステムをリブートします。<br>nx-osイメージは、最後に保存された実<br>行設定の設定ファイルをロードし、ス<br>イッチのログインプロンプトを返しま<br>す。 |

### ローダーからの回復 > プロンプト

help コマンドを使用し、コマンドを使用して、ローダー>プロンプトでこのプロンプトで使 用可能なコマンドのリストを表示するか、そのリスト内の特定のコマンドに関する詳細情報を 取得します。

#### 始める前に

この手順では、**init system** コマンドを使用して、デバイスのファイルシステムを再フォーマットします。この手順を開始する前に、コンフィギュレーションファイルのバックアップを作成してください。

ローダー>プロンプトは、通常の switch # または switch(boot)#プロンプトとは異なります。 CLI コマンド補完機能は loader >プロンプトでは機能せず、望ましくないエラーが発生する可 能性があります。コマンドを表示するには、コマンドを正確に入力する必要があります。

ローダー>プロンプトからTFTP経由でブートする場合は、リモートサーバ上のイメージへの フルパスを指定する必要があります。

#### 手順の概要

- 1. loader> set ip *ip-address*
- **2.** loader> set gw gw-address

- **3.**  $\Box \vartheta$  cmdline recoverymode=1
- **4**. loader> **boot tftp:** *tftp-path*
- **5.** switch(boot)# **init system**
- 6. switch(boot)# reload-nxos

#### 手順の詳細

|               | コマンドまたはアクション                                                           | 目的                                                                       |  |
|---------------|------------------------------------------------------------------------|--------------------------------------------------------------------------|--|
| ステップ1         | loader> set ip <i>ip-address</i>                                       | システムのローカル IP アドレスおよびサブネット<br>マスクを指定します。                                  |  |
|               | 例:                                                                     |                                                                          |  |
|               | loader> set ip 172.21.55.213 255.255.255.224                           |                                                                          |  |
| ステップ2         | loader> set gw gw-address                                              | デフォルト ゲートウェイの IP アドレスを指定しま                                               |  |
|               | 例:                                                                     | す。                                                                       |  |
|               | loader> set gw 172.21.55.193                                           |                                                                          |  |
| ステップ <b>3</b> | ローダー cmdline recoverymode=1                                            | switch(boot)#プロンプトで、ブートプロセスが停止                                           |  |
|               | 例:                                                                     | するように設定します。                                                              |  |
|               | loader> cmdline recoverymode=1                                         |                                                                          |  |
| ステップ4         | loader> <b>boot tftp:</b> <i>tftp-path</i>                             | 必要なサーバからnx-osiイメージファイルを起動し                                               |  |
|               | 例:                                                                     | ます。                                                                      |  |
|               | loader> boot<br>tftp://172.28.255.18/tftpboot/n9000-dk9.6.1.2.I1.1.bin | switch(boot)#プロンプトは、使用可能なnx-osイメージがあることを示します。                            |  |
| ステップ5         | switch(boot)# init system                                              | nx-os システムを開始します。                                                        |  |
|               | 例:<br>switch(boot)# init system                                        | 注意 このコマンドを入力する前に、コンフィ<br>ギュレーション ファイルのバックアッ<br>プが作成されていることを確認してくだ<br>さい。 |  |
| ステップ6         | switch(boot)# <b>reload-nxos</b>                                       | nx-os イメージファイルのアップロードを完了します。                                             |  |
|               | switch(boot)# reload-nxos                                              |                                                                          |  |

#### 例

システムのローカルIPアドレスとサブネットマスクを設定する例を示します。

```
loader> set ip 172.21.55.213 255.255.255.224
set ip 172.21.55.213 255.255.224
Correct - ip addr is 172.21.55.213, mask is 255.255.255.224
Found Intel 82546GB [2:9.0] at 0xe040, ROM address 0xf980
Probing...[Intel 82546GB]
```

```
Management interface
Link UP in 1000/full mode
Ethernet addr: 00:1B:54:C1:28:60
Address: 172.21.55.213
Netmask: 255.255.255.224
Server: 0.0.0.0
Gateway: 172.21.55.193
次に、デフォルトゲートウェイの IP アドレスを設定する例を示します。
loader> set gw 172.21.55.193
Correct gateway addr 172.21.55.193
Address: 172.21.55.213
Netmask: 255.255.255.224
Server: 0.0.0.0
Gateway: 172.21.55.193
次に、サーバから nx-os イメージを起動する例を示します。
loader> boot tftp://172.28.255.18/tftpboot/n9000-dk9.6.1.2.I1.1.bin
Address: 172.21.55.213
Netmask: 255.255.255.224
 Server: 172.28.255.18
Gateway: 172.21.55.193
 Filesystem type is tftp, using whole disk
Booting: /tftpboot/n9000-dk9.6.1.2.I1.1.gbin console=ttyS0,9600n8nn quiet loader
 ver="3.17.0"....
 .....Im
 age verification OK
 Starting kernel...
INIT: version 2.85 booting
 Checking all filesystems..r.r.r. done.
 Setting kernel variables: sysctlnet.ipv4.ip forward = 0
net.ipv4.ip_default_ttl = 64
net.ipv4.ip_no_pmtu_disc = 1
Setting the System Clock using the Hardware Clock as reference...System Clock set. Local
 time: Wed Oct 1
 11:20:11 PST 2013
WARNING: image sync is going to be disabled after a loader netboot
Loading system software
No system image Unexporting directories for NFS kernel daemon...done.
 INIT: Sending processes the KILL signal
 Cisco Nexus Operating System (NX-OS) Software
TAC support: http://www.cisco.com/tac
 Copyright (c) 2013, Cisco Systems, Inc. All rights reserved.
 The copyrights to certain works contained in this software are
 owned by other third parties and used and distributed under
 license. Certain components of this software are licensed under
 the GNU General Public License (GPL) version 2.0 or the GNU
Lesser General Public License (LGPL) Version 2.1. A copy of each
 such license is available at
http://www.opensource.org/licenses/gpl-2.0.php and
http://www.opensource.org/licenses/lgpl-2.1.php
 switch(boot)#
```

### システムまたはプロセスの再起動

回復可能または回復不可能なエラーが発生すると、システムまたはシステム上のプロセスがリ セットされることがあります。次の表に、考えられる原因と解決策を示します。

| 問題                                 | 考えられる原因                                   | ソリューション                                                                      |
|------------------------------------|-------------------------------------------|------------------------------------------------------------------------------|
| システムまたはシス<br>テム上のプロセスが<br>リセットされた。 | システムまたはシステムのプロ<br>セスで回復可能なエラーが発生<br>しました。 | システムは自動的に問題から回復し<br>ました。システムの再起動の回復<br>(21 ページ)を参照してください。                    |
|                                    | システムで回復不能なエラーが<br>発生した。                   | システムは問題から自動的に回復で<br>きません。原因を特定するには、シ<br>ステムの再起動の回復(21ページ)<br>を参照してください。      |
|                                    | クロックモジュールに障害が発<br>生した。                    | クロックモジュールに障害が発生し<br>ていることを確認します。障害が発<br>生したクロック モジュールを次のメ<br>ンテナンス時間帯に交換します。 |

#### システムの再起動の回復

プロセスを再起動するたびに、syslog メッセージと Call Home イベントが生成されます。イベントがサービスに影響を与えない場合でも、今後発生することでサービスの中断が発生する可能性があるため、すぐに状態を特定して解決する必要があります。

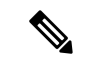

(注) 手順を実行した後、テクニカル サポート担当者に連絡し、コア ダンプの確認を依頼すること で、再起動状態の原因と解決策を特定します。

#### 始める前に

次の条件が適用されます。

- システムは、4分ごとにコアファイルをTFTPサーバに自動的にコピーします。この間隔は設定できません。
- TFTP サーバへの特定のコア ファイルのコピーは、copy core://module#/pid# tftp://tftp\_ip\_address/file\_name を使用して手動でトリガできます。 コマンドを使用する必要 があります。
- スーパーバイザフェールオーバーが発生した場合、コアはプライマリログフラッシュではなくセカンダリログフラッシュにある可能性があります。
- プロセスを再起動できる最大回数は、すべてのプロセスの高可用性(HA)ポリシーの一部です。(このパラメータは設定できません。)プロセスが最大回数を超えて再起動すると、古いコアファイルが上書きされます。

・任意のプロセスで保存できるコアファイルの最大数は、任意のプロセスのHAポリシーの 一部です。(このパラメータは設定できず、3に設定されます)。

手順の概要

- 1. switch# show log | include error
- 2. switch# show processes
- **3.** switch# show process log
- 4. switch# show process log pid pid
- 5. switch# show system uptime
- 6. switch# show cores
- **7.** switch# **copy core:** *core path*
- 8. switch# show processes log pid *pid*
- **9.** switch# system cores tftp: *tftp-path*

#### 手順の詳細

|       | コマンドまたはアクション                                                                                                    | 目的                                                  |
|-------|----------------------------------------------------------------------------------------------------|-----------------------------------------------------|
| ステップ1 | switch# <b>show log   include error</b><br>例:                                                                                                    | syslog ファイルを表示して、再起動したプロセスと<br>再起動した理由を確認できるようにします。 |
|       | 例:<br>switch# show log logfile   include error<br>Sep 10 23:31:31 dot-6 %<br>LOG_SYSMGR-3-SERVICE_TERMINATED: Service "sensor"<br>(PID 704) has finished with error<br>code SYSMGR_EXITCODE_SY.<br>switch# show logging logfile   include fail<br>Jan 27 04:08:42 88 %LOG_DAEMON-3-SYSTEM_MSG:<br>bind() fd 4, family 2, port 123, ad<br>dr 0.0.0.0, in_classd=0 flags=1 fails: Address<br>already in use<br>Jan 27 04:08:42 88 %LOG_DAEMON-3-SYSTEM_MSG:<br>bind() fd 4, family 2, port 123, ad<br>dr 127.0.0.1, in_classd=0 flags=0 fails: Address<br>already in use<br>Jan 27 04:08:42 88 %LOG_DAEMON-3-SYSTEM_MSG:<br>bind() fd 4, family 2, port 123, ad<br>dr 127.1.1.1, in_classd=0 flags=1 fails: Address<br>already in use<br>Jan 27 04:08:42 88 %LOG_DAEMON-3-SYSTEM_MSG:<br>bind() fd 4, family 2, port 123, ad<br>dr 172.22.93.88, in_classd=0 flags=1 fails:<br>Address already in use<br>Jan 27 04:08:42 88 %LOG_DAEMON-3-SYSTEM_MSG:<br>bind() fd 4, family 2, port 123, ad<br>dr 172.22.93.88, in_classd=0 flags=1 fails:<br>Address already in use<br>Jan 27 23:18:59 88 % LOG_PORT-5-IF_DOWN: Interface<br>fc1/13 is down (Link failure<br>or not-connected)<br>Jan 27 03:18:59 88 % LOG_PORT-5-IF_DOWN: Interface<br>fc1/14 is down (Link failure<br>or not-connected)<br>Jan 28 00:58:12 88 % LOG_PORT-5-IF_DOWN: Interface<br>fc1/1 is down (Link failure<br>or not-connected)<br>Jan 28 00:58:06 88 % LOG_ZONE-2-ZS_MERGE_FAILED:<br>Zone merge failure, Isolating<br>port fc1/1 (VSAN 100)<br>Ian 28 00:58:44 88 % LOG ZONE-2-ZS_MERGE FAILED: | 再起動した理由を確認できるようにします。                                |
|       | Jan 28 00:58:44 88 % LOG_ZONE-2-ZS_MERGE_FAILED:                                                                                                    |                                                     |
|       | コマンドま                                                                                                    | たはアクショ                                                                                                    | レ                                                                 |               |                                                    | 目的                                                                       |
|-------|----------------------------------------------------------------------------------------------------|----------------------------------------------------------------------------------------------------|-------------------------------------------------------------------|---------------|----------------------------------------------------|--------------------------------------------------------------------------|
|       | Zone merge<br>port fc1/1<br>Jan 28 03:2<br>Zone merge<br>port fc1/1<br>Jan 29 19:0<br>fc1/1 is d<br>or not-conn<br>switch# | failure, I<br>(VSAN 100)<br>6:38 88 % Lu<br>failure, I<br>(VSAN 100)<br>1:34 88 % LOO<br>own (Link f.<br>ected) | solating<br>OG_ZONE-2-ZS_<br>solating<br>G_PORT-5-IF_DO<br>ailure | MERGE<br>OWN: | E_FAILED:                                          |                                                                          |
| ステップ2 | switch# shov<br>例:                                                                                                    | v processes                                                                                                    |                                                                   |               |                                                    | 実行中のプロセスと各プロセスのステータスを表示<br>します。                                          |
|       | switch# sho<br>PID Stat                                                                                                    | w processes<br>e PC                                                                                             | Start_cnt                                                         | TTY           | Process                                            | 次のコードは、状態(プロセス状態)のシステム出<br>力で使用されます。                                     |
|       | 1 S                                                                                                    | <br>2ab8e33e                                                                                                    | 1                                                                 | -             | init                                               | <ul> <li>D = 中断なしで休止(通常 I/O)</li> </ul>                                  |
|       | 2 S<br>3 S                                                                                                    | 0                                                                                                    | 1                                                                 | -             | kevento                                            | • R = 実行可能(実行キュー上)                                                       |
|       | ksoftirqd_C<br>4 S                                                                                                    | PU0<br>0                                                                                                    | 1                                                                 | -             | kswapd<br>bdflusb                                  | • $S = 休止中$<br>• $T = トレーフまたけ信止$                                         |
|       | 6 S                                                                                                    | 0                                                                                                    | 1                                                                 | -             | kupdated                                           | • $\mathbf{Z} = \text{defunct}(「ゾンビ」) プロセス$                              |
|       | 71 S<br>kjournald                                                                                                    | 0                                                                                                    | 1                                                                 | -             |                                                    | • NR = 実行されていない                                                          |
|       | 136 S<br>kjournald<br>140 S                                                                                                | 0                                                                                                    | 1                                                                 | -             |                                                    | • ER=実行されているべきだが、現在は実行され<br>ていない                                         |
|       | kjournald<br>431 S<br>443 S<br>446 S<br>452 S<br>453 S<br>456 S                                                            | 2abe333e<br>2abfd33e<br>2acle33e<br>2abe91a2<br>2abe91a2<br>2ac73419                                            | 1<br>1<br>1<br>1<br>1                                             | -<br>-<br>-   | httpd<br>xinetd<br>sysmgr<br>httpd<br>httpd<br>vsh | (注) ER は通常、何度も再起動され、システ<br>ムによって障害が検出されて無効にされ<br>た場合に、プロセスが開始する状態で<br>す。 |
|       | 469 S<br>470 S                                                                                                    | 2abe91a2<br>2abe91a2                                                                                            | 1<br>1                                                            | -             | httpd<br>httpd                                     |                                                                          |
| ステップ3 | switch# <b>shov</b><br>例:                                                                                                  | v process log                                                                                                   | oa                                                                |               |                                                    | 異常終了したプロセスと、スタックトレースまたは<br>コア ダンプがあるかどうかを表示します。                          |
|       | Process PID<br>Log-create-                                                                                                 | Normal-exi<br>time                                                                                              | t Stack-trace                                                     | Core          |                                                    |                                                                          |
|       | ntp 919<br>04:08<br>snsm 972<br>20:50                                                                                      | <br>N<br>N                                                                                                    | N<br>Y                                                            | N<br>N        | Jan 27<br>Jan 24                                   |                                                                          |
| ステップ4 | switch# <b>shov</b><br>例:                                                                                                  | v process log                                                                                                   | pid pid                                                           |               |                                                    | 再起動している特定のプロセスの詳細情報を表示します。                                               |

|       | コマンドまたはアクション                                                                                                    | 目的                                                                            |
|-------|----------------------------------------------------------------------------------------------------|-------------------------------------------------------------------------------|
|       | <pre>switch# show processes log pid 898<br/>Service: idehsd<br/>Description: ide hotswap handler Daemon<br/>Started at Mon Sep 16 14:56:04 2013 (390923 us)<br/>Stopped at Thu Sep 19 14:18:42 2013 (639239 us)<br/>Uptime: 2 days 23 hours 22 minutes 22 seconds<br/>Start type: SRV_OPTION_RESTART_STATELESS (23)<br/>Death reason: SYSMGR_DEATH_REASON_FAILURE_SIGTERM<br/>(3)<br/>Exit code: signal 15 (no core)<br/>CWD: /var/sysmgr/work<br/>Virtual Memory:<br/>CODE 08048000 - 0804D660<br/>DATA 0804E660 - 0804E824<br/>BRK 0804E9A0 - 08050000<br/>STACK 7FFFFD10<br/>Redister Set:</pre> |                                                                               |
|       | EBX 00000003 ECX 0804E994 EDX<br>00000008<br>ESI 00000005 EDI 7FFFFC9C EBP                                                                                                    |                                                                               |
|       | 7FFFFCAC<br>EAX 00000008 XDS 0000002B XES<br>0000002B                                                                                                    |                                                                               |
|       | EAX 00000003 (orig) EIP 2ABF5EF4 XCS<br>00000023<br>EFL 00000246 ESP 7FFFFC5C XSS                                                                                                    |                                                                               |
|       | Stack: 128 bytes. ESP 7FFFC5C, TOP 7FFFFD10<br>0x7FFFFC5C: 0804F990 0804C416 00000003 0804E994                                                                                                    |                                                                               |
|       |                                                                                                    |                                                                               |
|       | *<br>0x7FFFFC8C: 7FFFC94 00000003 0000001 0000003<br>                                                                                                    |                                                                               |
|       | h<br>0x7FFFFCAC: 7FFFFCE8 2AB4F819 00000001 7FFFFD14<br>*                                                                                                    |                                                                               |
|       | 0x7FFFFCBC: 7FFFFD1C 0804C470 00000000 7FFFFCE8<br>p<br>0x7FFFFCCC: 2AB4F7E9 2AAC1F00 00000001 08048A2C<br>**<br>PID: 898<br>SAP: 0<br>UUID: 0<br>switch#                                                                                                    |                                                                               |
| ステップ5 | switch# show system uptime                                                                                                    | 再起動が最近発生したかどうかを表示します。                                                         |
|       | 例:<br>switch# show system uptime<br>Start Time: Fri Sep 13 12:38:39 2013<br>Up Time: 0 days, 1 hours, 16 minutes, 22<br>seconds                                                                                                    | 再起動が繰り返し発生するのか、1回だけ発生する<br>のかを判断するには、システムが稼働している時間<br>の長さを各再起動のタイムスタンプと比較します。 |
| ステップ6 | switch# <b>show cores</b><br>例:                                                                                                    | アクティブスーパーバイザから現在アップロードに<br>使用可能なすべてのコアを表示します。                                 |

|                   | コマンドまたはアクション                                                                                                    |                                            | 目的                                                  |
|-------------------|----------------------------------------------------------------------------------------------------|--------------------------------------------|-----------------------------------------------------|
|                   | <pre>switch# show cores<br/>Module Instance Process-name PID<br/>Date(Year-Month-Day Time)<br/><br/>28 1 bgp-64551 5179 20<br/>23:51:26</pre>                                                                             | )13-09-13                                  |                                                     |
| <br>ステップ <b>1</b> | switch# copy core: core path<br>例:<br>switch# copy core://5/1524 tftp::/1.                                                                                                    | 1.1.1/abcd                                 | FSPF コアダンプをIPアドレスを使用してTFTPサー<br>バにコピーします。           |
| ステップ8             | switch# show processes log pid <i>pid</i><br>例:<br>switch# '''show processes log pid 14                                                                                                    | 173'''                                     | ログディレクトリに zone_server_log.889 という名前<br>のファイルを表示します。 |
|                   | Service: ips<br>Description: IPS Manager<br>Started at Tue Jan 8 17:07:42 2013<br>Stopped at Thu Jan 10 06:16:45 2013<br>Uptime: 1 days 13 hours 9 minutes 9                                                              | 8 (757583 us)<br>8 (83451 us)<br>9 seconds |                                                     |
|                   | Start type: SRV_OPTION_RESTART_STAT<br>Death reason: SYSMGR_DEATH_REASON_F2<br>(2)<br>Exit code: signal 6 (core dumped)<br>CWD: /var/sysmgr/work                                                                          | ELESS (23)<br>AILURE_SIGNAL                |                                                     |
|                   | Virtual Memory:                                                                                                    |                                            |                                                     |
|                   | CODE 08048000 - 080FB060<br>DATA 080FC060 - 080FCBA8<br>BRK 081795C0 - 081EC000<br>STACK 7FFFFCF0<br>TOTAL 20952 KB                                                                                                    |                                            |                                                     |
|                   | Register Set:                                                                                                    |                                            |                                                     |
|                   | EBX 000005C1 ECX 000000<br>EDX 2AD721E0<br>ESI 2AD701A8 EDI 081093<br>EBP 7FFF2EC<br>EAX 00000000 XDS 000000<br>XES 0000002B<br>EAX 00000025 (orig) EIP 2AC8CC<br>XCS 00000023<br>EFL 00000207 ESP 7FFF22<br>XSS 0000002B | 006<br>808<br>92B<br>271<br>200            |                                                     |
|                   |                                                                                                    |                                            |                                                     |

|       | コマンドまたはアクション                                                                                               | 目的                                                 |
|-------|----------------------------------------------------------------------------------------------------|----------------------------------------------------|
|       | Stack: 2608 bytes. ESP 7FFFF2C0, TOP 7FFFFCF0                                                              |                                                    |
|       | 0x7FFFF2C0: 2AC8C944 000005C1 0000006 2AC735E2<br>D*5.*<br>0x7FFFF2D0: 2AC8C92C 2AD721E0 2AAB76E0 00000000 |                                                    |
|       | 0x7FFFF2E0: 7FFFF320 2AC8C920 2AC513F8 7FFFF42C                                                            |                                                    |
|       | 0x7FFFF2F0: 2AC8E0BB 00000006 7FFFF320 00000000                                                            |                                                    |
|       | 0x7FFFF300: 2AC8DFF8 2AD721E0 08109308 2AC65AFC                                                            |                                                    |
|       | 0x7FFFF310: 00000393 2AC6A49C 2AC621CC 2AC513F6<br>*<br>0x7FFFF320: 00000020 00000000 00000000 00000000    |                                                    |
|       | 0x7FFFF330: 0000000 0000000 0000000 0000000                                                                |                                                    |
|       | 0x7FFFF340: 0000000 0000000 00000000 0000000                                                               |                                                    |
|       | 0x7FFFF350: 00000000 00000000 00000000 00000000                                                            |                                                    |
|       | 0x7FFFF360: 0000000 0000000 00000000 00000000                                                              |                                                    |
|       | 0x7FFFF370: 00000000 0000000 00000000 00000000                                                             |                                                    |
|       | 0x7FFFF390: 00000000 0000000 0000000 0000000<br>0x7FFFF390: 00000000 00000000 00000000 00000000            |                                                    |
|       | 0x7FFFF3A0: 00000002 7FFFF3F4 2AAB752D 2AC5154C                                                            |                                                    |
|       | output abbreviated<br>Stack: 128 bytes. ESP 7FFFF830, TOP 7FFFFCD0                                         |                                                    |
| ステップ9 | switch# system cores tftp: tftp-path                                                                       | TFTP サーバを使用してコア ダンプを TFTP サーバ<br>に送信するように設定します     |
|       | 例:                                                                                                    |                                                    |
|       | <pre>switch(coniig)# system cores tftp://l0.1.1.1/cores</pre>                                              | このコマンドにより、システムはTFIP サーバへの<br>コア ファイルの自動コピーを有効にします。 |

### 回復不能なシステムの再起動

以下の場合には、回復不能なシステム再起動が発生する可能性があります。

- ・重要なプロセスが失敗し、再起動できない。
- プロセスがシステム設定で許可されている回数を超えて再起動した。
- プロセスは、システム設定で許可されているよりも頻繁に再起動した。

プロセスリセットの影響は、プロセスごとに設定されたポリシーによって決まります。回復不 能なリセットにより、機能が失われたり、アクティブなスーパーバイザが再起動したり、スー パーバイザがスイッチオーバーしたり、システムが再起動したりすることがあります。 この項で説明している show system reset-reason コマンドにより、以下の情報が表示されます。

- 特定のスロット、特定のモジュールでの、最後の4つのリセット理由。モジュールが存在しない場合には、そのモジュールのリセット理由コードは表示されません。
- 予期されたリロードおよび予期しないリロードが発生したタイミングと理由の全体での履 歴。
- リセットまたはリロードが発生したときのタイムスタンプ。
- モジュールのリセットまたはリロードの理由。
- リセットまたはリロードの原因となったサービス(常に使用できるわけではない)。
- リセットまたはリロード時に実行されていたソフトウェアのバージョン。

#### switch# show system reset-reason module 27

----- reset reason for Supervisor-module 27 (from Supervisor in slot 27) ---1) At 281000 usecs after Wed Jun 26 20:16:34 2013 Reason: Reset Requested by CLI command reload Service: Version: 6.1(2)I1(1) 2) At 791071 usecs after Wed Jun 26 20:04:50 2013 Reason: Reset Requested by CLI command reload Service: Version: 6.1(2)I1(1) 3) At 70980 usecs after Wed Jun 26 19:55:52 2013 Reason: Reset Requested by CLI command reload Service: Version: 6.1(2)I1(1) 4) At 891463 usecs after Wed Jun 26 23:44:48 2013 Reason: Reset Requested by CLI command reload Service: Version: 6.1(2)I1(1)

### スタンバイ スーパーバイザが起動に失敗する

スタンバイ スーパーバイザは、アップグレード後に起動しません。次のシステム メッセージ が表示されることがあります。

SYSMGR-2-STANDBY\_BOOT\_FAILED

このメッセージは、ローダが BIOS によってロードされた後3~6分でスタンバイスーパーバ イザがブート手順を完了できない(ローカル コンソールのログイン プロンプトに到達できな い)場合に出力されます。このメッセージは、通常、スタンバイスーパーバイザに適切に設定 されていないブート変数によって発生します。このメッセージは、ローダプロンプトでユーザ が意図的に(Esc キーを押して)起動手順を中止した場合も発生する可能性があります。

スタンバイスーパーバイザのローカル コンソールに接続します。スーパーバイザがローダ プ ロンプトにいる場合は、boot コマンドを使用して、ブート手順を続行します。それ以外の場 合は、reload コマンドをアクティブスーパーバイザの VSH セッションからスタンバイ スー パーバイザに対して入力します。その際に force-dnld オプションを指定します。スタンバイが オンラインになったら、ブート変数を適切に設定して問題を解決します。

| 症状                     | 考えられる原因                                  | ソリューション                                 |
|------------------------|------------------------------------------|-----------------------------------------|
| スタンバイスーパー<br>バイザが記動しませ | TFTPからブートされたアクティブ<br>スーパーバイザ nx-os イメージ。 | bootflash: からアクティブ スーパー<br>バイザをリロードします。 |
| $\mathcal{N}_{\circ}$  |                                          |                                         |

### 管理者パスワードの回復

次のいずれかの方法で、ネットワーク管理者パスワードを回復できます。

- network admin 権限を持つユーザ名で CLI から回復する
- •デバイスの電源を再投入する
- デバイスをリロードする

### ネットワーク管理者権限でのCLIの使用による管理者パスワードの回復

#### 手順の概要

- 1. switch# show user-account
- **2.** switch# **config terminal**
- 3. switch(config)# username admin password new-password
- 4. switch(config)# copy running-config startup-config

#### 手順の詳細

|       | コマンドまたはアクション                                                                                                    | 目的                              |
|-------|----------------------------------------------------------------------------------------------------|---------------------------------|
| ステップ1 | switch# show user-account                                                                                                    | ユーザ名に network admin 権限があるかどうかを確 |
|       | 例:                                                                                                    | 認します。                           |
|       | <pre>switch# show user-account user:admin     this user account has no expiry date     roles:network-admin user:dbgusr     this user account has no expiry date     roles:network-admin network-operator</pre> |                                 |
| ステップ2 | switch# config terminal                                                                                                    | グローバル コンフィギュレーション モードを開始        |
|       | 例:                                                                                                    | します。                            |
|       | <pre>switch# config terminal switch(config)#</pre>                                                                                                    |                                 |
| ステップ3 | switch(config)# username admin password new-password                                                                                                    | ユーザ名に network admin 権限がある場合は、新し |
|       | 例:                                                                                                    | いネットワーク管理者パスワードを割り当てます。         |

|       | コマンドまたはアクション                                                  | 目的                                                 |
|-------|---------------------------------------------------------------|----------------------------------------------------|
|       | <pre>switch(config)# username admin password egBdf</pre>      | <ul><li>(注) new-passwordでは、\$文字は使用できません。</li></ul> |
| ステップ4 | <pre>switch(config)# copy running-config startup-config</pre> | 実行コンフィギュレーションを、スタートアップコ                            |
|       | 例:                                                            | ンフィギュレーションにコピーします。                                 |
|       | <pre>switch(config)# copy running-config startup-config</pre> | g                                                  |
|       |                                                               |                                                    |

### 管理者パスワードを回復するためのデバイスの電源再投入

network-admin 権限のあるデバイス上でセッションを開始できない場合は、デバイスの電源を 再投入してネットワーク管理者パスワードを回復することができます。

- **注意** パスワード回復手順を実行すると、デバイス上のすべてのトラフィックが中断されます。デバイスとの接続はすべて2~3分間切断されます。
- (注) 管理インターフェイスとの Telnet またはセキュア シェル (SSH) セッションから管理者パス ワードを回復することはできません。ローカルコンソール接続を使用できる必要があります。
- (注)
  - E) パスワードの回復によって更新されるのは、ローカル ユーザ データベース内の新しい管理者 パスワードのみです。リモート AAA サーバのパスワードは更新されません。新しいパスワー ドは、ローカル認証がイネーブルの場合にのみ有効になり、リモート認証の場合は有効になり ません。パスワードが回復すると、コンソールからのログインに対するローカル認証がイネー ブルになり、管理ユーザはコンソールから新しいパスワードでログインできるようになりま す。

(注) copy configuration-file startup-configの実行時にユーザ名がコンフィギュレーションファイルで 指定されなかったためにパスワードを回復する必要がある場合 fast-reload または reload コマ ンドを実行し、ステップ 12 で write erase を実行する必要があります。

#### 始める前に

2つのスーパーバイザモジュールを搭載したデバイスの場合は、回復手順の完了後にアクティ ブモジュールになるスーパーバイザモジュールでパスワード回復手順を実行する必要があり ます。他方のスーパーバイザモジュールがアクティブにならないようにするには、次の作業の いずれかを実行します。

- ・他方のスーパーバイザモジュールをシャーシから取り外します。
- •回復手順が完了するまで、他方のスーパーバイザモジュールのコンソールプロンプトを 次の2つのプロンプトのいずれかに変更します。
  - loader >
  - switch(boot)#
- 手順

|       | コマンドまたはアクション                                                                                                    | 目的                                                                                                    |
|-------|----------------------------------------------------------------------------------------------------|----------------------------------------------------------------------------------------------------|
| ステップ1 | アクティブなスーパーバイザモジュールのコンソー<br>ル ポートで端末セッションを確立します。                                                                                                 | <ul> <li>(注) USキーマップ以外のキーマップを使用<br/>している場合は、ブレイクシーケンス<br/>の生成のために必要なキーシーケンス<br/>を押しても動作しない可能性がありま<br/>す。この場合、ご使用の端末をUSキー<br/>マップに設定することを推奨します。<br/>キーボードマッピングのため、Ctrl-C<br/>を Ctrl-]の代わりに入力できます。</li> </ul> |
| ステップ2 | SSH または端末エミュレータを使用してコンソー<br>ルポートにアクセスする場合は、ステップ6に進<br>みます。                                                                                      |                                                                                                    |
| ステップ3 | Telnet を使用してコンソール ポートにアクセスす<br>る場合、 <b>Ctrl-]</b> (右角カッコ)を押して、Telnet エ<br>スケープ シーケンスと競合しないようにします。<br><b>例</b> :<br>switch login: Ctrl-]         | <ul> <li>(注) Cisco NX-OS ログイン プロンプトがそのままの状態で、Telnet プロンプトが表示されない場合は、手順6に進みます。</li> </ul>                                                                                                    |
| ステップ4 | Telnet プロンプトが表示される場合は、Telnet エス<br>ケープシーケンスをCtrl-] (右角カッコ) 以外の文<br>字シーケンスに変更します。<br>例:<br>telnet> set escape ^\<br>Escape Character is 'CTRL+\' | <ul> <li>次に、Microsoft Telnet で Ctrl+\をエスケープ キーシーケンスとして設定する例を示します。</li> <li>(注) Cisco NX-OS ログイン プロンプトがそのままの状態で、Telnet プロンプトが表示されない場合は、手順6に進みます。</li> </ul>                                                  |
| ステップ5 | <b>Enter</b> を1回または複数回押して Cisco NX-OS ログ<br>インプロンプトに戻ります。<br>例:                                                                                 |                                                                                                    |

|               | コマンドまたはアクション                                                                                                    | 目的                        |
|---------------|----------------------------------------------------------------------------------------------------|---------------------------|
|               | telnet> <enter><br/>switch login:</enter>                                                                                                    |                           |
| ステップ6         | デバイスの電源を一度切ってから再投入します。                                                                                                    | _                         |
| ステップ <b>1</b> | <b>Ctrl-C</b> を押して、ローダー>プロンプトにアクセ<br>スします。                                                                                                    |                           |
|               | 例:<br>Ctrl-C<br>loader>                                                                                                    |                           |
| ステップ8         | ローダー cmdline recoverymode=1                                                                                                    | リカバリ モードに切り替えます。          |
|               | 例:                                                                                                    |                           |
|               | loader> cmdline recoverymode=1                                                                                                    |                           |
| ステップ <b>9</b> | ローダー> boot n9000-dk9.x.x.x.bin                                                                                                    | スイッチブートプロンプトに到達するには、nx-os |
|               | 例:                                                                                                    | イメージだけでデバイスを再起動します。       |
|               | <pre>loader&gt; boot n9000-dk9.x.x.bin Booting iash Trying diskboot Filesystem type is ext2fs, partition type 0x83 Image valid MD5Sum mismatch</pre>                                                                                                    |                           |
|               | INIT: Loading IGB driver Signature<br>Envelope.(36)Invalid Tag in Signature Envelope<br>Installing SSE module done<br>Creating the sse device node done<br>Installing CCTRL driver for card_type 3                                                                         |                           |
|               | Checking all filesystems<br>Installing SPROM driver<br>Installing default sprom values<br>done.Configuring network<br>Installing psdev<br>Installing veobc<br>Installing OBFL driver<br>Starting contents of degree                                                        |                           |
|               | creating NFS state directory: done<br>starting NFS state directory: done<br>starting mountd: done<br>starting statd: done<br>Loading system software<br>No system image is specified<br>INIT: Sending processes the TERM signal<br>INIT: Sending processes the KILL signal |                           |
|               | Bad terminal type: "linux". Will assume vt100.<br>Cisco Nexus Operating System (NX-OS) Software<br>TAC support: http://www.cisco.com/tac<br>Copyright (c) 2002-2013, Cisco Systems, Inc. All<br>rights reserved.<br>The copyrights to certain works contained in this      |                           |

| software are owned by other third parties and used       software are owned by other third parties and used         and distributed under license. Certain components of this software are licensed under the GNU General       Public License (GPL) version 2.0 or the GNU Lesser General Public License (LGPL) Version 2.1. A copy of each such license is available at http://www.opensource.org/licenses/gpl-2.0.php and http://www.opensource.org/licenses/lgpl-2.1.php switch(boot)#         ステップ10       Enter を1回または複数回押してCisco NX-OS ログ インプロンプトに戻ります。         例:       telnet> <enter> switch login:         ステップ11       switch(boot)# config terminal Enter configuration commands, one per line. End</enter> |                | コマンドまたはアクション                                                                                                    | 目的                                                                                                    |
|----------------------------------------------------------------------------------------------------|----------------|----------------------------------------------------------------------------------------------------|----------------------------------------------------------------------------------------------------|
| ステップ10       Enter を1回または複数回押してCisco NX-OS ログ<br>インプロンプトに戻ります。       -         例:       telnet> <enter>       switch login:         ステップ11       switch(boot)# config terminal<br/>Enter configuration commands, one per line. End       ブートコンフィギュレーションモードを開始しま<br/>す。 S</enter>                                                                                                    |                | <pre>software are owned by other third parties and<br/>used<br/>and distributed under license. Certain components<br/>of this software are licensed under the GNU<br/>General<br/>Public License (GPL) version 2.0 or the GNU<br/>Lesser General Public License (LGPL) Version 2.1.<br/>A copy of each such license is available at<br/>http://www.opensource.org/licenses/gpl-2.0.php<br/>and<br/>http://www.opensource.org/licenses/lgpl-2.1.php<br/>switch(boot)#</pre> |                                                                                                    |
| ステップ11 switch(boot)# config terminal<br>例:<br>switch(boot)# config terminal<br>Enter configuration commands, one per line. End                                                                                                    | ステップ10         | Enter を1回または複数回押して Cisco NX-OS ログ<br>イン プロンプトに戻ります。<br>例:<br>telnet> <enter><br/>switch login:</enter>                                                                                                    |                                                                                                    |
| with CNTL/Z.<br>switch(boot)(config)#                                                                                                    | ステップ11         | <pre>switch(boot)# config terminal 例: switch(boot)# config terminal Enter configuration commands, one per line. End with CNTL/Z. switch(boot)(config)#</pre>                                                                                                    | ブートコンフィギュレーションモードを開始しま<br>す。 S                                                                                                    |
| <ul> <li>ステップ12 switch(boot)(config)# admin-password new-password</li> <li>例:</li> <li>witch(boot)(config) # admin-password egBdf</li> <li>WARNING! Remote Authentication for login through console has been disabled</li> <li>(注) copyconfiguration-filestartup-config の実行時にユーザ名がコンフィギュレーションファイルで指定されなかったためにパスワードを回復する必要がある場合</li> <li>fast-reload または reload コマンドを実行し、この手順はスキップし、write erase コマンドを入力して、次の手順に進みます。</li> <li>重要 スイッチで Cisco NX-OS リリース 7.0(3)I2(2)が実行されている場合は、ステップ12 ~ 14 をスキップして、write erase を実行し、デバイスをリロードします。パスワード回復を試行する前に、設定がバックアップされていることを確認します。この回避策は、Cisco NX-OS リリース 7.0(3)I2(2) にのみ関係</li> </ul>                                                                                               | ステップ <b>12</b> | switch(boot)(config)# admin-password new-password<br>例:<br>switch(boot)(config)# admin-password egBdf<br>WARNING! Remote Authentication for login through<br>console has been disabled                                                                                                    | <ul> <li>ネットワーク管理者パスワードを再設定します。</li> <li>(注) copyconfiguration-filestartup-config の実行時にユーザ名がコンフィギュレーションファイルで指定されなかったためにパスワードを回復する必要がある場合fast-reload または reload コマンドを実行し、この手順はスキップし、write erase コマンドを入力して、次の手順に進みます。</li> <li>重要 スイッチで Cisco NX-OS リリース7.0(3)12(2)が実行されている場合は、ステップ12 ~ 14をスキップして、write eraseを実行し、デバイスをリロードします。パスワード回復を試行する前に、設定がバックアップされていることを確認します。この回避策は、Cisco NX-OS リリース7.0(3)12(2) にのみ関係</li> </ul> |

|                | コマンドまたはアクション                                                                                                    | 目的                                                                                                    |
|----------------|----------------------------------------------------------------------------------------------------|----------------------------------------------------------------------------------------------------|
| ステップ13         | <pre>switch(boot)(config)# exit 例 : switch(boot)(config)# exit switch(boot)#</pre>                                           | ブート コンフィギュレーション モードを終了しま<br>す。                                                                                                    |
| ステップ14         | switch(boot)# load-nxos<br>例:<br>switch(boot)# load-nxos                                                                     | nx-osイメージをロードします。load-nxos コマンド<br>は、示されているとおりに入力する必要がありま<br>す。このコマンドでは、イメージファイル名を入<br>力しないでください。                                                                                                    |
| ステップ <b>15</b> | 新しい管理者パスワードを使用してデバイスにロ<br>グインします。<br><b>例</b> :<br>switch login: admin<br>Password: egBdf                                    | 実行コンフィギュレーションにより、コンソールからのログインに対してローカル認証がイネーブルになっていることが示されます。新しいパスワードを今後のログインでも有効にするため、実行コンフィギュレーションは変更しないでください。AAAサーバ上で設定した管理者パスワードを再設定して記憶したら、リモート認証をイネーブルにできます。<br>switch# show running-config aaa<br>!Command: show running-config aaa<br>!Time: Fri Jun 7 02:39:23 2013<br>version 6.1(2)I1(1)<br>logging level aaa 5<br>aaa authentication login ascii-authentication |
| ステップ16         | switch# config terminal<br>例:<br>switch# config terminal<br>switch(config)#                                                  | グローバル コンフィギュレーション モードを開始<br>します。                                                                                                    |
| ステップ17         | switch(config)# <b>username admin password</b><br><i>new-password</i><br>例:<br>switch(config)# username admin password egBdf | 新しいパスワードを再設定して、簡易ネットワーク<br>管理プロトコル (SNMP) パスワードとしても使用<br>できるようにします。                                                                                                    |
| ステップ18         | <pre>switch(config)# exit 例: switch(config)# exit switch#</pre>                                                              | グローバル コンフィギュレーション モードを終了<br>します。                                                                                                    |
| ステップ <b>19</b> | 必要に応じて、前に取り外したスタンバイスーパー<br>バイザモジュールをシャーシに取り付けます。                                                                             |                                                                                                    |

|                | コマンドまたはアクション                                          | 目的                     |
|----------------|-------------------------------------------------------|------------------------|
| ステップ <b>20</b> | 必要に応じて、スタンバイスーパーバイザモジュー<br>ルで nx-os イメージを起動します。       |                        |
| ステップ <b>21</b> | switch(config)# copy running-config startup-config    | 実行コンフィギュレーションを、スタートアップ |
|                | 例:                                                    | コンフィギュレーションにコピーします。    |
|                | switch(config)# copy running-config<br>startup-config |                        |

### 管理者パスワードを回復するためのデバイスのリロード

デバイスの電源を再投入してネットワーク管理者パスワードを再設定できます。

**注意** この手順を実行すると、デバイス上のすべてのトラフィックが中断されます。デバイスとの接続はすべて2~3分間切断されます。

∕!∖

 (注) 管理インターフェイスとの Telnet またはセキュア シェル (SSH) セッションから管理者パス ワードを回復することはできません。ローカルコンソール接続を使用できる必要があります。

(注) パスワードの回復によって更新されるのは、ローカル ユーザ データベース内の新しい管理者 パスワードのみです。リモート AAA サーバのパスワードは更新されません。新しいパスワー ドは、ローカル認証がイネーブルの場合にのみ有効になり、リモート認証の場合は有効になり ません。パスワードが回復すると、コンソールからのログインに対するローカル認証がイネー ブルになり、管理ユーザはコンソールから新しいパスワードでログインできるようになりま す。

#### 手順の概要

- アクティブなスーパーバイザモジュールのコンソールポートで端末セッションを確立します。
- 2. switch# reload
- **3.**  $\square \not{\beta} \longrightarrow$  **boot n9000-dk9.x.x.x.bin**
- 管理者パスワードを回復するためのデバイスの電源再投入(29ページ)のステップ6~ 20を実行して、ネットワーク管理者パスワードを再設定します。

#### 手順の詳細

|       | コマンドまたはアクション                                                                                                    | 目的                                                                                                    |
|-------|----------------------------------------------------------------------------------------------------|----------------------------------------------------------------------------------------------------|
| ステップ1 | アクティブなスーパーバイザモジュールのコンソー<br>ル ポートで端末セッションを確立します。                                                                                                    |                                                                                                    |
| ステップ2 | <pre>switch# reload 何 : switch# reload This command will reboot the system. (y/n)? [n] Y 2013 Jun 7 13:09:56 switch %\$ VDC-1 %\$ %PLATFORM-2-PFM_SYSTEM_RESET: Manual system restart from Command Line Interface writing reset reason 9, GNU GRUB version 0.97 Autobooting bootflash:/n9000-dk9.x.x.x.bin bootflash:/n Filesystem type is ext2fs, partition type 0x83 Booting nx-os image: bootflash:/n9000-dk9.x.x.x.bin(&gt; Press Ctrl + C)Aborting Image Boot GNU GRUB version 0.97 Loader Version 3.22.0 loader&gt;</pre> | ローダプロンプトに到達するようにデバイスをリ<br>ロードします。次のメッセージが表示されたら、<br>Ctrl-Cを押す必要があります。<br>Booting nx-os image:<br>bootflash:/n9000-dk9.x.x.bin |
| ステップ3 | ローダー> boot n9000-dk9.x.x.x.bin<br>例:<br>loader> boot n9000-dk9.x.x.x.bin<br>Filesystem type is ext2fs, partition type 0x83<br>Booting nx-os image: n9000-dk9.6.1.2.I1.1.gbin<br>                                                                                                    | スイッチ ブート プロンプトに到達するには、nx-os<br>イメージだけでデバイスを再起動します。                                                                            |
| ステップ4 | 管理者パスワードを回復するためのデバイスの電源<br>再投入(29ページ)のステップ6~20を実行し<br>て、ネットワーク管理者パスワードを再設定しま<br>す。                                                                                                    |                                                                                                    |

## 管理者パスワードの変更

ネットワーク管理者パスワードを変更するには、admin としてログインする必要があります。

### 管理者パスワードの変更に関するガイドラインと制限事項

管理者パスワードを変更するには、次の注意事項と制約事項に従ってください。

- CLIコマンド no service password-recovery を有効または無効にするには、管理者である必要 があります。
- ・管理者パスワードを変更するには、管理者としてログインする必要があります。
- •前回のブートで管理者が CLI を無効にした場合、ブート プロンプトから管理者パスワードを変更することはできません。

(注)

管理者としてログインしていない場合は、エラーが表示されます。

### 管理者ユーザのみへの変更管理者パスワードの付与

#### 手順の概要

- 1. switch# show user-account
- 2. switch# configure terminal
- 3. switch(config)# no service password-recovery

#### 手順の詳細

|               | コマンドまたはアクション                                                                                                    | 目的                              |
|---------------|----------------------------------------------------------------------------------------------------|---------------------------------|
| ステップ1         | switch# show user-account                                                                                                    | ユーザ名に network admin 権限があるかどうかを確 |
|               | 例:                                                                                                    | 認します。                           |
|               | <pre>switch# show user-account user:admin     this user account has no expiry date     roles:network-admin user:dbgusr     this user account has no expiry date     roles:network-admin network-operator</pre> |                                 |
| ステップ <b>2</b> | switch# configure terminal                                                                                                    | グローバル コンフィギュレーション モードを開始        |
|               | 例:                                                                                                    | します。                            |

|       | コマンドまたはアクション                                                                                                    | 目的                                                                                                    |
|-------|----------------------------------------------------------------------------------------------------|----------------------------------------------------------------------------------------------------|
|       | <pre>switch# configure terminal switch(config)#</pre>                                                                                                    |                                                                                                    |
| ステップ3 | <pre>switch(config)# no service password-recovery</pre>                                                                                                    | パスワード回復を有効または無効にします。                                                                                                    |
|       | 例:<br>switch(config)# no service password-recovery<br>WARNING: executing this command will disable the<br>password recovery mechanism. Do not execute this<br>command without another plan for password<br>recovery. Are you sure you want to continue? (y/n)<br>: [y] y | <ul> <li>(注) 別のユーザが管理者パスワードを変更で<br/>きるようにするには、ネットワーク管理<br/>者権限を持つ管理者としてログインした<br/>ときに service password-recovery を実行<br/>します。</li> </ul> |

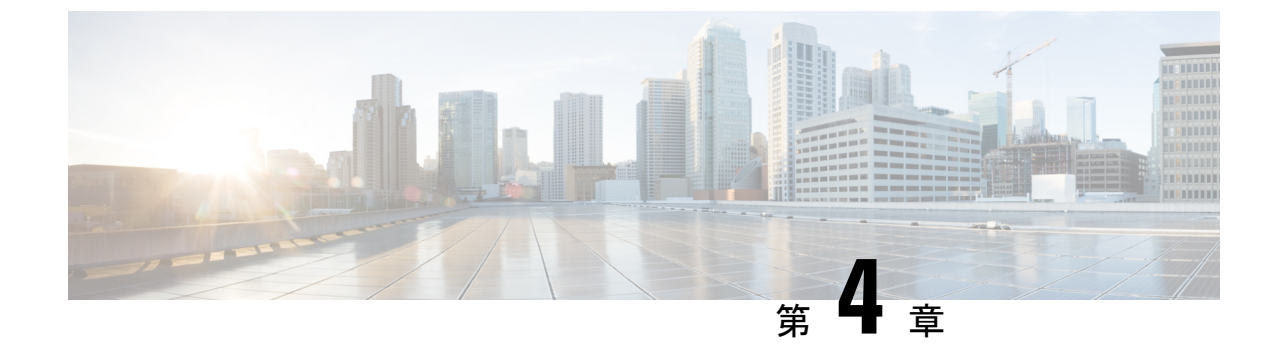

# ライセンスの問題のトラブルシューティン グ

- ライセンスの問題のトラブルシューティングに関する情報 (39ページ)
- ・ライセンスの注意事項および制約事項(39ページ)
- ・ライセンスのトラブルシューティングの初期チェックリスト (40ページ)
- CLI を使用したライセンス情報の表示 (41 ページ)
- ・ライセンスのインストールの問題 (42ページ)

## ライセンスの問題のトラブルシューティングに関する情 報

Cisco NX-OS では、一部の機能にライセンスが必要です。ライセンスは、システムでこれらの 機能を有効にします。ライセンス機能を有効にするシステムごとにライセンスを購入する必要 があります。

#### シャーシのシリアル番号

ライセンスは、ライセンスファイルがインストールされるシャーシのシリアル番号を使用して 作成されます。シャーシのシリアル番号に基づいてライセンスを注文すると、このライセンス を他のシステムで使用することはできません。

#### シャーシの交換

ライセンスを含むシャーシを交換する場合は、TACに連絡して新しいライセンスを生成する必要があります。古いライセンスはシャーシのシリアル番号に基づいており、新しいシャーシでは機能しません。

### ライセンスの注意事項および制約事項

Cisco NX-OS のライセンスを扱う場合は、次のガイドラインに従ってください。

- ・ライセンスが必要な機能に基づいて、必要なライセンスを慎重に決定します。
- •次のように、ライセンスを正確に注文します。
  - システムに付属の購入証明書に記載されている製品認証キーを入力します。
  - ライセンスを注文する際は、正しいシャーシシリアル番号を入力してください。シリアル番号は、ライセンスをインストールするシャーシと同じである必要があります。
     show license host-id コマンドを使用し、コマンドを入力して、シャーシのシリアル番号を取得します。
  - シリアル番号を正確に入力します。シリアル番号には、ゼロの代わりに文字「O」を 使用しないでください。
  - シャーシに固有のライセンスを注文します。
- ライセンスファイルをリモートの安全な場所にバックアップします。ライセンスファイルをアーカイブすると、システムで障害が発生した場合にライセンスが失われることがなくなります。
- システムのシリアル番号を使用して注文したライセンスを使用して、各システムに正しい ライセンスをインストールします。ライセンスは、シリアル番号とプラットフォームに固 有です。
- show license usage を使用 コマンドは、インストールの確認に使用されます。
- ・ライセンスファイルを変更したり、注文していないシステムで使用したりしないでください。シャーシを返却する場合は、カスタマーサポート担当者に連絡して、新しいシャーシの交換ライセンスを注文してください。

## ライセンスのトラブルシューティングの初期チェックリ スト

ライセンスの問題をトラブルシューティングする際は、まず次のことを確認します。

| チェックリスト                                                            | Done |
|--------------------------------------------------------------------|------|
| 注文したすべてのライセンスのシャーシ シリアル番号を確認します。                                   |      |
| 注文したすべてのライセンスのプラットフォームまたはモジュールタイプを<br>確認します。                       |      |
| ライセンスの注文に使用した製品認証キーが、シャーシのシリアル番号を取<br>得したのと同じシャーシからのものであることを確認します。 |      |
| 有効にする機能のライセンスを必要とするすべてのシステムに、すべてのラ<br>イセンスがインストールされていることを確認します。    |      |

## CLI を使用したライセンス情報の表示

#### 手順の概要

**1.** show license [host-id | usage [package]]

#### 手順の詳細

|       | コマンドまたはアクション                                                           | 目的                                                                                                    |
|-------|------------------------------------------------------------------------|----------------------------------------------------------------------------------------------------|
| ステップ1 | show license [host-id   usage [package]]                               | このシステムに設定されているライセンス情報を表                                                                                                    |
|       | 例:<br>switch# <b>show license usage</b><br>LAN_ENTERPRISE_SERVICES_PKG | 示します。ライセンスのホストIDを表示するには、<br>host-id キーワードを使用します。すべてのライセン<br>ス済み機能のリストまたは指定したパッケージ内の<br>機能のリストを表示するには、usage キーワードを<br>使用します。 |

#### 例

次に、インストールされているすべてのライセンスキーファイルと内容を表示する例 を示します。

この例では、現在のライセンスの使用状況に関する情報を表示します。

| switch# <b>show license usage</b><br>Feature | Ins | Lic | Status | Expiry Date Comments | Count |
|----------------------------------------------|-----|-----|--------|----------------------|-------|
| LAN_ENTERPRISE_SERVICES_PKG                  | No  | -   | In use |                      |       |

次に、指定したパッケージの機能のリストを表示する例を示します。

switch# show license usage LAN\_ENTERPRISE\_SERVICES\_PKG
Application
----bgp
pim
msdp
ospf
ospf
ospfv3

次に、ライセンスのホスト ID を表示する例を示します。 switch# **show license host-id** License hostid: VDH=FOX0646S017

\_\_\_\_\_

(注) コロン(:) 記号の後に表示される ID 全体を使用します。VHD はベンダー ホスト ID です。

## ライセンスのインストールの問題

### シリアル番号の問題

ライセンスを注文する際は、正しいシャーシシリアル番号を使用するようにしてください。 show license host-id コマンドを使用して、CLIを使用しているシステムの適切なシャーシシリ アル番号を入手します。

別のシャーシ用のライセンスを使用すると、次のシステムメッセージが表示されることがあり ます。

**Error Message:** LICMGR-3-LOG\_LIC\_INVALID\_HOSTID: Invalid license hostid VDH=[chars] for feature [chars].

**Explanation:** The feature has a license with an invalid license Host ID. This can happen if a supervisor module with licensed features for one system is installed on another system.

**Recommended Action:** Reinstall the correct license for the chassis where the supervisor module is installed.

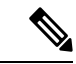

(注)

ライセンスの注文プロセスでシャーシのシリアル番号を入力する場合は、シリアル番号にゼロ の代わりに文字「O」を使用しないでください。

### システム間の RMA シャーシ エラーまたはライセンス転送

ライセンスは発行されたシステムに対して固有であり、その他のシステムでは無効です。ライ センスをシステム間で移動する場合は、テクニカルサポートの担当者にお問い合わせくださ い。

### 欠落しているとリストされたライセンス

ライセンスがインストールされ、正常に動作した後、システムハードウェアを変更したり、 bootflash:の問題が発生したりすると、ライセンスがないとして表示されることがあります。

| 症状                              | 考えられる原因                                                                          | 対処方法                                                                                       |
|---------------------------------|----------------------------------------------------------------------------------|--------------------------------------------------------------------------------------------|
| ライセンスは欠落<br>しているとリスト<br>されています。 | スーパーバイザモジュールは、ライ<br>センスのインストール後に交換され<br>ました。<br>スーパーバイザ bootflash: が破損して<br>います。 | 破損した bootflash: から回復するに<br>は、破損したブートフラッシュの回<br>復(16ページ)を参照してくださ<br>い。ライセンスを再インストールし<br>ます。 |

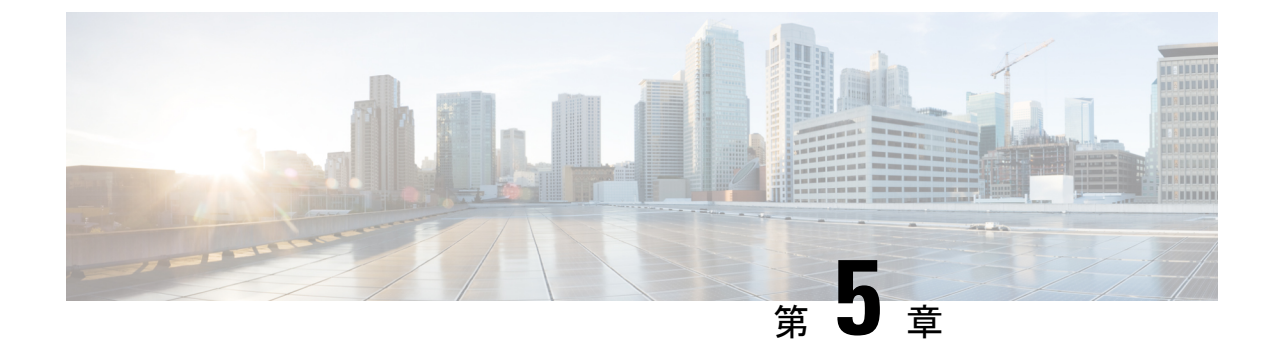

## ポートのトラブルシューティング

- ポートのトラブルシューティングについて(45ページ)
- ・ポートのトラブルシューティングの注意事項と制約事項(45ページ)
- ・ポートのトラブルシューティングの初期チェックリスト (46ページ)
- •ポート情報の表示(46ページ)
- CLI からのポート統計情報のトラブルシューティング (47 ページ)
- ポートインターフェイスの問題のトラブルシューティング(48ページ)

## ポートのトラブルシューティングについて

デバイスで1つのデータリンクから別のデータリンクへのフレームリレーを行うには、フレー ムが送受信されるインターフェイスの特性を定義する必要があります。設定されているイン ターフェイスは、イーサネットインターフェイス、VLANインターフェイス(SVI)、または 管理インターフェイス(mgmt0)です。

各インターフェイスには、次のように管理設定と動作ステータスが関連付けられています。

- •管理設定は、修正を加えない限り変更されません。この設定には、管理モードで設定でき る各種の属性があります。
- 動作ステータスは、インターフェイス速度のような指定された属性の現在のステータスを 表します。このステータスは変更できず、読み取り専用です。インターフェイスがダウン しているときは、一部の値(動作速度など)が有効にならない場合があります。

ポートモード、管理状態、および動作状態の詳細については、『Cisco Nexus 9000 シリーズ NX-OS インターフェイス設定ガイド』を参照してください。

## ポートのトラブルシューティングの注意事項と制約事項

ポートインターフェイスを設定する場合は、次のガイドラインに従ってください。

- デバイスの設定を始める前に、シャーシのモジュールが設計どおりに機能していることを 確認してください。show module コマンドを使用し、して、設定を続行する前にモジュー ルが正常またはアクティブであることを確認します。
- ポートグループに専用ポートを設定する場合は、次のポートモードの注意事項に従ってください。
  - 専用モードでは、4ポートグループごとに1つのポートのみを設定できます。他の3 つのポートは使用できず、シャットダウンされたままになります。
  - 他の3つのポートのいずれかがイネーブルの場合、残りのポートを専用モードに設定 することはできません。その他の3つのポートは、引き続きイネーブル状態になりま す。
- Cisco NX-OS のポート設定のライセンス要件はありません。

## ポートのトラブルシューティングの初期チェックリスト

トラブルシューティングを始める際は、まず次のことを確認します。

| チェックリスト                                                                                                    | Done |
|----------------------------------------------------------------------------------------------------|------|
| 物理メディアをチェックして、損傷した部分がないことを確認します。                                                                                                    |      |
| 使用中のSFP (Small Form-Factor Pluggable) デバイスがシスコによって承認された<br>ものであり、故障していないことを確認します。                                                                                           |      |
| ポートが有効になっていることを、no shutdown コマンドを使用する必要があり<br>ます。                                                                                                    |      |
| <b>show interface</b> コマンドを使用し、して、インターフェイスの状態を確認します。<br>ポートが動作的なダウン状態になる理由については、『 <i>Cisco Nexus 9000 Series</i><br><i>NX-OS Interfaces Configuration Guide</i> 』を参照してください。 |      |
| ポートを専用として設定したこと、ポートグループ内の他の3つのポートに接続<br>していないことを確認します。                                                                                                    |      |

## ポート情報の表示

show interface counters コマンドを使用すれば ポート カウンタを表示するためのコマンド通常 は、アクティブなトラブルシューティング中にのみカウンタを確認します。この場合、まずカ ウンタをクリアしてベースラインを作成する必要があります。長期間にわたってアクティブに なっていたポートの場合、カウンタに格納されている値は意味を持たないことがあります。カ ウンタをクリアすることにより、現時点での実際のリンクの動作をより正確に把握できます。

すべてのポートカウンタまたは指定したインターフェイスのカウンタをクリアするには、次の いずれかのコマンドを使用します。

- clear counters interface all
- clear counters interface range

カウンタを使用して受信フレーム数と送信フレーム数の有意差を表示することにより、同期の 問題を識別できます。

ポートに関する詳細情報を収集するには、次のコマンドを使用します。

- show interface status
- show interface capabilities
- show udld
- show tech-support udld

## CLIからのポート統計情報のトラブルシューティング

インターフェイスの完全な情報を表示するには、show interface コマンドを使用します。この コマンドは、ポートの状態に加えて、次の情報を表示します。

- Speed
- ・トランク VLAN のステータス
- ・送受信されたフレームの数
- ・伝送エラー(破棄、エラー、不正なフレームなど)

```
switch# show interface ethernet 2/45
Ethernet2/45 is down (Administratively down)
  Hardware is 10/100/1000 Ethernet, address is 0019.076c.4dd8 (bia 0019.076c.4dd8)
 MTU 1500 bytes, BW 1000000 Kbit, DLY 10 usec,
    reliability 255/255, txload 1/255, rxload 1/255
 Encapsulation ARPA
  auto-duplex, auto-speed
  Beacon is turned off
  Auto-Negotiation is turned on
  Input flow-control is off, output flow-control is off
 Auto-mdix is turned on
 Last clearing of "show interface" counters never
 1 minute input rate 0 bytes/sec, 0 packets/sec
  1 minute output rate 0 bytes/sec, 0 packets/sec
 L3 Switched:
   input: 0 pkts, 0 bytes - output: 0 pkts, 0 bytes
  Rx
   O input packets O unicast packets O multicast packets
    0 broadcast packets 0 jumbo packets 0 storm suppression packets
   0 bytes
 Τx
    0 output packets 0 multicast packets
    0 broadcast packets 0 jumbo packets
    0 bvtes
    0 input error 0 short frame 0 watchdog
    0 no buffer 0 runt 0 CRC 0 ecc
    0 overrun 0 underrun 0 ignored 0 bad etype drop
    0 bad proto drop 0 if down drop 0 input with dribble
```

0 output error 0 collision 0 deferred 0 late collision 0 lost carrier 0 no carrier 0 babble 0 Rx pause 0 Tx pause 0 reset Receive data field Size is 2112

## ポートインターフェイスの問題のトラブルシューティン グ

### インターフェイス設定が消えました

インターフェイス設定が消える問題が発生している可能性があります。

| Symptoms              | 考えられる原因                                   | ソリューション                                                                                                |
|-----------------------|-------------------------------------------|----------------------------------------------------------------------------------------------------|
| インターフェイス設定が消え<br>ました。 | インターフェイス モードがス<br>イッチポート モードに変更さ<br>れました。 | Cisco NX-OS は、レイヤ2ポー<br>トモードとレイヤ3ポート<br>モードを切り替えるときにイ<br>ンターフェイス設定を削除し<br>ます。インターフェイスを再<br>設定する必要があります |

### インターフェイスを有効にできない

インターフェイスを有効にするときに問題が発生する可能性があります。

| 問題                     | 考えられる原因                                                         | ソリューション                                                                                                    |
|------------------------|-----------------------------------------------------------------|----------------------------------------------------------------------------------------------------|
| インターフェイスを有<br>効にできません。 | インターフェイスは専用ポート<br>グループの一部です。                                    | 1つのポートが専用ポートである場<br>合、ポートグループ内の他の3つの<br>ポートを有効にすることはできませ<br>ん。show running-config interface コ<br>マンドを使用し、CLIコマンドを使<br>用して、レートモード設定を確認し<br>ます。                                                                                               |
|                        | インターフェイス設定にリモー<br>ト ポートとの互換性がありませ<br>ん。                         | show interface capabilities コマンド<br>を使用し、コマンドを使用して、<br>両方のポートに同じ機能があるかど<br>うかを確認します。必要に応じて設<br>定を変更し、ポートの互換性を確保<br>します。                                                                                                    |
|                        | レイヤ2ポートがアクセス<br>VLAN に関連付けられていな<br>い、または VLAN が一時停止状<br>態にあります。 | show interface brief コマンドを使用<br>し、コマンドを使用して、VLAN<br>内でインターフェイスが設定されて<br>いるかどうかを調べます。show vlan<br>brief コマンドを使用し、コマンド<br>を使用して、VLANのステータスを<br>調べます。state active コマンドを使<br>用し、コマンドを VLAN コンフィ<br>ギュレーションモードで使用して、<br>VLANの状態をアクティブに設定し<br>ます。 |
|                        | 誤った SFP がポートに接続され<br>ています。                                      | show interface brief コマンドを使用<br>し、コマンドを使用して、誤った<br>トランシーバを使用しているかどう<br>かを確認します。シスコがサポート<br>する SFP と交換します。                                                                                                    |

### 専用ポートを設定できない

ポートを専用として設定しようとすると、問題が発生する可能性があります。

| 問題                 | 考えられる原因                                    | ソリューション                                                                                                |
|--------------------|--------------------------------------------|----------------------------------------------------------------------------------------------------|
| 専用ポートを設定で<br>きません。 | ポート グループ内の他の 3 つの<br>ポートはシャットダウンされま<br>せん。 | <b>shutdown</b> コマンドを使用し、コマ<br>ンドをインターフェイス コンフィ<br>ギュレーションモードで使用して、<br>ポートグループ内の他の 3 つのポー<br>トを無効にします。 |
|                    | ポートは、ポート グループの最<br>初のポートではありません。           | ポートグループの最初のポートのみ<br>を専用モードに設定できます。                                                                     |

### ポートがリンク障害または接続されていない状態のままになっている

ポートまたはリンクが動作可能にならない問題が発生する可能性があります。

| 問題                                    | 考えられる原因                                                                         | ソリューション                                                                                                    |
|---------------------------------------|---------------------------------------------------------------------------------|----------------------------------------------------------------------------------------------------|
| ポートが link-failure<br>状態のままになって<br>いる。 | ポート接続が不良である。                                                                    | 使用中のメディアのタイプを確認し<br>ます。光、シングルモード(SM)、<br>またはマルチモード(MM)か                                                                                                    |
|                                       |                                                                                 | shutdown コマンドを使用し、<br>command followed by the no shutdown<br>コマンドを使用して、ポートを無効<br>にしてから有効にします。これで問<br>題が続く場合は、同じモジュールの<br>別のポートまたは他のモジュールの<br>ポートに接続を移動してみます。                                                                              |
|                                       | Small Form-Factor Pluggable<br>(SFP)の中継障害が原因で信<br>号がないか、SFP に障害がある<br>可能性があります。 | この問題が発生すると、ポートはト<br>ランジットポートステートのままに<br>なり、信号は表示されません。MAC<br>レベルで同期しない。この問題は、<br>ポート速度の設定または自動ネゴシ<br>エーションに関連している可能性が<br>あります。インターフェイスにSFP<br>が正しく取り付けられていることを<br>確認します。SFPを取り付け直して<br>も問題が解決しない場合は、SFPを<br>交換するか、スイッチの別のポート<br>を試してください。 |
|                                       | リンクが初期化状態で停止して<br>いる。または、リンクがポイン<br>トツーポイント状態になってい<br>る。                        | <b>show logging</b> コマンドを使用し、して、「Link Failure, Not Connected」シ<br>ステム メッセージが出力されるかど<br>うかを調べます。                                                                                                    |
|                                       |                                                                                 | shutdown コマンドを使用し、<br>command followed by the no shutdown<br>コマンドを使用して、ポートを無効<br>にしてから有効にします。これで問<br>題が続く場合は、同じモジュールの<br>別のポートまたは他のモジュールの<br>ポートに接続を移動してみます。                                                                              |

### 予期しないリンク フラッピングが発生する

ポートでフラッピングが発生すると、ポート状態が次の順序で変化し、一巡すると、最初の状 態に戻って繰り返します。

- 1. Initializing: リンクを初期化しています。
- 2. Offline:ポートはオフライン状態です。

3. Link failure or not connected:物理層リンクが動作不能で、アクティブなデバイス接続がありません。

予期しないリンクフラッピングのトラブルシューティング時には、次の情報を把握することが 重要です。

- ・リンク フラッピングを発生させたユーザ
- ・実際のリンクダウンの理由。

| 問題                             | 考えられる原因                                                                                                    | ソリューション                                                                                                    |
|--------------------------------|----------------------------------------------------------------------------------------------------|----------------------------------------------------------------------------------------------------|
| 予期しないリンク フ<br>ラッピングが発生しま<br>す。 | ビットレートがしきい値を超え<br>たために、ポートが errDisable<br>ステートになっています。                                                                                                    | <b>shutdown</b> コマンドを使用し、<br>command followed by the <b>no shutdown</b><br>コマンドでポートが通常の状態に戻<br>ります。                                                                                        |
|                                | <ul> <li>スイッチの問題により、エンド<br/>デバイスでリンクフラップ動作<br/>が発生しています。原因の一部<br/>は次のとおりです。</li> <li>ハードウェア障害または断<br/>続的なハードウェアエラー<br/>により、スイッチでパケッ<br/>トが廃棄されました。</li> <li>ソフトウェアエラーによっ<br/>てパケットが廃棄されまし<br/>た。</li> <li>制御フレームが誤ってデバ<br/>イスに送信された。</li> </ul> | MAC ドライバによって示されるリ<br>ンクフラップの理由を判別します。<br>エンドデバイス上のデバッグ機能を<br>使用して、問題のトラブルシュー<br>ティングを行います。外部デバイス<br>では、エラーが発生すると、リンク<br>の再初期化が選択されることがあり<br>ます。このような場合、リンクを再<br>初期化する方法はデバイスによって<br>異なります。 |

## ポートが ErrDisable 状態にある

errDisabled状態とは、スイッチがポートの問題を検出して、そのポートをディセーブルにした ことを示します。この状態は、ポートのフラッピングにより生じていて、メディアの問題を示 している可能性があります。

| 問題                        | 考えられる原因              | ソリューション                                                                        |
|---------------------------|----------------------|--------------------------------------------------------------------------------|
| ポートが ErrDisable 状<br>態にある | ポートがフラッピングしていま<br>す。 | SFP、ケーブル、および接続を確認<br>するには、CLI を使用した<br>ErrDisable 状態の確認 (53 ページ)<br>を参照してください。 |

### **CLI** を使用した ErrDisable 状態の確認

#### 手順の概要

- 1. switch# show interface interface slot/port
- 2. switch# show logging logfile

#### 手順の詳細

|       | コマンドまたはアクション                                                       | 目的                                                                                |  |
|-------|--------------------------------------------------------------------|-----------------------------------------------------------------------------------|--|
| ステップ1 | switch# <b>show interface</b> <i>interface slot/port</i><br>例:     | デバイスが問題を検出し、ポートをディセーブルに<br>したことを確認します。                                            |  |
|       | switch# show interface ethernet 1/14<br>e1/7 is down (errDisabled) | <ul><li>(注) ポートがディセーブルになっていること<br/>を確認したら、ケーブル、SFP、および<br/>光ファイバを確認します。</li></ul> |  |
| ステップ2 | switch# show logging logfile<br>例:<br>switch# show logging logfile | スイッチのログファイルを表示し、ポート状態の変<br>化のリストを確認します。                                           |  |

#### 例

. .

この例は、スイッチのログファイルを表示して、ポート状態変化のリストを確認する 方法を示しています。誰かがポートel/7をポートチャネル7に追加しようとしたとき に、エラーが記録されました。このポートがポートチャネル7とまったく同じように 設定されていなかったため、試行が失敗しました。

#### switch# show logging logfile

Jan 4 06:54:04 switch %PORT\_CHANNEL-5-CREATED: port-channel 7 created Jan 4 06:54:24 switch %PORT-5-IF\_DOWN\_PORT\_CHANNEL\_MEMBERS\_DOWN: Interface port-channel 7 is down (No operational members) Jan 4 06:54:40 switch %PORT\_CHANNEL-5-PORT\_ADDED: e1/8 added to port-channel 7 Jan 4 06:54:56 switch %PORT-5-IF\_DOWN\_ADMIN\_DOWN: Interface e1/7 is down (Admnistratively down) Jan 4 06:54:59 switch %PORT\_CHANNEL-3-COMPAT\_CHECK\_FAILURE: speed is not compatible Jan 4 06:55:56 switch%PORT\_CHANNEL-5-PORT\_ADDED: e1/7 added to port-channel 7

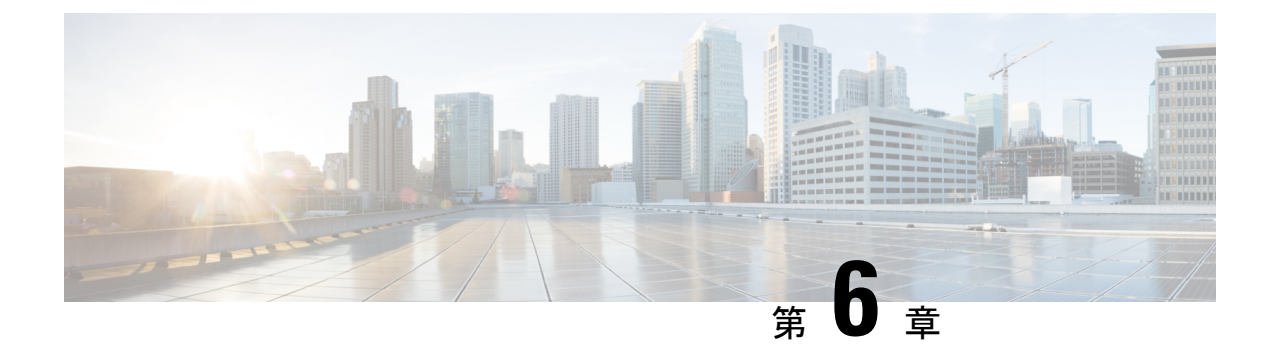

## vPCのトラブルシューティング

- vPC のトラブルシューティングに関する詳細 (55 ページ)
- vPC の初期トラブルシューティングのチェックリスト (55 ページ)
- CLI を使用した vPC の確認 (56 ページ)
- ・受信したタイプ1設定要素の不一致(58ページ)
- vPC 機能を有効にできない (58 ページ)
- •ブロッキング状態の vPC (59 ページ)
- ・中断状態に移行した vPC 上の VLAN (59 ページ)
- •HSRP ゲートウェイを持つホストが VLAN を超えてアクセスできない (59 ページ)

## vPCのトラブルシューティングに関する詳細

vPCは、2つの異なるデバイスに物理的に接続されたリンクを、その他のデバイスから単一の ポートチャネルとして見えるようにします。

## vPC の初期トラブルシューティングのチェックリスト

| チェックリスト                                                                                                    | Done |
|----------------------------------------------------------------------------------------------------|------|
| vPC キープアライブリンクは別の VRF にマッピングされますか。そうでない場<br>合は、デフォルトで管理 VRF にマッピングされます。この場合、両方の vPC ピ<br>ア デバイスの管理ポートに管理スイッチが接続されていますか。 |      |
| ピア キープアライブ メッセージに使用される送信元 IP アドレスと宛先 IP アド<br>レスがどちらもその vPC ピアキープアライブ リンクに関連付けられている VRF<br>から到達可能であることを確認してください。        |      |
| ピア キープアライブ リンクがアップしていることを確認します。そうしない<br>と、vPC ピア リンクが起動しません。                                                            |      |

vPC の問題をトラブルシューティングする際は、まず次のことを確認します。

| チェックリスト                                                                                | Done |
|----------------------------------------------------------------------------------------|------|
| vPC ピア リンクが、vPC VLAN のみを許可するレイヤ 2 ポート チャネル トラ<br>ンクとして設定されていることを確認します。                 |      |
| vPCピアデバイスからダウンストリームデバイスに接続するためにポートチャ<br>ネルに割り当てるvPC番号は、両方のvPCピアデバイスで同じである必要があ<br>ります。  |      |
| システム優先順位を手動で設定する場合は、両方のvPCピアデバイス上で同じ<br>プライオリティ値を割り当てていることを確認します。                      |      |
| show vpc consistency-parameters が設定されており、 コマンドで両方の vPC ピア デバイスに同じタイプ1パラメータがあることを確認します。 |      |
| プライマリ vPC がプライマリ STP ルートであり、セカンダリ vPC がセカンダリ<br>STP ルートであることを確認します。                    |      |

## CLI を使用した vPC の確認

CLIを使用して vPC を確認するには、次のいずれかのタスクを実行します。

| コマンド                            | 目的                                         |
|---------------------------------|--------------------------------------------|
| show running-config vpc         | vPC 設定の確認                                  |
| show vpc                        | vPC のステータスを確認します。                          |
| show vpc peer-keepalive         | vPC peer-keepalive リンクのステータスを表示<br>します。    |
| show vpc consistency-parameters | vPC ピアに同じタイプ1パラメータがあるこ<br>とを確認します。         |
| show tech-support vpc           | vPC のテクニカル サポートの詳細情報が表示<br>されます。           |
| show port-channel summary       | ポートチャネルのメンバーが vPC にマッピン<br>グされていることを確認します。 |

| コマンド               | 目的                                         |
|--------------------|--------------------------------------------|
| show spanning-tree | STP が有効な場合、次の STP パラメータが同<br>一であることを確認します。 |
|                    | ・BPDU フィルタ                                 |
|                    | ・BPDU ガード                                  |
|                    | <ul> <li>コスト</li> </ul>                    |
|                    | ・リンク タイプ                                   |
|                    | <ul> <li>プライオリティ</li> </ul>                |
|                    | • VLAN (PVRST+)                            |
|                    |                                            |

次の例は、show vpc コマンドのサンプル出力を示しています。 コマンドに対して表示されま す。

```
Legend:
```

vPC domain id

(\*) - local vPC is down, forwarding via vPC peer-link

: 1

```
Peer status
                          : peer link is down
vPC keep-alive status
                           : Suspended (Destination IP not reachable)
Configuration consistency status : failed
Per-vlan consistency status : success
Configuration inconsistency reason: Consistency Check Not Performed
Type-2 inconsistency reason : Consistency Check Not Performed
vPC role
                           : none established
Number of vPCs configured
                          : 2
Peer Gateway
                          : Enabled
Dual-active excluded VLANs
                          : -
                          : Disabled (due to peer configuration)
: Disabled
Graceful Consistency Check
Auto-recovery status
vPC Peer-link status
_____
   Port Status Active vlans
id
___
1 Pol0 down -
vPC status
_____
id Port Status Consistency Reason
                                             Active vlans
   ____
         ----- ------ ------
___
                                              _____
2 Po20 down failed Peer-link is down
                                              _
50 Po50 down failed Peer-link is down
                                              _
```

## 受信したタイプ1設定要素の不一致

タイプ1の設定要素の不一致が原因でvPCリンクを起動できないという問題が発生する場合があります。

| 症状          | 考えられる原因         | ソリューション                         |
|-------------|-----------------|---------------------------------|
| タイプ1の設定要素の不 | vPCピアポートまたはメンバー | show vpc consistency-parameters |
| 一致を受信しました。  | シップ ポートの設定が同一で  | <b>interface</b> コマンドを使用し、コマ    |
|             | はありません。         | ンドを使用して、設定の不一致が発                |
|             |                 | 生する場所を特定します。                    |

次に、ポートチャネルの vPC 整合性パラメータを表示する例を示します。

### switch# show vpc consistency-parameters interface po 10 Legend:

| negena.                                            |      |                     |                     |  |
|----------------------------------------------------|------|---------------------|---------------------|--|
| Type 1 : vPC will be suspended in case of mismatch |      |                     |                     |  |
| Name                                               | Туре | Local Value         | Peer Value          |  |
|                                                    |      |                     |                     |  |
| STP Mode                                           | 1    | Rapid-PVST          | Rapid-PVST          |  |
| STP Disabled                                       | 1    | None                | None                |  |
| STP MST Region Name                                | 1    |                     |                     |  |
| STP MST Region Revision                            | 1    | 0                   | 0                   |  |
| STP MST Region Instance to                         | 1    |                     |                     |  |
| VLAN Mapping                                       |      |                     |                     |  |
| STP Loopguard                                      | 1    | Disabled            | Disabled            |  |
| STP Bridge Assurance                               | 1    | Enabled             | Enabled             |  |
| STP Port Type                                      | 1    | Normal              | Normal              |  |
| STP MST Simulate PVST                              | 1    | Enabled             | Enabled             |  |
| Allowed VLANs                                      | -    | 1-10,15-20,30,37,99 | 1-10,15-20,30,37,99 |  |
|                                                    |      |                     |                     |  |

## vPC 機能を有効にできない

vPC 機能を有効にすると、エラーが表示されることがあります。

| 症状                 | 考えられる原因                     | ソリューション                                                                      |
|--------------------|-----------------------------|------------------------------------------------------------------------------|
| vPC 機能を有効にし<br>ます。 | ハードウェアが vPC と互換性が<br>ありません。 | show module コマンドを使用し、コマ<br>ンドを使用して、各イーサネット モ<br>ジュールのハードウェア バージョン<br>を確認します。 |

次に、モジュール ハードウェア バージョンを表示する例を示します。

| switch# show module |       |                   |              |          |
|---------------------|-------|-------------------|--------------|----------|
| Mod                 | Ports | Module-Type       | Model        | Status   |
|                     |       |                   |              |          |
| 22                  | 0     | Fabric Module     | N9K-C9508-FM | ok       |
| 24                  | 0     | Fabric Module     | N9K-C9508-FM | ok       |
| 26                  | 0     | Fabric Module     | N9K-C9508-FM | ok       |
| 27                  | 0     | Supervisor Module | N9K-SUP-A    | active * |
| 29                  | 0     | System Controller | N9K-SC-A     | active   |
|                     |       |                   |              |          |
standby

| 30  | 0      | System C | ontroller |
|-----|--------|----------|-----------|
| Mod | Sw     |          | Hw        |
|     |        |          |           |
| 22  | 6.1(2) | I1(1)    | 0.4040    |
| 24  | 6.1(2) | I1(1)    | 0.4040    |
| 26  | 6.1(2) | I1(1)    | 0.4040    |
| 27  | 6.1(2) | I1(1)    | 0.4080    |
| 29  | 6.1(2) | I1(1)    | 0.2170    |
| 30  | 6.1(2) | I1(1)    | 0.2170    |

## ブロッキング状態の vPC

Bridge Assurance (BA) が原因で、vPC がブロッキング状態になることがあります。

| 症状             | 考えられる原因                                                                        | ソリューション                     |
|----------------|--------------------------------------------------------------------------------|-----------------------------|
| vPC がブロッキング状態。 | BPDUは、ポートチャネルの単<br>ーリンクでのみ送信します。BA<br>の拮抗が検出されると、vPC 全<br>体がブロッキング状態になりま<br>す。 | vPC では BA を有効にしないでくだ<br>さい。 |

N9K-SC-A

## 中断状態に移行した vPC 上の VLAN

vPC 上の VLAN が中断状態になることがあります。

| 症状                           | 考えられる原因                                         | ソリューション                                                                                               |
|------------------------------|-------------------------------------------------|----------------------------------------------------------------------------------------------------|
| vPC 上 の VLAN が中<br>断状態に移行した。 | vPC で許可されている VLAN が<br>vPC ピア リンクで許可されてい<br>ない。 | vPC で許可されているすべての<br>VLANは、vPC ピアリンクでも許可<br>される必要があります。また、vPC<br>ピアリンク上では、vPC VLANのみ<br>を許可することを推奨します。 |

## HSRP ゲートウェイを持つホストが VLAN を超えてアクセ スできない

VLAN 上の vPC ピア デバイスとその VLAN 上のホストの両方で HSRP が有効になっている場合、それらのデバイスは自身の VLAN の外部に到達できない可能性があります。

I

| 症状                                               | 考えられる原因                                                                                                    | ソリューション                                                                                                    |
|--------------------------------------------------|----------------------------------------------------------------------------------------------------|----------------------------------------------------------------------------------------------------|
| HSRPゲートウェイを<br>持つホストは、VLAN<br>を超えてアクセスで<br>きません。 | ホスト ゲートウェイの MAC アド<br>レスが vPC ピアデバイスのいずれ<br>かの物理 MAC アドレスにマッピ<br>ングされている場合、vPC のルー<br>プ防止メカニズムが原因でパケッ<br>トがドロップされることがありま<br>す。 | ホストゲートウェイの MAC アド<br>レスを、いずれかの vPC ピアデバ<br>イスの物理 MAC アドレスではな<br>く、HSRP MAC アドレスにマッピ<br>ングします。ピアゲートウェイ<br>は、このシナリオの回避策になり<br>ます。実装する前に、ピアゲート<br>ウェイの詳細についてコンフィギュ<br>レーション ガイドを参照してくだ<br>さい。 |

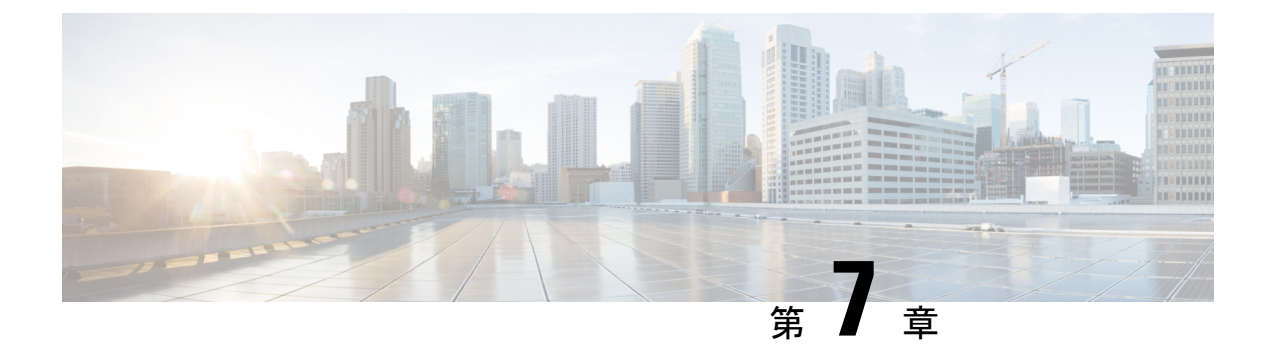

## VLAN のトラブルシューティング

- VXLAN の問題のトラブルシューティング (61ページ)
- Broadcom シェル テーブルについて (71 ページ)
- GPORTと前面パネルのポート番号マッピングの取得 (75ページ)
- •入力ポートのためにどのインターフェイストラフィックが使用されるかを特定する (76 ページ)
- VLAN のフラッドリストの検索 (76ページ)
- カプセル化ポートがフラッドリストの一部であるかどうかの判別(76ページ)

## VXLAN の問題のトラブルシューティング

VXLAN データ パスには、次のパスが含まれます。

- マルチキャストカプセル化パス:ネイティブレイヤ2パケットは、ネットワーク(レイ ヤ2からレイヤ3)方向へのアクセスでVXLANにカプセル化されます。
- マルチキャストカプセル化解除パス:ネイティブレイヤ2パケットはネットワークの VXLANでカプセル化解除され、(レイヤ3からレイヤ2へ)方向にアクセスします。
- ユニキャストカプセル化パス:ネイティブレイヤ2パケットは、ネットワーク(レイヤ2からレイヤ3)方向へのアクセスでVXLANにカプセル化されます。
- ユニキャストカプセル化解除パス:ネイティブのレイヤ2パケットがネットワークの VXLANでカプセル化解除され、(レイヤ3からレイヤ2へ)方向にアクセスします。

これらのデータパスを理解すると、VXLANの問題のトラブルシューティングに役立ちます。

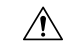

注意 VXLAN の問題をトラブルシューティングするには、Broadcom シェル コマンドを実行する必要があります。Broadcom シェル コマンドは、シスコのサポート担当者の直接監督下または要求された場合のみ注意して使用してください。

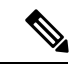

(注) Cisco Nexus 9300 シリーズ スイッチは、VXLAN をサポートしています。Cisco Nexus 9500 シ リーズ スイッチはサポートしていません。

## マルチキャスト カプセル化パスでドロップされたパケット

ネットワークにアクセスする方向にデバイスで ARP 要求またはマルチキャスト パケットがド ロップされている場合は、次の手順に従います。

### 手順の概要

- 1. Broadcom シェルにアクセスします。
- 2. stg show コマンドの出力を調べて、特定の VLAN のポートが STP 転送状態になっているか どうかを確認します。
- 3. ポートが VLAN の一部であるかどうかを確認します。
- **4.** mc show コマンドの出力を調べて、ローカル VLAN ポートとカプセル化ポートがカプセル 化フラッド リストに含まれているかどうかを確認します。
- **5.** mc show コマンドの出力が正しくない場合は、Broadcom シェル モードを終了し、 showtech-support pixm、show tech-support pixm-all、show tech-support pixmc-all コマンド を実行し、出力を表示します。

### 手順の詳細

ステップ1 Broadcom シェルにアクセスします。

### 例:

```
switch# bcm-shell module 1
Warning: BCM shell access should be used with caution
Entering bcm shell on module 1
Available Unit Numbers: 0
```

ステップ2 stg show コマンドの出力を調べて、特定の VLAN のポートが STP 転送状態になっているかどうかを確認し ます。

#### 例:

```
bcm-shell.0> stg show
STG 6: contains 1 VLAN (3)
Disable: xe56-xe95
Block: xe0-xe22,xe24-xe55
Forward: xe23,hg
```

この例では、VLAN 3 に eth1/24 があり、アップリンク トンネル ポートが eth2/2 であるため、出力に xe23 (1/24) と hg が表示されます。

ステップ3 ポートが VLAN の一部であるかどうかを確認します。

### 例:

この例では、xe23 は VLAN 3 の一部である必要があります。

- **ステップ4 mc show** コマンドの出力を調べて、ローカル VLAN ポートとカプセル化ポートがカプセル化フラッドリス トに含まれているかどうかを確認します。
  - a) カプセル化フラッドリストを取得します。

例:

```
bcm-shell.0> d chg vfi 3
Private image version: R
VFI.ipipe0[3]:
<VP_1=0xc01,VP_0=0x1803,UUC_INDEX=0x1803,UMC_INDEX=0x1803,RSVD_VP_0=1,BC_INDEX=0x1803>
```

この例では、0x1803 がカプセル化フラッドリストです。

b) カプセル化フラッドリストを mc show コマンドに入力します。

例:

```
bcm-shell.0> mc show 0x1803
Group 0xc001803 (VXLAN)
port hg7, encap id 400053
port xe23, encap id 400057
```

この例では、hg7 はアップリンク トンネル ポートで、xe23 は VLAN のローカル ポートです。

アップリンクがポートチャネルの場合、ポートチャネルのすべてのメンバーが出力に表示されます。 出力に重複エントリが含まれている場合、対応するパケットレプリケーションがあります。

**ステップ5** mc show コマンドの出力が正しくない場合は、Broadcom シェルモードを終了し、showtech-support pixm、 show tech-support pixm-all、show tech-support pixmc-all コマンドを実行し、出力を表示します。

例:

```
bcm-shell.0> exit
switch# show tech-support pixm
switch# show tech-support pixm-all
switch# show tech-support pixmc-all
```

## マルチキャスト カプセル化解除パスでドロップされたパケット

ネットワークがアクセスする方向にデバイスで ARP 要求またはマルチキャスト パケットがド ロップされている場合は、次の手順に従います。

#### 手順の概要

- 1. パケットがスーパーバイザに送信されたかどうか、およびリモートVXLANトンネルエン ドポイント (VTEP)の検出が行われたかどうかを確認します。
- 2. ハードウェアに mpls\_entry が存在する場合は、vlan\_xlate テーブルを確認します。

 vlan\_xlate テーブルにマルチキャスト DIP の正しいエントリがある場合は、VLAN フラッ ディングリストに正しいメンバー(カプセル化トンネルポートを除く VLANのメンバー) が表示されているかどうかを確認します。

### 手順の詳細

- ステップ1 パケットがスーパーバイザに送信されたかどうか、およびリモート VXLAN トンネル エンドポイント (VTEP)の検出が行われたかどうかを確認します。
  - a) リモート ピアがソフトウェアで学習されたかどうかを確認します。

例:

| switch# <b>show nve pe</b> | ers           |       |          |
|----------------------------|---------------|-------|----------|
| Interface                  | Peer-IP       | VNI   | Up Time  |
|                            |               |       |          |
| nvel                       | 100.100.100.5 | 10000 | 00:02:23 |

b) mpls entry テーブルを確認して、リモート ピアがハードウェアで学習されたかどうかを確認します。

#### 例:

```
switch# bcm-shell module 1
bcm-shell.0> d chg mpls_entry | grep SVP
MPLS_ENTRY.ipipe0[12368]:
<VXLAN_SIP:SVP=0x1751,VXLAN_SIP:SIP=0x666666666,VXLAN_SIP:KEY=0x6666666668,VXLAN_SIP:HASH_LSB=0x666
VXLAN_SIP:DATA=0
x1751,VALID=1,KEY_TYPE=8,>
```

c) mpls\_entry がなく、送信元仮想ポート (SVP) がない場合は、パケットがスーパーバイザに送信されて いるかどうかを確認し、IPFIB エラーがないかどうかを確認します。

例:

```
bcm-shell.0> show c cpu0
bcm-shell.0> exit
switch# attach module 1
module-1# show system internal ipfib errors
```

ステップ2 ハードウェアに mpls\_entry が存在する場合は、vlan\_xlate テーブルを確認します。

### 例:

```
module-1# exit
switch# bcm-shell module 1
bcm-shell.0> d chg vlan_xlate | grep 0xe1000003
VLAN_XLATE.ipipe0[8464]:
<VXLAN_DIP:KEY=0x7080000192,VXLAN_DIP:IGNORE_UDP_CHECKSUM=1,VXLAN_DIP:HASH_LSB=3,VXLAN_DIP:DIP=0xe1000003,
XLAN_DIP
:DATA=0x400000,VALID=1,KEY_TYPE=0x12,>
```

vlan\_xlate テーブルには、パケットのマルチキャスト宛先 IP アドレス(DIP)のエントリが1つ必要です。 この例では、マルチキャストパケットが225.0.0.3 に送信される場合を示しています。

- ステップ3 vlan\_xlate テーブルにマルチキャスト DIP の正しいエントリがある場合は、VLAN フラッディング リスト に正しいメンバー(カプセル化トンネルポートを除く VLANのメンバー)が表示されているかどうかを確 認します。
  - a) VLAN フラッディング リストを確認します。

```
例:
bcm-shell.0> d chg vfi 3
Private image version: R
VFI.ipipe0[3]:
<VP_1=0xc01,VP_0=0x1803,UUC_INDEX=0x1803,UMC_INDEX=0x1803,RSVD_VP_0=1,BC_INDEX=0x1803>
```

0x1803のカプセル化フラッドリストの場合、対応するカプセル化解除フラッドリストは 0x1c03 になります。

b) ローカル ポートがカプセル化解除フラッド リストに含まれているかどうかを確認します。

例:

xe23 はカプセル化解除フラッドリストの一部である必要があります。

c) ポートがフォワーディング ステートであり、VLAN の一部であることを確認します。

例:

bcm-shell.0> stg show bcm-shell.0> vlan show

## ユニキャスト カプセル化パスでドロップされたパケット

## 単一のネクストホップで VTEP に到達でいる場合にドロップユニキャストパケット

アクセスからネットワーク方向のデバイスでユニキャストパケットがドロップされ、VTEPが ECMPパスを介して到達可能である場合は、次の手順に従います。

手順の概要

- 1. リモート ピアがハードウェアで検出されたかどうかを確認します。
- 2. ネクストホップへの送信元仮想ポート (SVP) のマッピングを取得します。
- 3. ネクストホップインデックスからポート番号を取得します。
- 4. ポート番号からチップ上の物理ポートへのマッピングを取得します。
- 5. 出力ポートからネクストホップインデックスへのマッピングを取得します。
- 6. トンネルパラメータをチェックして、EGR IPトンネルの SIP フィールドに正しいローカル VTEP IP アドレスが表示されていることを確認します。

7. トンネル DIP がプログラムされていることを確認します。

### 手順の詳細

ステップ1 リモート ピアがハードウェアで検出されたかどうかを確認します。

### 例:

```
switch# bcm-shell module 1
bcm-shell.0> d chg mpls_entry | grep SVP
MPLS_ENTRY.ipipe0[12368]:
<VXLAN_SIP:SVP=0x1751,VXLAN_SIP:SIP=0x666666666,VXLAN_SIP:KEY=0x66666666668,VXLAN_SIP:HASH_LSB=0x666
VXLAN_SIP:DATA=0
x1751,VALID=1,KEY_TYPE=8,>
```

有効な送信元 IP アドレス(SIP)が存在することを確認します。

この例では、102.102.102.102 がリモート VTEP IP アドレスです。

ステップ2 ネクストホップへの送信元仮想ポート (SVP)のマッピングを取得します。

### 例:

bcm-shell.0> d chg ing\_dvp\_table 0x1751
Private image version: R
ING\_DVP\_TABLE.ipipe0[5969]:
<VP\_TYPE=3,NEXT\_HOP\_INDEX=0x18,NETWORK\_PORT=1,ECMP\_PTR=0x18,DVP\_GROUP\_PTR=0x18,>

この例では、ネクストホップインデックスは 0x18 です。

ステップ3 ネクストホップインデックスからポート番号を取得します。

### 例:

```
bcm-shell.0> d chg ing_l3_next_hop 0x18
Private image version: R
ING_L3_NEXT_HOP.ipipe0[24]:
<VLAN_ID=0xfff,TGID=0x88,PORT_NUM=8,MTU_SIZE=0x3fff,MODULE_ID=1,L3_OIF=0x1fff,ENTRY_TYPE=2
ENTRY_INFO_UPPER=3,DV
P_RES_INFO=0x7f,>
```

この例では、ポート番号は8です。

ステップ4 ポート番号からチップ上の物理ポートへのマッピングを取得します。

### 例:

bcm-shell.0> phy info
Phy mapping dump:

| -1  | " a p p | 9   | or or united . |      |      |       |             |         |
|-----|---------|-----|----------------|------|------|-------|-------------|---------|
|     | рс      | ort | id0            | id1  | addr | iaddr | name        | timeout |
| hg( | ) (     | 1)  | 600d           | 8770 | 1b1  | 1b1   | TSC-A2/31/4 | 250000  |
| hg1 | L(      | 2)  | 600d           | 8770 | 81   | 81    | TSC-A2/00/4 | 250000  |
| hg2 | 2 (     | 3)  | 600d           | 8770 | 1ad  | 1ad   | TSC-A2/30/4 | 250000  |
| hg3 | 3 (     | 4)  | 600d           | 8770 | 85   | 85    | TSC-A2/01/4 | 250000  |
| hg4 | 1 (     | 5)  | 600d           | 8770 | 189  | 189   | TSC-A2/23/4 | 250000  |
| hg5 | 5 (     | 6)  | 600d           | 8770 | ad   | ad    | TSC-A2/08/4 | 250000  |
| hge | 5 (     | 7)  | 600d           | 8770 | 185  | 185   | TSC-A2/22/4 | 250000  |
| hg7 | 7 (     | 8)  | 600d           | 8770 | b1   | b1    | TSC-A2/09/4 | 250000  |
| xeC | ) (     | 9)  | 600d           | 84f9 | 0    | 89    | BCM84848    | 250000  |

| xel( 10 | ) 600d | 84f9 | 1 | 8a | BCM84848 | 250000 |
|---------|--------|------|---|----|----------|--------|
| xe2( 11 | ) 600d | 84f9 | 2 | 8b | BCM84848 | 250000 |
| xe3( 12 | ) 600d | 84f9 | 3 | 8c | BCM84848 | 250000 |

この例では、ポート番号8はhg7です。

**ステップ5** 出力ポートからネクストホップ インデックスへのマッピングを取得します。

例:

bcm-shell.0> g chg egr\_port\_to\_nhi\_mapping EGR\_PORT\_TO\_NHI\_MAPPING.hg7[2][0x4001808]=0x18: <NEXT\_HOP\_INDEX=0x18>

この例では、ネクストホップインデックス 0x18 は hg7 を指しています。

**ステップ6** トンネルパラメータをチェックして、EGR IPトンネルの SIP フィールドに正しいローカル VTEP IP アドレ スが表示されていることを確認します。

例:

bcm-shell.0> d chg egr\_ip\_tunnel
Private image version: R
EGR\_IP\_TUNNEL.epipe0[1]:
<TUNNEL\_TYPE=0xb,TTL=0xff,SIP=0x65656565,L4\_DEST\_PORT=0x2118,ENTRY\_TYPE=1,DSCP\_SEL=1,>

この例では、SIP はローカル VTEP IP アドレス(101.101.101) で、L4\_DEST\_PORT は 0x2118(ポート 8472) で、DSCP SEL=1 は内部 DSCP パケットが外部 DSCP パケットにコピーされることを意味します。

ステップ1 トンネル DIP がプログラムされていることを確認します。

例:

bcm-shell.0> d chg egr\_dvp\_attribute 0x1751
Private image version: R
EGR\_DVP\_ATTRIBUTE.epipe0[5969]:
<VXLAN:TUNNEL\_INDEX=1,VXLAN:DVP\_IS\_NETWORK\_PORT=1,VXLAN:DIP=0x666666666,VP\_TYPE=2,>

## VTEP が ECMP パスを介して到達可能な場合にドロップされるユニキャスト パケット

ネットワーク方向にアクセスするデバイスでユニキャストパケットがドロップされ、VTEPが ECMPパスを介して到達可能である場合は、次の手順に従います。

### 手順の概要

- 1. 特定のリモートピア仮想ポート (VP) の ECMP ネクストホップを取得します。
- 2. ECMP PTR を 10 進数に変換し、200000 を追加してポート番号を取得します。
- 3. ECMP ネクストホップ セット内のインターフェイスのリストを取得します。
- 4. ポートチャネルのメンバーを検索します。
- 5. 特定のネクストホップインデックスの物理ネクストホップインターフェイスを検索しま す。

### 手順の詳細

ステップ1 特定のリモートピア仮想ポート(VP)の ECMP ネクストホップを取得します。

### 例:

bcm-shell.0> d chg ing\_dvp\_table 0x1751
Private image version: R
ING\_DVP\_TABLE.ipipe0[5969]:
<VP TYPE=3,NEXT HOP INDEX=0x108,NETWORK PORT=1,ECMP PTR=0x108,ECMP=1,DVP GROUP PTR=0x108,>

この例では、0x1751 は、d chg mpls\_entry 出力を使用して取得されたリモート ピア IP アドレスの VP 番号 です。

- (注) リモート VTEP が ECMP パスを介して到達可能である場合、出力に ECMP=1 が存在する必要が あります。
- ステップ2 ECMP PTR を 10 進数に変換し、200000 を追加してポート番号を取得します。

#### 例:

```
0 \times 108 \quad (264) + 200000 = 200264
```

この例では、ポート番号は200264です。

ステップ3 ECMP ネクストホップ セット内のインターフェイスのリストを取得します。

#### 例:

```
bcm-shell.0> d chg 13 multipath show 200264
Multipath Egress Object 200264
Interfaces: 100606 100607 100608
Reference count: 2
bcm-shell.0> 13 egress show | grep 100606
                                      1t
                                           0
100606 00:22:bd:f5:1a:60 4095 4101
                                                     -1 no
                                                               no
bcm-shell.0> 13 egress show | grep 100607
100607 00:22:bd:f5:1a:60 4095 4102
                                       2t
                                            0
                                                     -1
                                                          no
                                                               no
bcm-shell.0> 13 egress show | grep 100608
100608 00:22:bd:f5:1a:60 4095 4103
                                       3t
                                            0
                                                     -1
                                                         no
                                                               no
```

この例では、ネクストホップ インターフェイスはポート チャネルである lt、2t、および 3t です。

ステップ4 ポートチャネルのメンバーを検索します。

### 例:

```
bcm-shell.0> trunk show
Device supports 1072 trunk groups:
    1024 front panel trunks (0..1023), 256 ports/trunk
    48 fabric trunks (1024..1071), 64 ports/trunk
    trunk 0: (front panel, 0 ports)
    trunk 1: (front panel, 1 ports)=hg6 dlf=any mc=any ipmc=any psc=portflow (0x9)
    trunk 2: (front panel, 1 ports)=hg4 dlf=any mc=any ipmc=any psc=portflow (0x9)
    trunk 3: (front panel, 1 ports)=hg7 dlf=any mc=any ipmc=any psc=portflow (0x9)
```

ステップ5 特定のネクストホップインデックスの物理ネクストホップインターフェイスを検索します。

例:

bcm-shell.0> g chg egr\_port\_to\_nhi\_mapping EGR\_PORT\_TO\_NHI\_MAPPING.hg4[2][0x4001805]=0x5f7: <NEXT\_HOP\_INDEX=0x5f7> EGR\_PORT\_TO\_NHI\_MAPPING.hg6[2][0x4001807]=0x9b3: <NEXT\_HOP\_INDEX=0x9b3> EGR\_PORT\_TO\_NHI\_MAPPING.hg7[2][0x4001808]=0x5f8: <NEXT\_HOP\_INDEX=0x5f8>

この例では、ネクストホップインデックス 0x5f7 は hg4 を指し、0x9b3 は hg6 を指し、0x5f8 は hg7 を指し ます。

## ユニキャスト カプセル化解除パスでドロップされたパケット

方向にアクセスするために、ネットワーク内のデバイスでユニキャストパケットがドロップされる場合は、次の手順に従います。

#### 手順の概要

- 1. パケットがスーパーバイザに送信されたかどうか、およびリモートVXLANトンネルエン ドポイント (VTEP)の検出が行われたかどうかを確認します。
- **2.** ハードウェアに mpls entry が存在する場合は、vlan xlate テーブルを確認します。
- 3. ユニキャスト DIP エントリが vlan\_xlate テーブルに存在するかどうかを確認します。
- 4. ユニキャスト DIP エントリが vlan xlate テーブルに存在するかどうかを確認します。
- 5. 宛先 MAC アドレスがレイヤ 2 MAC アドレス テーブルに表示されていることを確認しま す。

#### 手順の詳細

- ステップ1 パケットがスーパーバイザに送信されたかどうか、およびリモート VXLAN トンネル エンドポイント (VTEP)の検出が行われたかどうかを確認します。
  - a) リモート ピアがソフトウェアで学習されたかどうかを確認します。

### 例:

| switch# <b>show nve p</b> | eers          |       |          |
|---------------------------|---------------|-------|----------|
| Interface                 | Peer-IP       | VNI   | Up Time  |
|                           |               |       |          |
| nvel                      | 100.100.100.5 | 10000 | 00:06:54 |

b) mpls\_entry テーブルを確認して、リモート ピアがハードウェアで学習されたかどうかを確認します。

例:

```
switch# bcm-shell module 1
bcm-shell.0> d chg mpls_entry | grep SVP
MPLS_ENTRY.ipipe0[12368]:
<VXLAN_SIP:SVP=0x1751,VXLAN_SIP:SIP=0x666666666,VXLAN_SIP:KEY=0x6666666668,VXLAN_SIP:HASH_LSB=0x666
VXLAN_SIP:DATA=0
x1751,VALID=1,KEY_TYPE=8,>
```

c) mpls\_entry がなく、送信元仮想ポート(SVP)がない場合は、パケットがスーパーバイザに送信されて いるかどうかを確認し、IPFIB エラーがないかどうかを確認します。

例:

```
bcm-shell.0> show c cpu0
bcm-shell.0> exit
switch# attach module 1
module-1# show system internal ipfib errors
```

ステップ2 ハードウェアに mpls entry が存在する場合は、vlan xlate テーブルを確認します。

例:

```
module-1# exit
switch# bcm-shell module 1
bcm-shell.0> d chg vlan_xlate | grep 0xe1000003
VLAN_XLATE.ipipe0[8464]:
<VXLAN_DIP:KEY=0x7080000192,VXLAN_DIP:IGNORE_UDP_CHECKSUM=1,VXLAN_DIP:HASH_LSB=3,VXLAN_DIP:DIP=0xe1000003,
XLAN_DIP
:DATA=0x400000,VALID=1,KEY_TYPE=0x12,>
```

vlan\_xlate テーブルには、パケットのマルチキャスト宛先 IP アドレス (DIP) のエントリが1つ必要です。 この例では、マルチキャストパケットが 225.0.0.3 に送信される場合を示しています。

ステップ3 ユニキャスト DIP エントリが vlan xlate テーブルに存在するかどうかを確認します。

### 例:

bcm-shell.0> d chg vlan\_xlate | grep 0x65656565
VLAN\_XLATE.ipipe0[14152]:
<VXLAN\_DIP:KEY=0x32b2b2b2292,VXLAN\_DIP:IGNORE\_UDP\_CHECKSUM=1,VXLAN\_DIP:HASH\_LSB=0x565
VXLAN\_DIP:DIP=0x65656565,VXLAN\_DIP:DATA=0x400000,VALID=1,KEY\_TYPE=0x12,>

エントリが存在する場合は、カプセル化が解除されます。

ステップ4 ユニキャスト DIP エントリが vlan\_xlate テーブルに存在するかどうかを確認します。

### 例:

bcm-shell.0> d chg vlan\_xlate | grep 0x65656565
VLAN\_XLATE.ipipe0[14152]:
<VXLAN\_DIP:KEY=0x32b2b2b2292,VXLAN\_DIP:IGNORE\_UDP\_CHECKSUM=1,VXLAN\_DIP:HASH\_LSB=0x565
VXLAN\_DIP:DIP=0x65656565,VXLAN\_DIP:DATA=0x400000,VALID=1,KEY\_TYPE=0x12,>

エントリが存在する場合は、カプセル化が解除されます。

ステップ5 宛先 MAC アドレスがレイヤ 2 MAC アドレス テーブルに表示されていることを確認します。

#### 例:

```
bcm-shell.0> 12 show
```

mac=00:00:bb:01:00:03 vlan=28772 GPORT=0x80000215Unknown GPORT format mac=00:00:cc:01:00:0a vlan=28772 GPORT=0x80003401Unknown GPORT format mac=00:00:bb:01:00:05 vlan=28772 GPORT=0x80000215Unknown GPORT format mac=00:00:aa:01:00:0a vlan=28772 GPORT=0x80003401Unknown GPORT format mac=00:00:ca:01:00:07 vlan=28772 GPORT=0x80003401Unknown GPORT format mac=00:00:cc:01:00:01 vlan=28772 GPORT=0x80003401Unknown GPORT format mac=00:00:bb:01:00:08 vlan=28772 GPORT=0x80003401Unknown GPORT format mac=00:00:bb:01:00:08 vlan=28772 GPORT=0x8000215Unknown GPORT format mac=00:00:bb:01:00:01 vlan=28772 GPORT=0x8000215Unknown GPORT format

| mac=00:00:cc:01:00:07 | vlan=28772 | GPORT=0x80003401Unknown | GPORT | format |
|-----------------------|------------|-------------------------|-------|--------|
| mac=00:00:cc:01:00:02 | vlan=28772 | GPORT=0x80003401Unknown | GPORT | format |
| mac=00:00:aa:01:00:04 | vlan=28772 | GPORT=0x80003401Unknown | GPORT | format |
| mac=00:00:cc:01:00:04 | vlan=28772 | GPORT=0x80003401Unknown | GPORT | format |
| mac=00:00:aa:01:00:02 | vlan=28772 | GPORT=0x80003401Unknown | GPORT | format |
| mac=00:00:cc:01:00:09 | vlan=28772 | GPORT=0x80003401Unknown | GPORT | format |
| mac=00:00:aa:01:00:09 | vlan=28772 | GPORT=0x80003401Unknown | GPORT | format |
| mac=00:00:bb:01:00:06 | vlan=28772 | GPORT=0x80000215Unknown | GPORT | format |
| mac=00:00:cc:01:00:06 | vlan=28772 | GPORT=0x80003401Unknown | GPORT | format |
| mac=00:00:aa:01:00:06 | vlan=28772 | GPORT=0x80003401Unknown | GPORT | format |
| mac=00:00:bb:01:00:09 | vlan=28772 | GPORT=0x80000215Unknown | GPORT | format |
| mac=00:00:bb:01:00:04 | vlan=28772 | GPORT=0x80000215Unknown | GPORT | format |
| mac=00:00:bb:01:00:02 | vlan=28772 | GPORT=0x80000215Unknown | GPORT | format |
| mac=00:00:aa:01:00:08 | vlan=28772 | GPORT=0x80003401Unknown | GPORT | format |
| mac=00:00:bb:01:00:07 | vlan=28772 | GPORT=0x80000215Unknown | GPORT | format |
| mac=00:00:cc:01:00:08 | vlan=28772 | GPORT=0x80003401Unknown | GPORT | format |
| mac=00:00:bb:01:00:01 | vlan=28772 | GPORT=0x80000215Unknown | GPORT | format |
| mac=00:00:cc:01:00:05 | vlan=28772 | GPORT=0x80003401Unknown | GPORT | format |
| mac=00:00:aa:01:00:03 | vlan=28772 | GPORT=0x80003401Unknown | GPORT | format |
| mac=00:00:bb:01:00:0a | vlan=28772 | GPORT=0x80000215Unknown | GPORT | format |
| mac=00:00:cc:01:00:03 | vlan=28772 | GPORT=0x80003401Unknown | GPORT | format |
| mac=00:00:aa:01:00:05 | vlan=28772 | GPORT=0x80003401Unknown | GPORT | format |

宛先 MAC アドレスが存在する場合、レイヤ2転送が発生します。それ以外の場合、パケットはカプセル 化解除フラッディングリストを使用してフラッディングされます。

## Broadcom シェル テーブルについて

このセクションでは、VXLAN に関する Broadcom シェル テーブルについて説明します。

## MPLS エントリ テーブル

MPLS エントリ (mpls entry) テーブルには、次の情報が含まれます。

- ・リモート VTEP (SIP) の IP アドレス
- ・トンネルカプセル化ポート (SVP)
- VLAN と VNID (VFI、VN ID) 間のマッピング

SIPエントリがmpls\_entryテーブルにない場合、パケットはVTEP 学習のためにスーパーバイザ に送信されます。エントリがハードウェアにインストールされると、パケットはスーパーバイ ザに送信されなくなります。

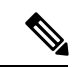

(注) 一部のパケットは、ソフトウェア転送が VXLAN パケットに対して実行されないため、学習 フェーズ中にドロップされます。

(注) スーパーバイザに送信されるパケットは、class-default CPU キューを使用します。現在、VxLAN 専用の COPP クラスはありません。

次の例は、リモート VTEP IP アドレスが 100.100.100.1 で、VLAN 100 が VNID 10000 にマッピ ングされるテーブルを示しています。

```
bcm-shell.0> d chg mpls_entry
Private image version: R
MPLS_ENTRY.ipipe0[6816]:
<VXLAN_SIP:SVP=8,VXLAN_SIP:SIP=0x64646401,VXLAN_SIP:KEY=0x646464018
VXLAN_SIP:HASH_LSB=0x401,VXLAN_SIP:DATA=8,VALID=1,KEY_TYPE=8,>
MPLS_ENTRY.ipipe0[8680]:
<VXLAN_VN_ID:VN_ID=0x2710,VXLAN_VN_ID:VFI=0x64,VXLAN_VN_ID:KEY=0x27109
VXLAN_VN_ID:HASH_LSB=0x710,VXLAN_VN_ID:DATA=0x64,VALID=1,KEY_TYPE=9,>
```

出力では、VLAN-VNIDマッピングごとに1つのエントリが検索されます。この例では、VN\_ID = 0x2710 は 16 進表記の VNID、VFI = 0x64 は 16 進表記のマッピング VLAN、0x64 = 100 は 0x2710 VNID 10000 にマッピングされます。

## MAC アドレス ラーニング

VXLAN VLAN で学習された MAC アドレスは、内部変換 VLAN で学習されたものとして表示 されます(たとえば、VLAN 100 は VLAN 28772 として表示されます)。

GPORTは、MACアドレスが学習されたポートまたは仮想ポートを参照します。ローカルMAC アドレスの場合、GPORT#と前面パネルのport#の間にマッピングがあります。リモート MACアドレスは、トンネルポートを指している SVP に対して学習する必要があります。

このテーブルのミスは、VLAN のローカル ポートおよびトンネル ポートにパケットをフラッ ディングすることを意味します。このテーブルのヒットは、パケットを対応する GPORT に転 送することを意味します。GPORT がトンネル ポートの場合は、パケットを VXLAN にカプセ ル化する必要があります。GPORT がローカル ポートの場合、通常のレイヤ2学習 MAC アド レス転送が発生します。

(注) GPORT と前面パネルのポート番号の間のマッピングを取得するには、GPORTと前面パネルの ポート番号マッピングの取得(75ページ)セクションを参照してください。

## 入力 **DVP** テーブル

入力 DVP テーブルは、仮想ポートをネクストホップインデックスにマッピングします。これ はユニキャスト カプセル化パスで使用され、仮想ポートによってインデックスが作成されま す。ECMP の場合は、ECMP=1フィールドが必要です。

次の例は、VP 0x1751 のネクストホップインデックスが0x35であることを示しています。

bcm-shell.0> d chg ing\_dvp\_table 0x1751
Private image version: R
ING\_DVP\_TABLE.ipipe0[5969]:
<VP\_TYPE=3,NEXT\_HOP\_INDEX=0x35,NETWORK\_PORT=1,ECMP\_PTR=0x35,DVP\_GROUP\_PTR=0x35,>

## 入力レイヤ3ネクスト ホップ

入力レイヤ3ネクストホップは、特定のネクストホップインデックスのポート番号を示しま す。ユニキャストカプセル化パスで使用されます。phy\_infoを使用すれば、ポート番号と実際 の前面パネルのポート番号の間のマッピングを取得できます。

```
bcm-shell.0> d chg ing_l3_next_hop
ING_L3_NEXT_HOP.ipipe0[16]:
<VLAN_ID=0xfff,TGID=0x9f,PORT_NUM=0x1f,MTU_SIZE=0x3fff,MODULE_ID=1,L3_OIF=0x1fff,ENTRY_TYPE=2
ENTRY_INFO_UPPER=3,DVP_RES_INFO=0x7f,>
```

## VLAN 変換テーブル

VLAN 変換テーブルは、VXLAN マルチキャストとユニキャストの両方のカプセル化解除パス で使用されます。次の3種類のエントリが含まれます。

- ・外部マルチキャスト グループごとに1つのエントリ (マルチキャスト DIP)
- ・ローカル VTEP (ユニキャスト DIP) の1つのエントリ
- •ポートごとに VLAN ごとに 1 つのエントリ

次の例は、マルチキャスト DIP エントリを示しています。

bcm-shell.0> d chg vlan\_xlate | grep 0xel000003
VLAN\_XLATE.ipipe0[8464]:
<VXLAN\_DIP:KEY=0x7080000192,VXLAN\_DIP:IGNORE\_UDP\_CHECKSUM=1,VXLAN\_DIP:HASH\_LSB=3
VXLAN\_DIP:DIP=0xe1000003,VXLAN\_DIP:DATA=0x400000,VALID=1,KEY\_TYPE=0x12,>

次の例は、ユニキャスト DIP エントリを示しています。

次の例は、VLAN ごと、ポートごとに1つのエントリを示しています。

bcm-shell.0> d chg vlan\_xlate | grep VLAN\_ID=3

VLAN\_XLATE.ipipe0[3216]:

## EGR ポートから NHI へのマッピング

EGR ポートから NHI へのマッピングは、ネクストホップ インデックスを出力ポートにマッピ ングします。ユニキャストカプセル化パスで使用されます。

bcm-shell.0> g chg egr\_port\_to\_nhi\_mapping EGR PORT TO NHI MAPPING.hg7[2][0x4001808]=0x36: <NEXT HOP INDEX=0x36>

## VLAN フラッド インデックス テーブル

VLAN フラッドインデックス(VFI)テーブルには、特定の VLAN または VFI の BC/UUC/UMC インデックスが表示されます。mcshowコマンドの出力でフラッディングインデックスを使用 して、トンネル カプセル化ポートを含む VLAN のメンバーを検索できます。

次の例は、ポート番号を取得する例を示しています。

```
bcm-shell.0> d chg vfi 3
Private image version: R
VFI.ipipe0[3]:
<VP 1=0xc01,VP 0=0x1803,UUC INDEX=0x1803,UMC INDEX=0x1803,RSVD VP 0=1,BC INDEX=0x1803>
```

次の例は、このポート番号をphy infoに入力して、前面パネルのポート番号を取得する方法を 示しています。

```
bcm-shell.0> d chg ing 13 next hop
ING L3 NEXT HOP.ipipe0[16]:
<VLAN ID=0xfff,TGID=0x9f,PORT NUM=0x1f,MTU SIZE=0x3fff,MODULE ID=1,L3 OIF=0x1fff,ENTRY TYPE=2
ENTRY INFO UPPER=3, DVP RES INFO=0x7f,
```

bcm-shell.0> phy info Phy mapping dump: idl addr iaddr 1 4 0

| р     | ort | id0  | id1  | addr | iaddr | name        | timeout |
|-------|-----|------|------|------|-------|-------------|---------|
| hg0(  | 1)  | 600d | 8770 | 1b1  | 1b1   | TSC-A0/31/4 | 250000  |
| hgl(  | 2)  | 600d | 8770 | 81   | 81    | TSC-A0/00/4 | 250000  |
| hg2 ( | 3)  | 600d | 8770 | 1ad  | 1ad   | TSC-A0/30/4 | 250000  |
| hg3(  | 4)  | 600d | 8770 | 85   | 85    | TSC-A0/01/4 | 250000  |
| hg4 ( | 5)  | 600d | 8770 | 1a9  | 1a9   | TSC-A0/29/4 | 250000  |
| hg5(  | 6)  | 600d | 8770 | 89   | 89    | TSC-A0/02/4 | 250000  |
| hg6(  | 7)  | 600d | 8770 | 195  | 195   | TSC-A0/26/4 | 250000  |
| hg7(  | 8)  | 600d | 8770 | a1   | a1    | TSC-A0/05/4 | 250000  |
| hg8 ( | 9)  | 600d | 8770 | 191  | 191   | TSC-A0/25/4 | 250000  |

次の例は、カプセル化解除ルートを示しています。

```
bcm-shell.0> d chg vlan xlate
Private image version: R
VLAN_XLATE.ipipe0[768]:
<VXLAN DIP:NETWORK RECEIVERS PRESENT=1,VXLAN DIP:KEY=0x7080000092,VXLAN DIP:IGNORE UDP CHECKSUM=1
VXLAN DIP:HASH LSB=1,VXLAN DIP:DIP=0xe1000001,VXLAN DIP:DATA=0x400001,VALID=1,KEY TYPE=0x12,>
VLAN XLATE.ipipe0[1472]:
<VXLAN DIP:KEY=0x3232320112,VXLAN DIP:IGNORE UDP CHECKSUM=1,VXLAN DIP:HASH LSB=0x402
VXLAN DIP:DIP=0x64646402,VXLAN DIP:DATA=0x400000,VALID=1,KEY TYPE=0x12,>
```

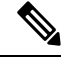

(注)

NETWORK\_RECEIVERS\_PRESENT は0に設定する必要があります。

## GPORTと前面パネルのポート番号マッピングの取得

次の手順に従って、GPORT から前面パネルのポート番号へのマッピングを取得します。

手順の概要

- **1.** GPORT # からローカル ターゲット ロジック(LTL)を取得するには、次の式を使用しま す:LTL #= 0x10000 - 512 + GPORT #
- **2.** 対象とする LTL の ifindex を取得します。
- 3. 前面パネルポートの ifindex を取得します。
- 4. GPORT から前面パネル ポート番号へのマッピングを表示します。

### 手順の詳細

ステップ1 GPORT # からローカルターゲットロジック(LTL)を取得するには、次の式を使用します:LTL #=0x10000 - 512 + GPORT #

GPORT が 0x201 の場合、LTL は 0x10000 + 0x201 (513) - 0x200 (512) = 0x10001です。

ステップ2 対象とする LTL の ifindex を取得します。

例:

switch# attach module 1
module-1# show system internal pixmc info sdb ltl 0x10001

ステップ3 前面パネルポートの ifindex を取得します。

例:

module-1# exit
switch# show int snmp-ifindex | grep 0x1a002e00
Eth1/24 436219392 (0x1a002e00)

ステップ4 GPORT から前面パネルポート番号へのマッピングを表示します。

### 例:

```
switch# bcm-shell module 1
bcm-shell.0> 12 show
mac=00:00:00:00:00 vlan=0 GPORT=0xc000000 Trunk=0^M
mac=00:00:bb:01:00:03 vlan=28772 GPORT=0x80001751Unknown GPORT format ^M
mac=00:00:cc:01:00:0a vlan=28772 GPORT=0x80000201Unknown GPORT format ^M
mac=00:00:bb:01:00:05 vlan=28772 GPORT=0x80001751Unknown GPORT format ^M
mac=00:00:aa:01:00:0a vlan=28772 GPORT=0x80000202Unknown GPORT format ^M
```

この例では、MAC アドレス 00:00:bb:01:00:05 はトンネルを通して学習されるので、GPORT 0x1751 はトン ネル SVP に対応します。MAC アドレス 00:00:aa:01:00:0a はローカルに学習されるので、GPORT 0x202 は 前面パネル ポートに対応します。

## 入力ポートのためにどのインターフェイス トラフィック が使用されるかを特定する

次に、特定の出力ポートでトラフィックが使用するインターフェイスを検索する例を示しま す。

```
switch# show system internal ethpm info interface ethernet 2/3 | grep ns_pid
IF_STATIC_INFO:
port_name=Ethernet2/3,if_index:0x1a006400,ltl=2543,slot=0,nxos_port=50,dmod=1,dpid=9,unit=0
queue=2064,xbar_unitbmp=0x0
ns_pid=8
```

- dpid=9 is higig8

```
switch# bcm-shell module 1
bcm-shell.0> g chg egr_port_to_nhi_mapping
EGR_PORT_TO_NHI_MAPPING.hg7[2][0x4001808]=0x36: <NEXT_HOP_INDEX=0x36>
bcm-shell.0> d chg egr_13_next_hop 0x36
Private image version: R
EGR_L3_NEXT_HOP.epipe0[54]:
<VVID=0x65,MAC_ADDRESS=0x60735cde6e41,L3MC:VNTAG_P=1,L3MC:VNTAG_FORCE_L=1,L3MC:VNTAG_DST_VIF=0x18
L3MC:RSVD_DVP=1,L3MC:INTF_NUM=0x1065,L3MC:FLEX_CTR_POOL_NUMBER=3,L3MC:FLEX_CTR_OFFSET_MODE=3
L3MC:FLEX_CTR_BASE_COUNTER_IDX=0xe41,L3MC:ETAG_PCP_DE_SOURCE=3,L3MC:ETAG_PCP=1
L3MC:ETAG_DDT1P_MAPPING_PTR=1,L3MC:DVP=0x209b,L3:OVID=0x65,L3:MAC_ADDRESS=0x60735cde6e41
L3:IVID=0xc83,L3:INTF_NUM=0x1065,IVID=0xc83,INTF_NUM=0x1065,>
```

## VLAN のフラッド リストの検索

次に、特定の VLAN のフラッド リストを検索する例を示します。

bcm-shell.0> d chg vfi 3
Private image version: R
VFI.ipipe0[3]:
<VP\_1=0xc01,VP\_0=0x1803,UUC\_INDEX=0x1803,UMC\_INDEX=0x1803,RSVD\_VP\_0=1,BC\_INDEX=0x1803>

## カプセル化ポートがフラッドリストの一部であるかどう かの判別

次に、ネットワーク方向へのアクセスにおいて、カプセル化ポートがフラッドリストの一部で あるかどうかを確認する例を示します。

```
bcm-shell.0> mc show 0x1803
Group 0xc001803 (VXLAN)
port hg7, encap id 400053
port xe23, encap id 400057
```

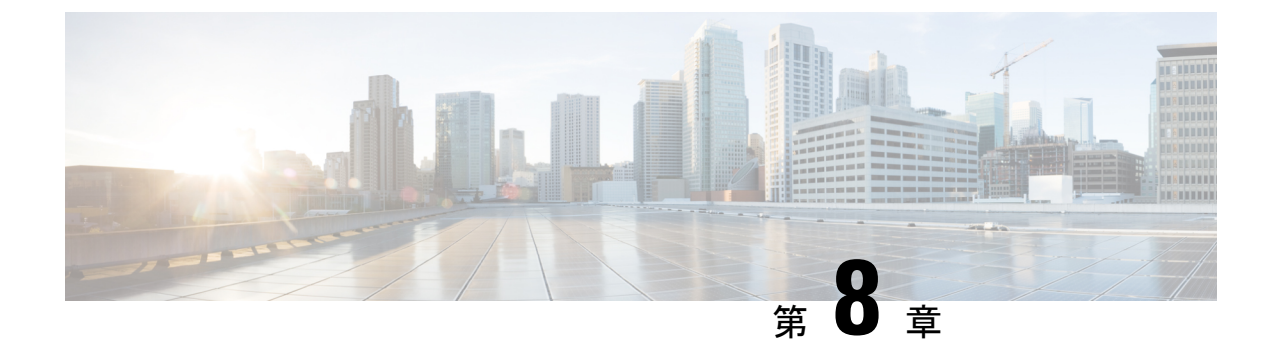

## STP のトラブルシューティング

- STP のトラブルシューティング (77 ページ)
- •STPの初期トラブルシューティングのチェックリスト (77ページ)
- STP データ ループのトラブルシューティング (78 ページ)
- 過剰なパケットフラッディングのトラブルシューティング(81ページ)
- コンバージェンス時間の問題のトラブルシューティング(82ページ)
- •フォワーディングループに対するネットワークの保護(83ページ)

## STP のトラブルシューティング

STP は、レイヤ2レベルで、ループのないネットワークを実現します。レイヤ2LAN ポート は定期的に STP フレームを送受信します。ネットワーク デバイスは、これらのフレームを転 送せずに、フレームを使用してループフリーパスを構築します。レイヤ2の詳細については、 『*Cisco Nexus 9000 Series NX-OS Layer 2 Switching Configuration Guide*』を参照してください。

## STP の初期トラブルシューティングのチェックリスト

STPの問題のトラブルシューティングでは、個々のデバイスおよびネットワーク全体の設定と 接続に関する情報を収集する必要があります。

STP の問題をトラブルシューティングする際は、まず次のことを確認します。

| チェックリスト                                                                                   | Done |
|-------------------------------------------------------------------------------------------|------|
| デバイスで設定されているスパニング ツリーのタイプを確認します。                                                          |      |
| すべての相互接続ポートとスイッチを含む、ネットワークトポロジを確認し<br>ます。ネットワーク上のすべての冗長パスを特定し、冗長パスはブロック状<br>態であることを確認します。 |      |

| チェックリスト                                                                                                    | Done |
|----------------------------------------------------------------------------------------------------|------|
| show spanning-tree summary totals コマンドを使用し、して、アクティブ状態の論理インターフェイスの総数が、最大許容数を下回っていることを確認します。これらの限界値の詳細については、『Cisco Nexus 9000 Series NX-OS Layer 2 Switching Configuration Guide』を参照してください。 |      |
| プライマリおよびセカンダリルートブリッジと、設定されている Cisco 拡張<br>機能を確認します。                                                                                                    |      |

STP 設定と動作の詳細を表示するには、次のコマンドを使用します。

- show running-config spanning-tree
- show spanning-tree summary
- show spanning-tree detail
- show spanning-tree bridge
- show spanning-tree mst
- show spanning-tree mst configuration
- show spanning-tree interface interface-type slot/port [detail]
- show tech-support stp
- show spanning-tree vlan

STP によってブロックされているポートを表示するには、show spanning-tree blockedports コ マンドを使用します。

各ノードで学習またはエージングが発生するかどうかを確認するには、show mac address-table dynamic vlan コマンドを使用します。

## STP データ ループのトラブルシューティング

データ ループは、STP ネットワークでよく見られる問題です。データ ループの症状の一部は 次のとおりです。

- ・高いリンク使用率、最大100%
- •高い CPU およびバックプレーン トラフィック使用率
- ・一定のMACアドレスの再学習とフラッピング
- •インターフェイスでの過剰な出力ドロップ

12fm ロギング レベルが 4 以上の場合、スイッチはホスト MAC アドレス フラッピングの発生 をログに記録し、STP データ ループの特定に役立ちます。1 秒以内に MAC アドレスの移動が 検出され、10 回連続して移動すると、スイッチは MAC アドレスが移動しているポートの1つ のVLAN で学習を無効にします。学習は120秒間無効になり、自動的に再度有効になります。 Syslog は、学習が無効または有効になっている間に生成されます。logging level l2fm log-level コマンドを使用して、ログレベルを設定できます。

手順の概要

- 1. switch# show interface interface-type slot/port include rate
- 2. switch(config)# interface interface-type slot/port
- **3.** switch(config-if)# **shutdown**
- 4. switch(config-if)# show spanning-tree vlan vlan-id
- 5. (任意) switch(config-if)# show spanning-tree interface interface-type slot/port detail
- 6. (任意) switch(config-if)# show interface counters errors

### 手順の詳細

|       | コマンドまたはアクション                                                                                                    | 目的                                                            |  |  |
|-------|----------------------------------------------------------------------------------------------------|---------------------------------------------------------------|--|--|
| ステップ1 | <pre>switch# show interface interface-type slot/port include rate</pre>                                                                                       | リンク使用率が高いインターフェイスを調べること<br>で、ループに関与するポートを特定します。               |  |  |
|       | 例:                                                                                                    |                                                               |  |  |
|       | switch# show interface ethernet 2/1 include rate                                                                                                    |                                                               |  |  |
|       | 1 minute input rate 19968 bits/sec, 0 packets/sec                                                                                                    |                                                               |  |  |
|       | 1 minute output rate 3952023552 bits/sec, 957312<br>packets/sec                                                                                               |                                                               |  |  |
| ステップ2 | <pre>switch(config)# interface interface-type slot/port</pre>                                                                                                 | インターフェイス タイプと位置を設定します。                                        |  |  |
|       | 例:                                                                                                    |                                                               |  |  |
|       | <pre>switch(config)# interface ethernet 2/1</pre>                                                                                                    |                                                               |  |  |
|       | ·· 1 (                                                                                                    |                                                               |  |  |
| ステッフ3 | witch(config-if)# snutdown                                                                                                    | 影響を受けるボートをシャットタワンまたは切断し<br>ます。                                |  |  |
|       | switch(config-if)# shutdown                                                                                                    | 影響を受けるポートを切断した後、ネットワークト<br>ポロジ図を使用して冗長パス内のすべてのスイッチ<br>を特定します。 |  |  |
| ステップ4 | switch(config-if)# show spanning-tree vlan vlan-id                                                                                                    | スイッチが、影響を受けないその他のスイッチと同                                       |  |  |
|       | 例:                                                                                                    | じ STP ルート ブリッジをリストすることを確認し<br>  ナナ                            |  |  |
|       | <pre>switch(config-if)# show spanning-tree vlan 9 VLAN0009 Spanning tree enabled protocol rstp Root ID Priority 32777'' Address 0018.bad7.db15'' Cost 4</pre> | より。<br>                                                       |  |  |

|       | コマンドまたはアクション                                                                                                    |   |   |   |   | 目的 |                                              |
|-------|----------------------------------------------------------------------------------------------------|---|---|---|---|----|----------------------------------------------|
| ステップ5 | (任意) switch(config-if)# show spanning-tree<br>interface interface-type slot/port detail                                                                 |   |   |   |   |    | ルートポートおよび代替ポートが BPDUを定期的に<br>受信していることを確認します。 |
|       | 例:                                                                                                    |   |   |   |   |    |                                              |
|       | <pre>&gt;&gt;&gt;&gt;&gt;&gt;&gt;&gt;&gt;&gt;&gt;&gt;&gt;&gt;&gt;&gt;&gt;&gt;&gt;&gt;&gt;&gt;&gt;&gt;&gt;&gt;&gt;&gt;&gt;&gt;&gt;&gt;&gt;&gt;&gt;</pre> |   |   |   |   |    |                                              |
|       |                                                                                                    |   |   |   |   |    |                                              |
| ステップ6 | 6 (任意) switch(config-if)# show interface counters<br>errors                                                                                             |   |   |   |   |    | ハードウェアパケット統計情報(エラードロップ)<br>カウンタをチェックします。     |
|       | 例:                                                                                                    |   |   |   |   |    |                                              |
|       | <pre>switch(config-if)# show interface counters errors</pre>                                                                                            |   |   |   |   |    |                                              |
|       |                                                                                                    |   |   |   |   |    |                                              |
|       | Port Align-Err FCS-Err Xmit-Err Rcv-Err UnderSize<br>OutDiscards                                                                                        |   |   |   |   |    |                                              |
|       | mgmt0                                                                                                    |   |   |   |   |    |                                              |
|       | Eth1/1 0                                                                                                    | ) | 0 | 0 | 0 | 0  |                                              |
|       | Eth1/2 0                                                                                                    | ) | 0 | 0 | 0 | 0  |                                              |
|       | 0<br>Eth1/3 0                                                                                                    | ) | 0 | 0 | 0 | 0  |                                              |
|       | 0<br>Eth1/4 0                                                                                                    | ) | 0 | 0 | 0 | 0  |                                              |
|       | 0<br>Eth1/5 0                                                                                                    | ) | 0 | 0 | 0 | 0  |                                              |
|       | 0<br>Eth1/6 0                                                                                                    | ) | 0 | 0 | 0 | 0  |                                              |
|       | 0<br>Eth1/7 0                                                                                                    | ) | 0 | 0 | 0 | 0  |                                              |
|       | 0<br>Eth1/8 0<br>0                                                                                                    | ) | 0 | 0 | 0 | 0  |                                              |

### 例

次に、指定ポートが定期的に BPDU を送信している例を示します。

switch# show spanning-tree interface ethernet 3/1 detail
Port 385 (Ethernet3/1) of VLAN0001 is root forwarding
Port path cost 4, Port priority 128, Port Identifier 128.385
Designated root has priority 32769, address 0018.bad7.db15
Designated bridge has priority 32769, address 0018.bad7.db15
Designated port id is 128.385, designated path cost 0
Timers: message age 16, forward delay 0, hold 0
Number of transitions to forwarding state: 1
The port type is network by default
Link type is point-to-point by default

BPDU: sent 1265, received 1269

次に、ハードウェアパケット統計カウンタでBPDUエラードロップの可能性をチェッ クする例を示します。

| switc | h# show | interface  | counters | errors  |           |             |   |
|-------|---------|------------|----------|---------|-----------|-------------|---|
| Port  | Align-E | rr FCS-Err | Xmit-Err | Rcv-Err | UnderSize | OutDiscards | _ |
| mgmt0 |         |            |          |         |           |             |   |
| Eth1/ | 1 0     | 0          | 0        | 0       | 0         | 0           |   |
| Eth1/ | 2 0     | 0          | 0        | 0       | 0         | 0           |   |
| Eth1/ | 3 0     | 0          | 0        | 0       | 0         | 0           |   |
| Eth1/ | 4 0     | 0          | 0        | 0       | 0         | 0           |   |
| Eth1/ | 50      | 0          | 0        | 0       | 0         | 0           |   |
| Eth1/ | 60      | 0          | 0        | 0       | 0         | 0           |   |
| Eth1/ | 70      | 0          | 0        | 0       | 0         | 0           |   |
| Eth1/ | 8 0     | 0          | 0        | 0       | 0         | 0           |   |
|       |         |            |          |         |           |             |   |

## 過剰なパケットフラッディングのトラブルシューティン グ

STPトポロジが不安定になると、STPネットワークで過剰なパケットフラッディングが発生す る可能性があります。Rapid STP または Multiple STP (MST) では、ポートの状態が転送に変 更され、ロールが指定からルートに変更されると、トポロジが変更されることがあります。 Rapid STP は、レイヤ2転送テーブルをただちにフラッシュします。802.1D はエージングタイ ムを短縮します。転送テーブルの即時フラッシュにより、接続はより高速に復元されますが、 フラッディングが増加します。

安定したトポロジでは、トポロジを変更しても過剰なフラッディングは発生しません。リンク フラップはトポロジの変更を引き起こす可能性があるため、継続的なリンクフラップはトポロ ジの変更とフラッディングを繰り返す可能性があります。フラッディングはネットワークパ フォーマンスを低下させ、インターフェイスでパケットドロップを引き起こす可能性がありま す。

### 手順の概要

- 1. switch# show spanning-tree vlan vlan-id detail
- 2. switch# show spanning-tree vlan vlan-id detail

### 手順の詳細

|       | コマンドまたはアクション                                                                                                    | 目的                                                                                                    |  |
|-------|----------------------------------------------------------------------------------------------------|----------------------------------------------------------------------------------------------------|--|
| ステップ1 | switch# show spanning-tree vlan vlan-id detail                                                                                                    | 過剰なトポロジ変更の原因を判別します。                                                                                                    |  |
|       | 例:<br>switch# show spanning-tree vlan 9 detail<br>VLAN0009 is executing the rstp compatible Spanning<br>Tree protocol<br>Bridge Identifier has priority 32768, sysid 9,<br>address 0018.bad8.27ad<br>Configured hello time 2, max age 20, forward<br>delay 15<br>Current root has priority 32777, address<br>0018.bad7.db15<br>Root port is 385 (Ethernet3/1), cost of root<br>path is 4<br>Topology change flag not set, detected flag<br>not set<br>'' Number of topology changes 8 last change<br>occurred 1:32:11 ago''<br>'' from Ethernet3/1''<br>Times: hold 1, topology change 35, notification<br>2                                                           |                                                                                                    |  |
| ステップ2 | 2<br><br>switch# show spanning-tree vlan vlan-id detail<br>例:<br>switch# show spanning-tree vlan 9 detail<br>VLAN0009 is executing the rstp compatible Spanning<br>Tree protocol<br>Bridge Identifier has priority 32768, sysid 9,<br>address 0018.bad8.27ad<br>Configured hello time 2, max age 20, forward<br>delay 15<br>Current root has priority 32777, address<br>0018.bad7.db15<br>Root port is 385 (Ethernet3/1), cost of root<br>path is 4<br>Topology change flag not set, detected flag<br>not set<br>Number of topology changes 8 last change<br>occurred 1:32:11 ago<br>'' from Ethernet3/1''<br>Times: hold 1, topology change 35, notification<br>2<br> | トポロジ変更が発生したインターフェイスを特定し<br>ます。<br>トポロジの変更を開始したデバイスを分離できるよ<br>うになるまで、インターフェイスに接続されている<br>デバイスでこの手順を繰り返します。<br>このデバイスのインターフェイスのリンクフラップ<br>を確認します。 |  |

## コンバージェンス時間の問題のトラブルシューティング

STP のコンバージェンスに予想よりも長い時間がかかるか、予期しない最終的なネットワーク トポロジが発生する可能性があります。

コンバージェンスの問題をトラブルシューティングするには、次の問題を確認します。

・文書化されたネットワークトポロジ図のエラー。

- タイマーの設定ミス、直径、ブリッジ保証、ルートガード、BPDUガードなどのシスコ拡 張機能など。
- ・推奨論理ポート(ポート VLAN)の制限を超えたコンバージェンス中のスイッチ CPU の 過負荷。
- •STP に影響するソフトウェア障害。

## フォワーディング ループに対するネットワークの保護

STPが特定の障害に正しく対処できないことを処理するために、シスコでは、ネットワークを 転送ループから保護するための多数の機能と拡張機能を開発しました。

STP のトラブルシューティングは、特定の障害の原因を切り分けて見つけるのに役立ちますが、これらの拡張機能の実装は、ネットワークを転送ループから保護する唯一の方法です。

### 始める前に

- ・すべてのスイッチ間リンクでシスコ独自の単方向リンク検出(UDLD)プロトコルを有効にします。詳細については、『Cisco Nexus 9000 Series NX-OS Interfaces Configuration Guide』
   を参照してください。
- すべてのスイッチ間リンクをスパニングツリーネットワークポートタイプとして設定して、ブリッジ保証機能を設定します。

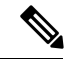

(注)

リンクの両側でブリッジ保証機能をイネーブルにする必要があり ます。そうでない場合は、Cisco NX-OS はブリッジ保証の不整合 のためにポートがブロック状態になります。

すべてのエンドステーションポートをスパニングツリーエッジポートタイプとして設定します。

STPエッジポートを設定して、ネットワークのパフォーマンスに影響を与える可能性のあ るトポロジ変更通知および後続のフラッディングの量を制限する必要があります。このコ マンドは、エンドステーションに接続するポートでのみ使用します。そうしないと、偶発 的なトポロジループによってデータパケットループが発生し、デバイスとネットワーク の動作が中断される可能性があります。

 ポートチャネルのLink Aggregation Control Protocol (LACP) をイネーブルにして、ポート チャネルの設定ミスの問題を回避します。詳細については、『Cisco Nexus 9000 Series NX-OS Interfaces Configuration Guide』を参照してください。

スイッチ間リンクで自動ネゴシエーションをディセーブルにしないでください。自動ネゴ シエーションメカニズムは、リモート障害情報を伝達できます。これは、リモート側で障 害を検出する最も迅速な方法です。リモート側で障害が検出されると、リンクがまだパル スを受信している場合でも、ローカル側はリンクをダウンさせます。

## Â

注意 STP タイマーを変更する場合は注意してください。STP タイマー は相互に依存しており、変更はネットワーク全体に影響を与える 可能性があります。

## 手順の概要

- 1. (任意) switch(config)# spanning-tree loopguard default
- 2. switch(config)# spanning-tree bpduguard enable
- **3.** switch(config)# vlan vlan-range
- 4. switch(config)# spanning-tree vlan *vlan-range* root primary
- 5. switch(config)# spanning-tree vlan *vlan-range* root secondary

## 手順の詳細

|       | コマンドまたはアクション                                                                                                    | 目的                                                                                                    |
|-------|----------------------------------------------------------------------------------------------------|----------------------------------------------------------------------------------------------------|
| ステップ1 | <pre>(任意) switch(config)# spanning-tree loopguard default 例: switch(config)# spanning-tree loopguard default</pre>         | ルート ガードを使用してネットワーク STP 境界を<br>保護します。ルート ガードと BPDU ガードを使用す<br>ると、外部からの影響から STP を保護できます。                                                                                                    |
| ステップ2 | <pre>switch(config)# spanning-tree bpduguard enable 例 : switch(config)# spanning-tree bpduguard enable</pre>               | <ul> <li>STP エッジポートで BPDU ガードをイネーブルにして、ポートに接続されている不正なネットワークデバイス(ハブ、スイッチ、ブリッジングルータなど)の影響を受けないようにします。</li> <li>ルートガードは、STPが外部の影響を受けないようにします。</li> <li>ルートガードは、STPが外部の影響を受けないようにします。</li> <li>(注) 2 つの STP エッジポートが直接またはハブ経由で接続されている場合、短期間のループはルートガードまたは BPDU ガードによって防止されません。</li> </ul> |
| ステップ3 | switch(config)# vlan vlan-range<br>例:<br>switch(config)# vlan 9                                                            | 個別の VLAN を設定し、管理 VLAN でのユーザト<br>ラフィックを回避します。管理 VLAN は、ネット<br>ワーク全体ではなくビルディングブロックに含まれ<br>ます。                                                                                                    |
| ステップ4 | <pre>switch(config)# spanning-tree vlan vlan-range root primary 例: switch(config)# spanning-tree vlan 9 root primary</pre> | 予測可能な STP ルートを設定します。                                                                                                    |

|       | コマンドまたはアクション                                                                                | 目的                                                                                                    |
|-------|---------------------------------------------------------------------------------------------|----------------------------------------------------------------------------------------------------|
| ステップ5 | switch(config)# <b>spanning-tree vlan</b> <i>vlan-range</i> <b>root</b><br><b>secondary</b> | 予測可能なバックアップSTPルート配置を設定します。                                                                                                    |
|       | 例:<br>switch(config)# spanning-tree vlan 12 root<br>secondary                               | コンバージェンスが予測可能な方法で行われ、すべ<br>てのシナリオで最適なトポロジが構築されるよう<br>に、STPルートとバックアップSTPルートを設定す<br>る必要があります。STPプライオリティをデフォル<br>ト値のままにしないでください。 |

フォワーディング ループに対するネットワークの保護

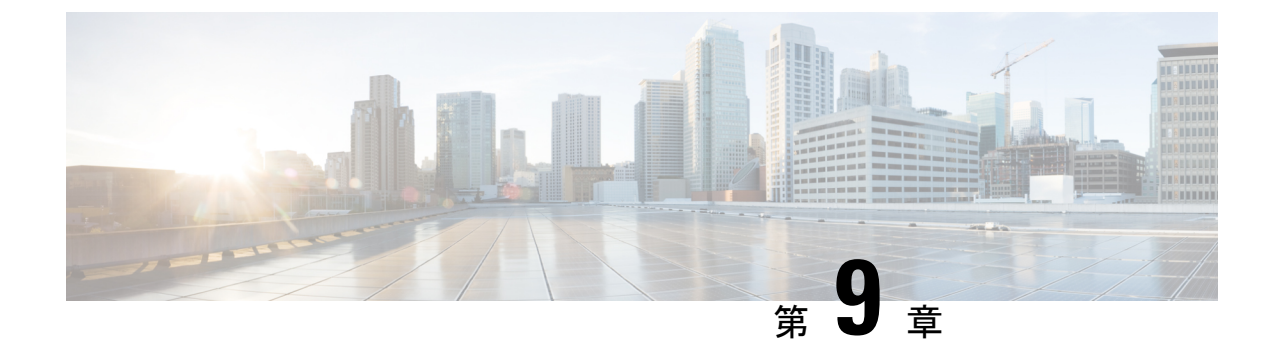

# ルーティングのトラブルシューティング

- ・ルーティングの問題のトラブルシューティングについて (87ページ)
- ・トラブルシューティングルートの初期チェックリスト (87ページ)
- •ルーティングのトラブルシューティング (88ページ)
- ・ポリシーベース ルーティングのトラブルシューティング (91ページ)

## ルーティングの問題のトラブルシューティングについて

レイヤ3ルーティングには、最適なルーティングパスの決定とパケットの交換の決定という、 2つの基本的動作があります。ルーティングアルゴリズムを使用すると、ルータから宛先まで の最適なパス(経路)を計算できます。この計算方法は、選択したアルゴリズム、ルートメト リック、そしてロードバランシングや代替パスの探索などの考慮事項により異なります。

Cisco NX-OS は、複数の仮想ルーティングおよび転送(VRF)インスタンス、および複数のルー ティング情報ベース(RIB)をサポートしており、複数のアドレスドメインをサポートします。 各 VRF は RIB に関連付けられており、この情報が転送情報ベース(FIB)によって収集されま す。

ルーティングの詳細については、以下のドキュメントを参照してください。

- Cisco Nexus 9000 Series NX-OS Unicast Routing Configuration Guide.
- [Cisco Nexus 9000 Series NX-OS Multicast Routing Configuration Guide]

## トラブルシューティング ルートの初期チェックリスト

最初に次の項目を確認することで、ルーティングの問題をトラブルシューティングできます。

| チェックリスト                               | Done |
|---------------------------------------|------|
| ルーティング プロトコルが有効になっていることを確認します。        |      |
| 必要に応じて、アドレスファミリが設定されていることを確認します。      |      |
| ルーティングプロトコルに適切な VRF が設定されていることを確認します。 |      |

ルーティング情報を表示するには、次のコマンドを使用します。

- show ip arp
- show ip traffic
- show ip static-route
- show ip client
- show ip fib
- show ip process
- show ip route
- show vrf
- show vrf interface

## ルーティングのトラブルシューティング

### 手順の概要

- 1. switch# show ospf
- 2. switch# show running-config eigrp all
- 3. switch# show running-config eigrp
- 4. switch# show processes memory | include isis
- 5. switch# show ip client pim
- 6. switch# show ip interface *loopback-interface*
- 7. switch# show vrf interface loopback -interface
- 8. switch# show routing unicast clients
- 9. switch# show forwarding distribution multicast client

### 手順の詳細

|               | コマンドまたはアクション                                       | 目的                                                    |
|---------------|----------------------------------------------------|-------------------------------------------------------|
| ステップ1         | switch# show ospf                                  | ルーティングプロトコルが有効になっていることを<br>確認します。                     |
|               | <pre>switch# show ospf</pre>                       | この機能が有効になっていない場合は、CiscoNX-OS<br>によりコマンドが無効であると報告されます。 |
| ステップ <b>2</b> | switch# <b>show running-config eigrp all</b><br>例: | このルーティングプロトコルの設定を確認します。                               |
|               | switch# show running-config eigrp all              |                                                       |
| ステップ3         | switch# show running-config eigrp                  | このルーティング プロトコルの VRF 設定を確認し                            |
|               | 例:                                                 | ます。                                                   |

I

|                   | コマンドまたはアクション                                                                                                    | 目的                                 |
|-------------------|----------------------------------------------------------------------------------------------------|------------------------------------|
|                   | <pre>switch# show running-config eigrp version 6.1(2)I1(1) feature eigrp router eigrp 99 address-family ipv4 unicast   router-id 192.0.2.1 vrf red   stub</pre>                                                                                                    |                                    |
| ステップ4             | switch# show processes memory   include isis<br>例:<br>switch# show processes memory   include isis<br>8913 9293824 bffffld0/bffff0d0 isis<br>32243 8609792 bfffe0c0/bfffdfc0 isis                                                                                                    | このルーティング プロトコルのメモリ使用率を<br>チェックします。 |
| ステップ5             | switch# show ip client pim                                                                                                    | ルーティングプロトコルがパケットを受信している            |
|                   | 例:                                                                                                    | ことを確認します。                          |
|                   | <pre>switch# show ip client pim<br/>Client: pim, uuid: 284, pid: 3839, extended pid:<br/>3839<br/>Protocol: 103, client-index: 10, routing VRF<br/>id: 255<br/>Data MTS-SAP: 1519<br/>Data messages, send successful: 2135, failed:<br/>0</pre>                                      |                                    |
| ステップ6             | switch# <b>show ip interface</b> <i>loopback-interface</i>                                                                                                    | インターフェイスでルーティングプロトコルが有効            |
|                   | 例:                                                                                                    | になっていることを確認します。                    |
|                   | <pre>switch# show ip interface loopback0<br/>loopback0, Interface status:<br/>protocol-up/link-up/admin-up, iod: 36,<br/>Context:"default"<br/>IP address: 1.0.0.1, IP subnet: 1.0.0.0/24<br/><br/>IP multicast groups locally joined:<br/>224.0.0.2 224.0.0.1 224.0.0.13<br/></pre> |                                    |
| <br>ステップ <b>1</b> | <pre>switch# show vrf interface loopback -interface</pre>                                                                                                    | <br>インターフェイスが正しいVRFにあることを確認し       |
|                   | 例:                                                                                                    | ます。                                |
|                   | switch# show vrf interface loopback 99                                                                                                    |                                    |
|                   | VRF-ID                                                                                                    |                                    |
|                   | 1 default                                                                                                    |                                    |
| ステップ8             | switch# show routing unicast clients                                                                                                    | ルーティングプロトコルがRIBに登録されているこ           |
|                   | 例:                                                                                                    | とを確認します。                           |
|                   | switch# show routing unicast clients                                                                                                    |                                    |
| ステップ9             | switch# show forwarding distribution multicast client                                                                                                    | RIB が転送プレーンと通信していることを確認しま          |
|                   | 例:                                                                                                    | す。                                 |

| コマンドまた                                         | :はアクショ | ン                      | 目的 |
|------------------------------------------------|--------|------------------------|----|
| switch# show forwarding distribution multicast |        |                        |    |
| client                                         |        |                        |    |
| Number of Clients Registered: 3                |        |                        |    |
| Client-name Client-id Shared Memory Name       |        |                        |    |
| igmp                                           | 1      | N/A                    |    |
| mrib                                           | 2      | /procket/shm/mrib-mfdm |    |
|                                                |        |                        |    |

### 例

次に、EIGRP ルーティング プロトコル設定を表示する例を示します。

```
switch# show running-config eigrp all
version 6.1(2)I1(1)
feature eigrp
router eigrp 99
log-neighbor-warnings
  log-neighbor-changes
 log-adjacency-changes
 graceful-restart
 nsf
 timers nsf signal 20
  distance 90 170
 metric weights 0 1 0 1 0 0
 metric maximum-hops 100
  default-metric 100000 100 255 1 1500
  maximum-paths 16
  address-family ipv4 unicast
   log-neighbor-warnings
   log-neighbor-changes
   log-adjacency-changes
   graceful-restart
   router-id 192.0.2.1
   nsf
   timers nsf signal 20
   distance 90 170
   metric weights 0 1 0 1 0 0
   metric maximum-hops 100
    default-metric 100000 100 255 1 1500
   maximum-paths 16
```

次に、ユニキャスト ルーティング プロトコルが RIB に登録されていることを表示す る例を示します。

```
switch# show routing unicast clients
CLIENT: am
index mask: 0x0000002
 epid: 3908
            MTS SAP: 252
                                MRU cache hits/misses:
                                                             2/1
Routing Instances:
 VRF: management
                      table: base
Messages received:
                                          : 2
                 : 1
                         Add-route
                                                  Delete-route
 Register
                                                                   : 1
Messages sent:
 Add-route-ack
                 : 2
                         Delete-route-ack : 1
CLIENT: rpm
index mask: 0x0000004
```

```
epid: 4132
             MTS SAP: 348
                                 MRU cache hits/misses:
                                                             0/0
Messages received:
                  : 1
 Register
Messages sent:
CLIENT: eigrp-99
 index mask: 0x00002000
 epid: 3148
           MTS SAP: 63775
                               MRU cache hits/misses:
                                                             0/1
Routing Instances:
 VRF: default
                      table: base
                                                notifiers: self
Messages received:
 Register
            : 1
                         Delete-all-routes : 1
Messages sent:
```

## ポリシーベースルーティングのトラブルシューティング

- •ACL が着信トラフィックと一致することを確認します。
- •ルートが使用可能であることを確認します。
  - IP ネットワーク ルートの場合は、show ip route を使用します コマンドを使用して、 set ip next-hop で指定されたネクスト ホップで IP ネットワーク ルートが使用可能で あることを確認します コマンドを使用する必要があります。
  - IP ホストルートの場合は、show ip arp を使用します コマンドを使用して、set ip next-hop で指定されたネクスト ホップで IP ホスト ルートが使用可能であることを確 認します コマンドを使用する必要があります。
  - IPv6 ネットワーク ルートの場合は、show ipv6 route を使用します コマンドを使用して、set ipv6 next-hop で指定されたネクスト ホップで IPv6 ネットワーク ルートが使用可能であることを確認します コマンドを使用する必要があります。
  - IPv6ホストルートの場合は、show ipv6 neighbor を使用します コマンドを使用して、 set ipv6 next-hop で指定されたネクストホップで IPv6 ホストルートが使用可能であ ることを確認します コマンドを使用する必要があります。
- ・ポリシーがシステムでアクティブになっていることを確認します(show ip policy を使用 コマンドを通して)。
- エントリの統計情報を確認します(show route-map *map-name* pbr-statistics を使用 コマン ドを通して)。

I

ポリシーベース ルーティングのトラブルシューティング

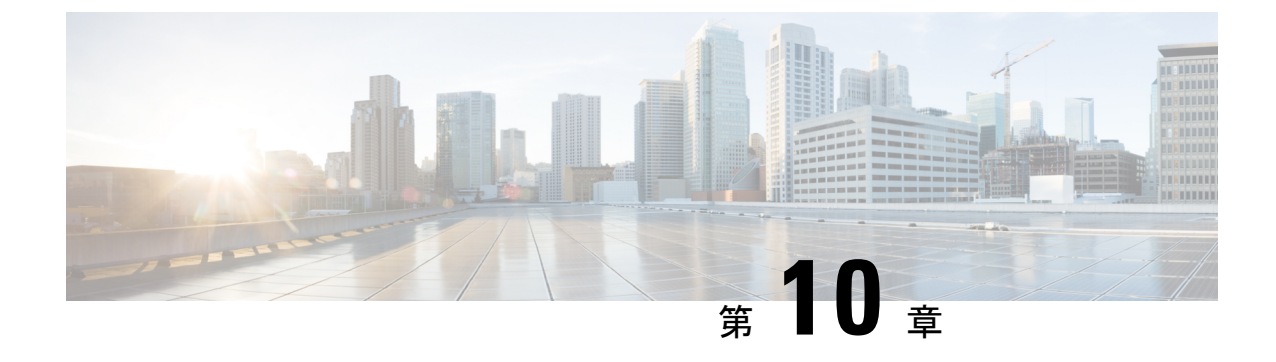

## メモリのトラブルシューティング

- •メモリのトラブルシューティングに関する詳細情報 (93ページ)
- ・プラットフォームメモリ使用率の一般/高レベルの評価 (94ページ)
- ユーザプロセス (95ページ)
- ・組み込みプラットフォームのメモリモニタリング (95ページ)

## メモリのトラブルシューティングに関する詳細情報

ダイナミック ランダム アクセス メモリ (DRAM) は、すべてのプラットフォームで限られた リソースであり、使用率がチェックされるように制御またはモニタする必要があります。

Cisco NX-OS は、次の3つの方法でメモリを使用します。

- Page cache: 永続ストレージ (CompactFlash) からファイルにアクセスすると、カーネル はデータをページキャッシュに読み取ります。これは、将来データにアクセスするとき に、ディスクストレージに関連する遅いアクセス時間を回避できることを意味します。他 のプロセスがメモリを必要とする場合、キャッシュされたページはカーネルによって解放 されます。一部のファイルシステム (tmpfs) は、純粋にページキャッシュ内に存在しま す (たとえば、/dev/sh,/var/sysmgr,/var/tmp) 。これは、このデータの永続的なストレージ がなく、データが削除されたときを意味します。ページキャッシュからは復元できませ ん。tmpfs-cached ファイルは、削除された場合にのみページキャッシュされたページを解 放します。
- Kernel:カーネルには、独自のテキスト、データ、およびカーネルロード可能モジュール (KLM)を保存するためのメモリが必要です。KLMは、(個別のユーザプロセスではなく)カーネルにロードされるコードの一部です。カーネルメモリの使用例として、インバンドポートドライバがパケットを受信するためにメモリを割り当てる場合があります。
- User processesCisco NX-OS: このメモリは、カーネルに統合されていない Linux プロセス (テキスト、スタック、ヒープなど)によって使用されます。

高いメモリ使用率をトラブルシューティングする場合は、まず使用率の高いタイプ(プロセス、ページキャッシュ、またはカーネル)を判別する必要があります。使用率のタイプを特定したら、追加のトラブルシューティングコマンドを使用して、この動作の原因となっているコンポーネントを特定できます。

## プラットフォーム メモリ使用率の一般/高レベルの評価

次の2つの基本的なCLIコマンドを使用して、プラットフォームのメモリ使用率の全体的なレベルを評価できます。 show system resourcesおよび show processes memory.

(注) これらのコマンド出力から、プラットフォームの使用率が通常/予想よりも高いことがわかり ますが、どのタイプのメモリ使用率が高いかはわかりません。

(注) show system resources コマンドの出力に空きメモリの減少が示されている場合は、Linux カーネ ルキャッシングが原因である可能性があります。システムがより多くのメモリを必要とするた びに、Linux カーネルはキャッシュされたメモリを解放します。show system internal kernel meminfo コマンドは、システムのキャッシュメモリを表示します。

```
この項で説明している show system resources コマンドは、プラットフォームのメモリ統計情報
を表示します。
```

```
switch# show system resources
            1 minute: 0.70
                         5 minutes: 0.89 15 minutes: 0.88
Load average:
Processes
        :
            805 total, 1 running
            7.06% user, 5.49% kernel, 87.43% idle
CPU states :
              CPU0 states : 9.67% user, 6.45% kernel,
                                                  83.87% idle
              CPU1 states :
                          10.41% user,
                                      7.29% kernel,
                                                  82.29% idle
                          5.20% user,
                                                  90.62% idle
              CPU2 states :
                                     4.16% kernel,
              CPU3 states
                           5.15% user,
                                      2.06% kernel,
                                                  92.78% idle
                       :
                                       9841964K free
Memory usage:
           16399900K total,
                           6557936K used,
Kernel vmalloc: 36168240K total, 18446744039385981489K free
                                                     Kernel buffers:
Kernel cached :
            logs
Current memory status: OK
```

(注) この出力は、/proc/meminfoの Linux メモリ統計情報から取得されます。

- total: プラットフォーム上の物理 RAM の量。
- ・free:未使用または使用可能なメモリの量。
- used:割り当てられた(永続的な)メモリとキャッシュされた(一時的な)メモリの量。

キャッシュとバッファは、カスタマーモニタリングには関係ありません。

この情報は、プラットフォームの使用率の一般的な表現のみを提供します。メモリ使用率が高 い理由をトラブルシューティングするには、より多くの情報が必要です。

show processes memory コマンドは、プロセスごとのメモリ割り当てを表示します。
## ユーザ プロセス

ページキャッシュとカーネルの問題が除外されている場合は、一部のユーザプロセスが大量の メモリを使用しているか、実行中のプロセス数が多いため(使用可能な機能の数が多いため)、 使用率が高くなっているという可能性があります。

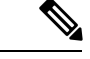

(注) Cisco NX-OS は、ほとんどのプロセスのメモリ制限を定義しています(rlimit)。この rlimit を 超えると、sysmgr によってプロセスがクラッシュし、通常はコアファイルが生成されます。 rlimit に近いプロセスは、プラットフォームの使用率に大きな影響を与えない可能性がありま すが、クラッシュが発生すると問題になる可能性があります。

#### 大量のメモリを使用しているプロセスの特定

次のコマンドは、特定のプロセスが大量のメモリを使用しているかどうかを確認するのに役立 ちます。

• The show process memory コマンドは、プロセスごとのメモリ割り当てを表示します。

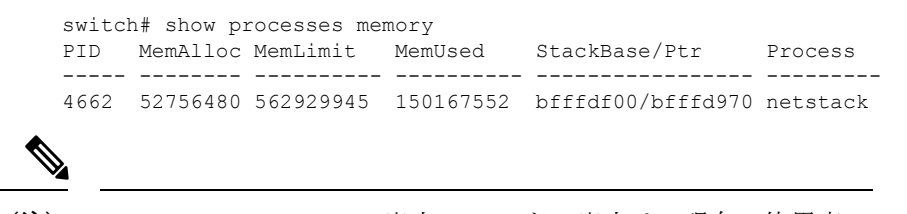

(注) show process memory の出力 コマンドの出力は、現在の使用率の 完全に正確な図を提供しない可能性があります(割り当てられて いることを意味しません)。このコマンドは、プロセスが制限に 近づいているかどうかを判断するのに役立ちます。

## 組み込みプラットフォームのメモリモニタリング

Cisco NX-OS には、システムのハング、プロセスのクラッシュ、およびその他の望ましくない 動作を回避するために、カーネルによる、メモリ使用量のモニタリング機構が組み込まれてい ます。プラットフォームマネージャは、(搭載されているRAMの総量を基準とする)メモリ の使用率を定期的にチェックし、使用率が設定されたしきい値を超えると、自動的にアラート イベントを生成します。アラートレベルに達すると、カーネルは不要になったページ(たとえ ば、アクセスされなくなった永続ファイルのページキャッシュ)を解放することでメモリを解 放しようとします。または、クリティカルレベルに達すると、カーネルは、メモリ使用率が最 も高いプロセスを強制終了します。CiscoNX-OSの他のコンポーネントには、ボーダーゲート ウェイプロトコル(BGP)のグレースフルローメモリハンドリングなどのメモリアラート処 理が導入されており、プロセスがそれ自身の動作を調整してメモリの使用率を制御できるよう なっています。

#### メモリしきい値

多くの機能が展開されている場合、ベースラインのメモリでは、次のしきい値が必要です。

- MINOR
- SEVERE
- CRITICAL

デフォルトのしきい値は DRAM サイズに応じて起動時に計算されるため、その値はプラット フォームで使用されている DRAM サイズによって異なります。しきい値は、system memory-thresholds minor パーセンテージ severe パーセンテージ critical パーセンテージを使用 して設定できます。 コマンドを使用する必要があります。

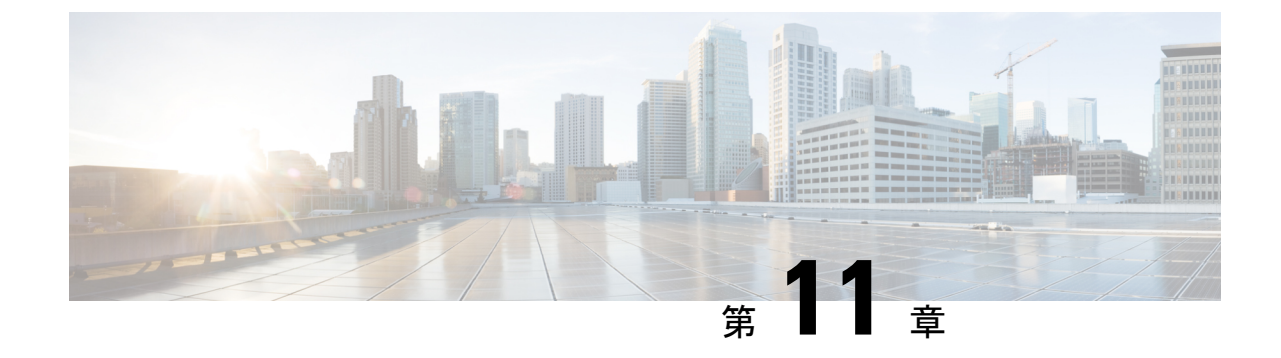

# パケット フローの問題のトラブルシュー ティング

・パケットフローの問題 (97ページ)

## パケットフローの問題

パケットは次の理由でドロップされる可能性があります。

- ソフトウェアスイッチのパケットは、コントロールプレーンのポリシー設定(CoPP)が
   原因でドロップされる可能性があります。
- ハードウェアスイッチのパケットは、帯域幅の制限により、ハードウェアによってドロップされる可能性があります。

#### レート制限によってドロップされたパケット

**show hardware rate-limit** コマンドを使用し、レート制限のためにパケットがドロップされているかどうかを確認します。

switch(config) # show hardware rate-limit module 1

Units for Config: packets per second Allowed, Dropped & Total: aggregated since last clear counters

|                                                                         | Rate Limiter Class | Paramete                              | rs                                |
|-------------------------------------------------------------------------|--------------------|---------------------------------------|-----------------------------------|
| access-list-log Config : 100<br>Allowed : 0<br>Dropped : 0<br>Total : 0 | access-list-log    | Config<br>Allowed<br>Dropped<br>Total | : 100<br>: 0<br>: 0<br>: 0<br>: 0 |

#### CoPP のためにドロップされたパケット

**show policy-map interface control-plane** コマンドを使用し、コマンドを使用して、パケットが CoPP によってドロップされているかどうかを確認します。

```
switch# show policy-map interface control-plane
class-map copp-system-p-class-exception (match-any)
match exception ip option
match exception ip icmp unreachable
match exception ttl-failure
match exception ipv6 option
match exception mtu-failure
set cos 1
police cir 200 pps , bc 32 packets
module 27 :
transmitted 0 packets;
dropped 0 packets;
module 28 :
```

transmitted 0 packets; dropped 0 packets;

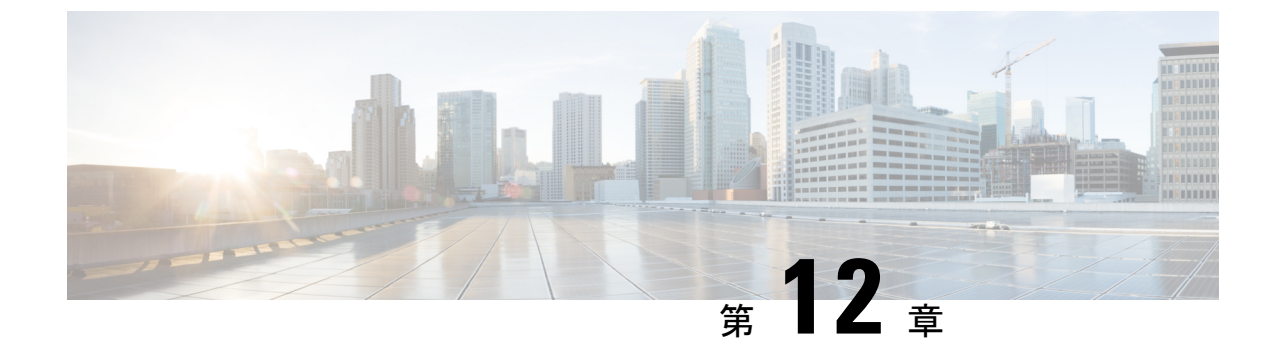

# PowerOn 自動プロビジョニングのトラブル シューティング

- POAP が完了するはずの時間内にスイッチが起動しない (99 ページ)
- POAP が失敗する (99 ページ)

## POAP が完了するはずの時間内にスイッチが起動しない

POAP が完了するのに十分な時間が経過してもスイッチが起動しない場合は、シリアル回線を 介してスイッチに接続し、次のプロンプトの箇所で停止してしまっているか確認します。

Waiting for system online status before starting POAP ... Waiting for system online status before starting POAP ... Waiting for system online status before starting POAP ...

System is not fully online. Skip POAP? (yes/no)[n]:

プロンプトで**no**と入力すると、POAPを続行できます。そのようにしても2回目の試行で POAPが正常に起動しない場合は、復帰時にプロンプトで**yes**と入力して、通常のセットアッ プを続行します。

#### **POAP**が失敗する

PowerOn Auto Provisioning (POAP) が何らかの理由で失敗した場合は、次のアクションを実行します。

 ・通常のスイッチの起動手順を続行するには、POAP プロセスを停止します。POAP が完全 に停止するまでに数分かかることがありますので、しばらくお待ちください。

2013 Oct 29 22:24:59 switch %\$ VDC-1 %\$ %POAP-2-POAP\_INFO: Assigned IP address: 172.23.40.221

2013 Oct 29 22:24:59 switch %\$ VDC-1 %\$ %POAP-2-POAP\_INFO: Netmask: 255.255.255.0 2013 Oct 29 22:24:59 switch %\$ VDC-1 %\$ %POAP-2-POAP\_INFO: DNS Server: 172.21.157.5 2013 Oct 29 22:24:59 switch %\$ VDC-1 %\$ %POAP-2-POAP\_INFO: Default Gateway: 172.23.40.1 2013 Oct 29 22:24:59 switch %\$ VDC-1 %\$ %POAP-2-POAP\_INFO: Script Server: 172.23.40.6 2013 Oct 29 22:24:59 switch %\$ VDC-1 %\$ %POAP-2-POAP\_INFO: Script Name: /pxelinux.0 2013 Oct 29 22:25:09 switch %\$ VDC-1 %\$ %POAP-2-POAP\_INFO: The POAP Script download has started 2013 Oct 29 22:25:09 switch %\$ VDC-1 %\$ %POAP-2-POAP\_INFO: The POAP Script is being downloaded from [copy tftp://172.23.40.6//pxelinux.0 bootflash:scripts/script.sh vrf management ] 2013 Oct 29 22:25:10 switch %\$ VDC-1 %\$ %POAP-2-POAP\_FAILURE: POAP boot file download failed. 2013 Oct 29 22:25:10 switch %\$ VDC-1 %\$ %POAP-2-POAP\_FAILURE: POAP DHCP discover phase failed 2013 Oct 29 22:25:12 switch %\$ VDC-1 %\$ %POAP-2-POAP\_INFO: Abort Power On Auto Provisioning and continue with normal setup ?(yes/no)[n]: 2013 Oct 29 22:25:46 switch %\$ VDC-1 %\$ %POAP-2-POAP\_INFO: Abort Power On Auto Discover phase started 2013 Oct 29 22:25:46 switch %\$ VDC-1 %\$ %POAP-2-POAP\_INFO: Abort Power On Auto Provisioning and continue with normal setup ?(yes/no)[n]:

Abort Auto Provisioning and continue with normal setup ?(yes/no)[n]: yes

 ログファイルで失敗の理由を確認します。2つのPOAPログファイルがブートフラッシュ に保存されます。POAPプロセスからのログは、次に示すように、poap\_pid\_init.logで終わ るファイルに保存されます。失敗の理由は、このファイルの末尾に表示されます。

bash-4.2# tail 20131029\_222312\_poap\_5367\_init.log -n 3
Tue Oct 29 22:27:41 2013:poap\_net\_rx\_pkt: Droppping the pakcet due to Ethernet
hdrparsing error on if\_index - 5000000
Tue Oct 29 22:27:41 2013:DEST IP is not Broadcast
Tue Oct 29 22:27:41 2013:poap\_net\_rx\_pkt: Droppping the pakcet due to Ethernet
hdrparsing error on if\_index - 5000000

 DHCP または TFTP サーバからダウンロードされた POAP スクリプトファイルが実行プロ セスで失敗するかどうかを確認します。障害の段階に応じて、デバイスは通常のセット アップまたはリブートを続行できます。

2013 Oct 29 22:42:34 switch %\$ VDC-1 %\$ %POAP-2-POAP INFO: Assigned IP address: 172.23.40.181 2013 Oct 29 22:42:34 switch %\$ VDC-1 %\$ %POAP-2-POAP INFO: Netmask: 255.255.255.0 2013 Oct 29 22:42:34 switch %\$ VDC-1 %\$ %POAP-2-POAP INFO: DNS Server: 172.21.157.5 2013 Oct 29 22:42:34 switch %\$ VDC-1 %\$ %POAP-2-POAP INFO: Default Gateway: 172.23.40.1 2013 Oct 29 22:42:34 switch %\$ VDC-1 %\$ %POAP-2-POAP INFO: Script Server: 172.23.40.6 2013 Oct 29 22:42:34 switch %\$ VDC-1 %\$ %POAP-2-POAP INFO: Script Name: poap.py 2013 Oct 29 22:42:45 switch %\$ VDC-1 %\$ %POAP-2-POAP\_INFO: The POAP Script download has started 2013 Oct 29 22:42:45 switch %\$ VDC-1 %\$ %POAP-2-POAP INFO: The POAP Script is being downloaded from [copy tftp://172.23.40.6/poap.py bootflash:scripts/script.sh vrf management ] 2013 Oct 29 22:42:46 switch %\$ VDC-1 %\$ %POAP-2-POAP SCRIPT DOWNLOADED: Successfully downloaded POAP script file 2013 Oct 29 22:42:46 switch %\$ VDC-1 %\$ %POAP-2-POAP INFO: Script file size 21965, MD5 checksum 1bd4b86892439c5785a20a3e3ac2b0de 2013 Oct 29 22:42:46 switch %\$ VDC-1 %\$ %POAP-2-POAP SCRIPT STARTED MD5 NOT VALIDATED: POAP script execution started (MD5 not validated) 2013 Oct 29 22:47:57 switch %\$ VDC-1 %\$ %POAP-2-POAP FAILURE: POAP script execution aborted

 POAP スクリプトファイルのログは、ブートラッシュ方式でファイルに書き込まれます。 ファイル名は poap.log で始まります。複数のファイル ログがある場合は、最新のタイム スタンプを持つログを調べてエラーがないか確認します。

bash-4.2# tail poap.log.22\_42\_46
CLI : show file volatile:poap.cfg.md5.poap md5 | grep -v '^#' | head lines 1 | sed

's/ .\*\$//'
INFO: md5sum 46684d8f8b7c5ffac3b37ac8560928e5 (.md5 file)
CLI : show file volatile:poap.cfg md5sum
INFO: md5sum 46684d8f8b7c5ffac3b37ac8560928e5 (recalculated)
CLI : config terminal ; boot nxos bootflash:poap/system.img

CLI : copy running-config startup-config

CLI : copy volatile:poap.cfg scheduled-config

INFO: Configuration successful

**POAP** が失敗する

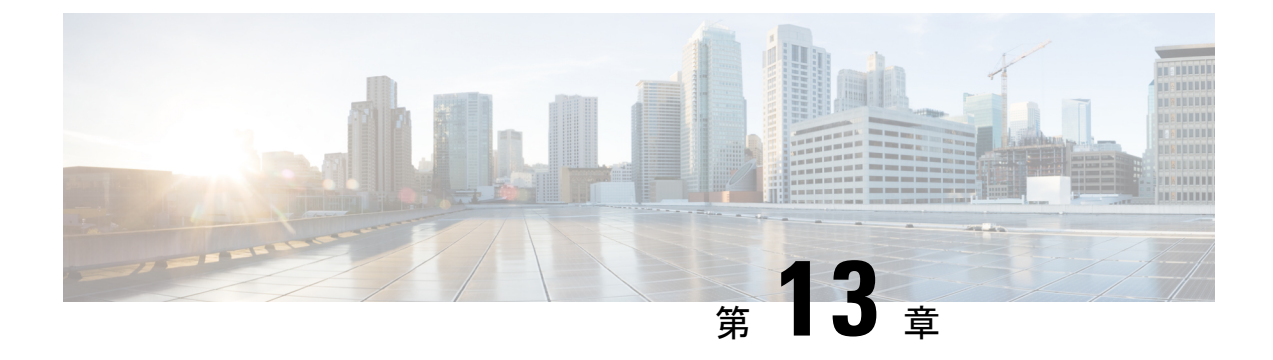

# Python API のトラブルシューティング

• Python API エラーの受信 (103 ページ)

## Python API エラーの受信

次のいずれかの Python API エラーが表示された場合は、次のアクションを実行します。

| 症状                                                                      | 解決方法                                                                                           | 例                                                                                                    |
|-------------------------------------------------------------------------|------------------------------------------------------------------------------------------------|----------------------------------------------------------------------------------------------------|
| Python cli API は NameError を<br>スローします。                                 | グローバル名<br>前空間に cli モ<br>ジュールをイ<br>ンポートしま<br>す。                                                 | <pre>&gt;&gt;&gt; cli('show clock') Traceback (most recent call last):    File "<stdin>", line 1, in <module> NameError: name 'cli' is not defined &gt;&gt;&gt; from cli import * &gt;&gt;&gt; cli('show clock') '20:23:33.967 UTC Fri Nov 01 2013\n'</module></stdin></pre>                                     |
| Python clid API は、<br>structured_output_not_supported_error<br>をスローします。 | CLI またはク<br>リップ API を<br>使用します。<br>clid API は、構<br>造化データ出<br>力をサポート<br>するコマンド<br>でのみ動作し<br>ます。 | <pre>&gt;&gt;&gt; clid('show clock') Traceback (most recent call last):    File "<stdin>", line 1, in <module>    File "/isan/python/scripts/cli.py", line 45, in clid     raise structured_output_not_supported_error(cmd) errors.structured_output_not_supported_error:    'show clock'</module></stdin></pre> |

| 症状                                                             | 解決方法                                                      | 例                                                                                                    |
|----------------------------------------------------------------|-----------------------------------------------------------|----------------------------------------------------------------------------------------------------|
| CLI API および Cisco オブ<br>ジェクトは、Permission denied<br>エラーをスローします。 | ログインID<br>にまスす力なしまで、<br>すびした権とすじト者加ましいます。<br>で、<br>や確ししす。 | <pre>&gt;&gt;&gt; from cli import * &gt;&gt;&gt; cli('clear counters') Traceback (most recent call last):     File "<stdin>", line 1, in <module>     File "/isan/python/scripts/cli.py", line 20, in cli     raise cmd_exec_error(msg) errors.cmd_exec_error: '% Permission denied for the role\n\nCmd exec error.\n' &gt;&gt;&gt; from cisco.interface import * &gt;&gt;&gt; i=Interface('Ethernet3/2') Traceback (most recent call last):     File "<stdin>", line 1, in <module>     File     "/isan/python/scripts/cisco/interface.py", line 75, innew     clsInterfaces[name].config(True)     File     "/isan/python/scripts/cisco/interface.py", line 91, in config     s, o = nxcli('show runn interface %s' % self.name)     File "/isan/python/scripts/cisco/nxcli.py", line 46, in nxcli     raise SyntaxError, 'Error status %d\n%s'     % (status, output) SyntaxError: Error status 30 % Permission denied for the role Cmd exec error. &gt;&gt;&gt; import os &gt;&gt;&gt; os.system('whoami') test </module></stdin></module></stdin></pre> |

| 症状                            | 解決方法                                          | 例                                                                                                    |
|-------------------------------|-----------------------------------------------|----------------------------------------------------------------------------------------------------|
| urllib2またはソケット接続は<br>処理されません。 | 正ルコをるしではのましーン使こまな、にす。仮イキしを。場しりを、場しりないで確そ合いをす。 | <pre>&gt;&gt;&gt; import urllib2<br/>&gt;&gt;&gt;<br/>u=urllib2('http://172.23.40.211:8000/welcome.html')<br/>Traceback (most recent call last):<br/>File "<stdin>", line 1, in <module><br/>TypeError: 'module' object is not callable<br/>&gt;&gt;&gt;<br/>u=urllib2.urlopen('http://172.23.40.211:8000/welcome.html')<br/>Traceback (most recent call last):<br/>File "<stdin>", line 1, in <module><br/>File "/isan/python/python2.7/urllib2.py",<br/>line 127, in urlopen<br/>return _opener.open(url, data, timeout)<br/>File "/isan/python/python2.7/urllib2.py",<br/>line 404, in open<br/>response = selfopen(req, data)<br/>File "/isan/python/python2.7/urllib2.py",<br/>line 422, in _open<br/>'_open', req)<br/>File "/isan/python/python2.7/urllib2.py",<br/>line 382, in _call_chain<br/>result = func(*args)<br/>File "/isan/python/python2.7/urllib2.py",<br/>line 1214, in http_open<br/>return<br/>self.do_open(httplib.HTTPConnection, req)<br/>File "/isan/python/python2.7/urllib2.py",<br/>line 1184, in do_open<br/>raise URLError: <urlopen 113]<br="" [errno="" error="">No route to host&gt;<br/>&gt;&gt;&gt; from cisco.vrf import *<br/>&gt;&gt;&gt; VRF.get_vrf_name_by_id(get_global_vrf())<br/>'default'</urlopen></module></stdin></module></stdin></pre> |

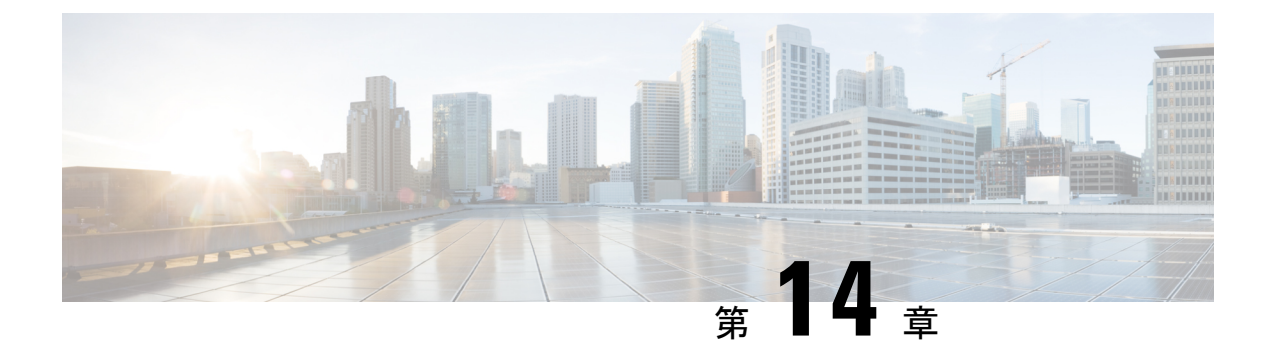

# NX-APIのトラブルシューティング

- NX-API のガイドライン (107 ページ)
- NX-API が応答しない (107 ページ)
- ・設定が失敗します(108ページ)
- Bash に対する許可が拒否される (108 ページ)
- •ブラウザサンドボックスから出力を取得できない (108ページ)
- CLI コマンド エラーが表示される (109 ページ)
- エラーメッセージが表示される(109ページ)
- •一時ファイルが消える (109ページ)
- コマンド出力のチャンクが配信されない (109 ページ)

## NX-API のガイドライン

NX-API は、スイッチ上の Programmable Authentication Module (PAM) を使用して認証を行い ます。cookie を使用して PAM の認証数を減らし、PAM の負荷を減らします。

## NX-API が応答しない

NX-API が応答しない場合は、次のアクションを実行します。

- show feature | grep nxapi コマンドを使用して、NX-API が有効になっていることを確認し ます。
- show nxapi コマンドを使用して、HTTP またはHTTPs が有効になっていることを確認します。
- show nxapi コマンドを使用して、NX-API が予期されるポートでリッスンしていることを 確認します。
- 長時間実行されているコマンドを確認します。現在、NX-APIは単一のワーカープロセスで実行され、シングルスレッドです。1つのコマンドの完了に時間がかかると、他のコマンドがブロックされます。NX-APIは要求をキャッシュします。現在の要求が完了すると、他の要求が処理されます。

- Bash を有効にします。手順詳細については、『*Cisco Nexus 9000 Series NX-OS Programmability Guide*』を参照してください。
- /var/sysmgr\_nxapi/logs/error.log でエラーがないか確認します。
- NX-API がまだ応答しない場合は、no feature nxapi を入力します および feature nxapi NX-API を再起動します。NX-API はステートレスであり、再起動しても安全です。

### 設定が失敗します

ユーザがコンフィギュレーションコマンドを実行できない場合は、次のアクションを実行しま す。

ユーザにコマンドを実行するための正しい権限があることを確認します。

### Bash に対する許可が拒否される

ユーザがBashの「許可が拒否される(Permission Denied)」メッセージを受信した場合は、次のアクションを実行します。

- show feature | grep bash を使用して Bash が有効になっていることを確認します コマンド を実行してください。
- ・現在のユーザが Bash にアクセスするための正しい権限を持っていることを確認します。
- Bash の詳細については、『Cisco Nexus 9000 Series NX-OS Programmability Guide』を参照してください。

## ブラウザ サンドボックスから出力を取得できない

ブラウザ サンドボックスから出力を取得できない場合は、次のアクションを実行します。

・出力が大きい場合やコマンドの実行に時間がかかる場合は、ブラウザがロードを処理できず、タイムアウトする可能性があります。Python クライアントを使用して NX-API にアクセスしてみてください。手順詳細については、『Cisco Nexus 9000 Series NX-OS Programmability Guide』を参照してください。

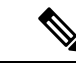

(注) 推奨されるブラウザは Mozilla Firefox です。

#### CLI コマンド エラーが表示される

ユーザが複数のコマンドを実行したときにCLIコマンドエラーが表示される場合は、次のアクションを実行します。

 複数のコマンドがどのように区切られているかを確認します。show コマンドと configure コマンドは[スペース]で区切る必要があります。Bash コマンドはセミコロン(;)で区切 る必要があります。

## エラーメッセージが表示される

エラーメッセージが出力に表示される場合は、次のアクションを実行します。

- •エラーメッセージの手順に従ってください。
- Bash コマンドが実行されない場合は、Bash が有効になっているか確認するために、show feature | grep bash コマンドを実行してください。Bash の詳細については、『Cisco Nexus 9000 Series NX-OS Programmability Guide』を参照してください。
- ユーザにコマンドを実行するための正しい権限があることを確認します。
- NX-API が応答しない (107 ページ)の指示に従って操作します。

#### 一時ファイルが消える

リクエストごとに、一時ファイルが /volatile に作成され、クライアントに返されるコマンド出 力が保存されます。要求のチャンクパラメータが0の場合、コマンド出力がクライアントに送 り返される直前にファイルは削除されます。要求のチャンクが1の場合、チャンクを抽出して クライアントに送信できるようにファイルは保持されます。そのファイルは定期的にクリーン アップされます。現在、このクリーンアップは100リクエストごとに実行されるように設定さ れています。ファイルは、作成後 60 秒以内にアクセスされなかった場合、または 600 秒以内 に変更されなかった、またはステータスが更新されなかった場合にクリーンアップされます。

### コマンド出力のチャンクが配信されない

チャンク=1の要求では、sidが同じ値に設定されている場合、コマンド出力の同じチャンクが 取得されます。この機能は、クライアントが特定のチャンクを要求し、ネットワーク内のどこ かでドロップまたはブロックされたために、タイムリーに受信しない状況に対応します。クラ イアントは同じチャンクを再度要求でき、一時ファイルがクリーンアップされていない限り、 正しいデータを受信します(一時ファイルが消える(109ページ)を参照)。

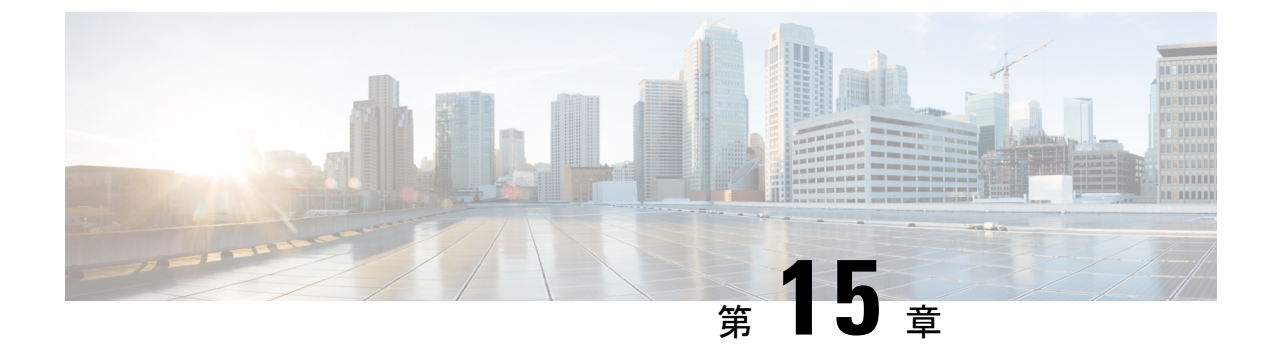

# サーバ障害のトラブルシューティング

- ・プロセスのメモリ割り当ての特定(111ページ)
- プロセスの CPU 使用率の特定 (112 ページ)
- モニタリングプロセスのコアファイル (113ページ)
- クラッシュ コア ファイルの処理 (113 ページ)
- コアのクリア (114ページ)
- ・コアファイルの自動コピーのイネーブル化(114ページ)

## プロセスのメモリ割り当ての特定

メモリ内の各プロセスの割り当て、制限、メモリ割り当て、および使用状況を特定できます。 次は show processes memory コマンドからの出力例です。この出力は、例を簡潔にするために 省略されています。

| PID | PID MemAlloc MemLimit |   | MemAlloc MemLimit MemUsed StackBa |                   | Process     |
|-----|-----------------------|---|-----------------------------------|-------------------|-------------|
|     | 159744                | 0 | 2027520                           | ff808d30/ffffffff | init        |
| 2   | 0                     | 0 | 0                                 | 0/0               | kthreadd    |
| 3   | 0                     | 0 | 0                                 | 0/0               | migration/0 |
| 4   | 0                     | 0 | 0                                 | 0/0               | ksoftirqd/0 |
| 5   | 0                     | 0 | 0                                 | 0/0               | watchdog/0  |
| 6   | 0                     | 0 | 0                                 | 0/0               | migration/1 |
| 7   | 0                     | 0 | 0                                 | 0/0               | ksoftirqd/1 |
| 8   | 0                     | 0 | 0                                 | 0/0               | watchdog/1  |
| 9   | 0                     | 0 | 0                                 | 0/0               | migration/2 |
| 10  | 0                     | 0 | 0                                 | 0/0               | ksoftirqd/2 |
| 11  | 0                     | 0 | 0                                 | 0/0               | watchdog/2  |
| 12  | 0                     | 0 | 0                                 | 0/0               | migration/3 |
| 13  | 0                     | 0 | 0                                 | 0/0               | ksoftirqd/3 |
| 14  | 0                     | 0 | 0                                 | 0/0               | watchdog/3  |
| 15  | 0                     | 0 | 0                                 | 0/0               | migration/4 |
| 16  | 0                     | 0 | 0                                 | 0/0               | ksoftirqd/4 |
| 17  | 0                     | 0 | 0                                 | 0/0               | watchdog/4  |
| 18  | 0                     | 0 | 0                                 | 0/0               | migration/5 |
| 19  | 0                     | 0 | 0                                 | 0/0               | ksoftirqd/5 |
| 20  | 0                     | 0 | 0                                 | 0/0               | watchdog/5  |
| 21  | 0                     | 0 | 0                                 | 0/0               | migration/6 |
| 22  | 0                     | 0 | 0                                 | 0/0               | ksoftirqd/6 |
| 23  | 0                     | 0 | 0                                 | 0/0               | watchdog/6  |
| 24  | 0                     | 0 | 0                                 | 0/0               | migration/7 |

Cisco Nexus 9000 シリーズ NX-OS トラブルシューティング ガイド、リリース 9.2(x)

| 25 | 0 | 0 | 0 | 0/0 | ksoftirqd/7 |
|----|---|---|---|-----|-------------|
| 26 | 0 | 0 | 0 | 0/0 | watchdog/7  |
| 27 | 0 | 0 | 0 | 0/0 | events/0    |
| 28 | 0 | 0 | 0 | 0/0 | events/1    |
| 29 | 0 | 0 | 0 | 0/0 | events/2    |
| 30 | 0 | 0 | 0 | 0/0 | events/3    |
| 31 | 0 | 0 | 0 | 0/0 | events/4    |
| 32 | 0 | 0 | 0 | 0/0 | events/5    |
| 33 | 0 | 0 | 0 | 0/0 | events/6    |
| 34 | 0 | 0 | 0 | 0/0 | events/7    |
| 35 | 0 | 0 | 0 | 0/0 | khelper     |
| 36 | 0 | 0 | 0 | 0/0 | netns       |
| 37 | 0 | 0 | 0 | 0/0 | kblockd/0   |
|    |   |   |   |     |             |

この項で説明している show processes memory コマンドには、次のキーワードが含まれます。

| キーワード  | 説明                 |
|--------|--------------------|
| >      | 出力をファイルにリダイレクトします。 |
| >>     | 出力が既存のファイルに追加されます。 |
| shared | 共有メモリ情報を表示します。     |

## プロセスの CPU 使用率の特定

メモリ内で実行中のプロセスの CPU 使用率を特定できます。次は show processes cpu コマンド からの出力例です。この出力は、例を簡潔にするために省略されています。

#### switch# show processes cpu

CPU utilization for five seconds: 0%/0%; one minute: 1%; five minutes: 2%

| PID | Runtime(n | ms)Invoked | uSecs | 5Sec  | 1Min  | 5Min  | TTY | Process     |
|-----|-----------|------------|-------|-------|-------|-------|-----|-------------|
|     |           |            |       |       |       |       |     |             |
| 1   | 28660     | 405831     | 70    | 0.00% | 0.00% | 0.00% | -   | init        |
| 2   | 21        | 1185       | 18    | 0.00% | 0.00% | 0.00% | -   | kthreadd    |
| 3   | 468       | 36439      | 12    | 0.00% | 0.00% | 0.00% | -   | migration/0 |
| 4   | 79725     | 8804385    | 9     | 0.00% | 0.00% | 0.00% | -   | ksoftirqd/0 |
| 5   | 0         | 4          | 65    | 0.00% | 0.00% | 0.00% | -   | watchdog/0  |
| 6   | 472       | 35942      | 13    | 0.00% | 0.00% | 0.00% | -   | migration/1 |
| 7   | 33967     | 953376     | 35    | 0.00% | 0.00% | 0.00% | -   | ksoftirqd/1 |
| 8   | 0         | 11         | 3     | 0.00% | 0.00% | 0.00% | -   | watchdog/1  |
| 9   | 424       | 35558      | 11    | 0.00% | 0.00% | 0.00% | -   | migration/2 |
| 10  | 58084     | 7683251    | 7     | 0.00% | 0.00% | 0.00% | -   | ksoftirqd/2 |
| 11  | 0         | 3          | 1     | 0.00% | 0.00% | 0.00% | -   | watchdog/2  |
| 12  | 381       | 29760      | 12    | 0.00% | 0.00% | 0.00% | -   | migration/3 |
| 13  | 17258     | 265884     | 64    | 0.00% | 0.00% | 0.00% | -   | ksoftirqd/3 |
| 14  | 0         | 2          | 0     | 0.00% | 0.00% | 0.00% | -   | watchdog/3  |
| 15  | 46558     | 1300598    | 35    | 0.00% | 0.00% | 0.00% | -   | migration/4 |
| 16  | 1332913   | 4354439    | 306   | 0.00% | 0.00% | 0.00% | -   | ksoftirqd/4 |
| 17  | 0         | 6          | 2     | 0.00% | 0.00% | 0.00% | -   | watchdog/4  |
| 18  | 45808     | 1283581    | 35    | 0.00% | 0.00% | 0.00% | -   | migration/5 |
| 19  | 981030    | 1973423    | 497   | 0.00% | 0.00% | 0.00% | -   | ksoftirqd/5 |
| 20  | 0         | 16         | 3     | 0.00% | 0.00% | 0.00% | -   | watchdog/5  |
| 21  | 48019     | 1334683    | 35    | 0.00% | 0.00% | 0.00% | -   | migration/6 |

| 1084448 | 2520990                                                                                                    | 430                                                                                                    | 0.00%                                                | 0.00%                                                | 0.00%                                                | -                                                     | ksoftirqd/6                                          |
|---------|----------------------------------------------------------------------------------------------------|----------------------------------------------------------------------------------------------------|------------------------------------------------------|------------------------------------------------------|------------------------------------------------------|-------------------------------------------------------|------------------------------------------------------|
| 0       | 31                                                                                                    | 3                                                                                                    | 0.00%                                                | 0.00%                                                | 0.00%                                                | -                                                     | watchdog/6                                           |
| 46490   | 1306203                                                                                                    | 35                                                                                                    | 0.00%                                                | 0.00%                                                | 0.00%                                                | -                                                     | migration/7                                          |
| 1187547 | 2867126                                                                                                    | 414                                                                                                    | 0.00%                                                | 0.00%                                                | 0.00%                                                | -                                                     | ksoftirqd/7                                          |
| 0       | 16                                                                                                    | 3                                                                                                    | 0.00%                                                | 0.00%                                                | 0.00%                                                | -                                                     | watchdog/7                                           |
| 21249   | 2024626                                                                                                    | 10                                                                                                    | 0.00%                                                | 0.00%                                                | 0.00%                                                | -                                                     | events/0                                             |
| 8503    | 1990090                                                                                                    | 4                                                                                                    | 0.00%                                                | 0.00%                                                | 0.00%                                                | -                                                     | events/1                                             |
| 11675   | 1993684                                                                                                    | 5                                                                                                    | 0.00%                                                | 0.00%                                                | 0.00%                                                | -                                                     | events/2                                             |
| 9090    | 1973913                                                                                                    | 4                                                                                                    | 0.00%                                                | 0.00%                                                | 0.00%                                                | -                                                     | events/3                                             |
| 74118   | 2956999                                                                                                    | 25                                                                                                    | 0.00%                                                | 0.00%                                                | 0.00%                                                | -                                                     | events/4                                             |
| 76281   | 2837641                                                                                                    | 26                                                                                                    | 0.00%                                                | 0.00%                                                | 0.00%                                                | -                                                     | events/5                                             |
| 129651  | 3874436                                                                                                    | 33                                                                                                    | 0.00%                                                | 0.00%                                                | 0.00%                                                | -                                                     | events/6                                             |
| 8864    | 2077714                                                                                                    | 4                                                                                                    | 0.00%                                                | 0.00%                                                | 0.00%                                                | -                                                     | events/7                                             |
| 0       | 8                                                                                                    | 23                                                                                                    | 0.00%                                                | 0.00%                                                | 0.00%                                                | -                                                     | khelper                                              |
| 234     | 34                                                                                                    | 6884                                                                                                    | 0.00%                                                | 0.00%                                                | 0.00%                                                | -                                                     | netns                                                |
|         | 1084448<br>0<br>46490<br>1187547<br>0<br>21249<br>8503<br>11675<br>9090<br>74118<br>76281<br>129651<br>8864<br>0<br>234 | $\begin{array}{cccc} 1084448 & 2520990 \\ 0 & 31 \\ 46490 & 1306203 \\ 1187547 & 2867126 \\ 0 & 16 \\ 21249 & 2024626 \\ 8503 & 1990090 \\ 11675 & 1993684 \\ 9090 & 1973913 \\ 74118 & 2956999 \\ 76281 & 2837641 \\ 129651 & 3874436 \\ 8864 & 2077714 \\ 0 & 8 \\ 234 & 34 \\ \end{array}$ | $\begin{array}{cccccccccccccccccccccccccccccccccccc$ | $\begin{array}{cccccccccccccccccccccccccccccccccccc$ | $\begin{array}{cccccccccccccccccccccccccccccccccccc$ | $\begin{array}{c ccccccccccccccccccccccccccccccccccc$ | $\begin{array}{cccccccccccccccccccccccccccccccccccc$ |

show processes cpu コマンドには、次のキーワードが含まれています。

| キーワード   | 説明                         |
|---------|----------------------------|
| >       | 出力をファイルにリダイレクトします。         |
| >>      | 出力が既存のファイルに追加されます。         |
| history | CPU の使用状況に関する情報を表示します。     |
| sort    | メモリ使用量に基づいてリストをソートしま<br>す。 |

## モニタリング プロセスのコア ファイル

show cores を使用してプロセス コア ファイルをモニタできます。 コマンドを使用する必要が あります。

| switch# | show cores | S            |      |                           |
|---------|------------|--------------|------|---------------------------|
| Module  | Instance   | Process-name | PID  | Date(Year-Month-Day Time) |
|         |            |              |      |                           |
| 28      | 1          | bgp-64551    | 5179 | 2013-11-08 23:51:26       |

出力には、現在アクティブなスーパーバイザからアップロードできるすべてのコアが表示されます。

## クラッシュ コア ファイルの処理

クラッシュ コア ファイルを処理するには、show processes log コマンドを使用します。

| switch# show proc | cess log |             |             |      |                 |
|-------------------|----------|-------------|-------------|------|-----------------|
| Process           | PID      | Normal-exit | Stack-trace | Core | Log-create-time |
|                   |          |             |             |      |                 |
| ntp               | 919      | Ν           | N           | N    | Jun 27 04:08    |
| snsm              | 972      | Ν           | Y           | N    | Jun 24 20:50    |

#### コアのクリア

clear cores を使用してコアをクリアできます。 コマンドを使用します。

switch# clear cores

## コア ファイルの自動コピーのイネーブル化

**システム コア**を入力できます。 コマンドを使用して、TFTP サーバ、フラッシュ ドライブ、 またはファイルへのコア ファイルの自動コピーを有効にします。

switch(config)# system cores tftp://10.1.1.1/cores

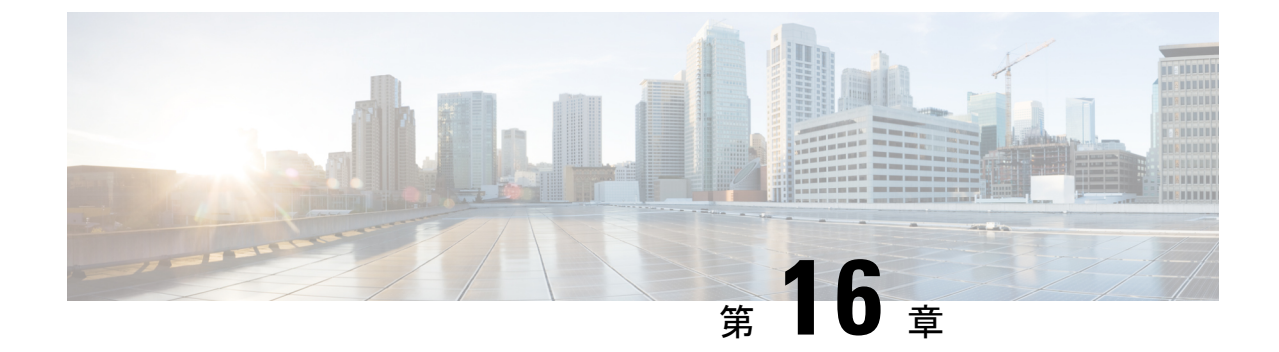

# テクニカル サポートへ問い合わせる前の 準備

- TAC に連絡する前に実行する手順(115ページ)
- Cisco NX-OS から/へのファイルのコピー (117 ページ)
- ・コアダンプの使用 (118ページ)

### TAC に連絡する前に実行する手順

追加の支援を受けるために、テクニカルサポート担当者またはCisco TACへの問い合わせが必要になることがあります。この項では、問題の解決にかかる時間を短縮するために、次のレベルのサポートに連絡する前に実行する必要がある手順について概説します。

テクニカルサポート担当者に問い合わせる前に必要な準備を行うには、次の手順に従います。

- 1. システム情報と設定を収集します。この情報は、問題の解決の前と後に収集する必要があります。この情報を収集するには、次の3つの方法のいずれかを実施します。
  - Telnet またはセキュア シェル (SSH) アプリケーションを設定して、画面出力をテキストファイルに記録します。terminal length 0 コマンドを使用し、それから show tech-support details コマンドを使用します。

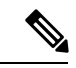

(注) 特定の show tech コマンドが大量のデータを生成し、多くのディ スク領域を占有する場合は、圧縮形式で保存できます。次の例を 参照してください。

> bash-4.2# time vsh -c " show tech-support platform-sdk" | gzip > /bootflash/pltfm-tech.gz

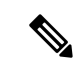

- (注) SSHのタイムアウト時間は、tac-pacの生成時間よりも長くする必要があります。そうでないと、VSH ログに%
   VSHD-2-VSHD\_SYSLOG\_EOL\_ERR エラーが記録されることがあります。理想的には、tac-pacまたは showtech を収集する前に0(無限)に設定します。
  - tac-pac *filename* コマンドを使用して、show tech-support details コマンドの出力をファ イルにリダイレクトし、そのファイルを gzip で圧縮します。

```
switch# tac-pac bootflash://showtech.switch1
```

- ファイル名を指定しなかった場合、volatile:show\_tech\_out.gz というファイルが Cisco NX-OSにより作成されます。Cisco NX-OS から/へのファイルのコピー(117ページ) の手順を使用して、デバイスからファイルをコピーします。
- DCNM でエラーが発生した場合は、エラーのスクリーンショットを撮ります。Windows では、アクティブなウィンドウをキャプチャするには Alt+PrintScreen を、デスクトップ 全体をキャプチャするには PrintScreen を押します。スクリーンショットを新しい Microsoft のペイント(または同様のプログラム)セッションに貼り付けて、ファイルを保存しま す。
- 3. メッセージログ内で確認したのと全く同じエラー コードを DCNM または CLI からキャプ チャするようにします。
  - 最近生成されたメッセージのリストを表示するには、DCNMで Event Browser を選択 します。
  - メッセージログからエラーをコピーします。これは show logging logfile または show logging last number コマンドを使用し、ログの最後の数行を表示して確認できます。
- 4. テクニカルサポート担当者に連絡する前に、次の質問に回答してください。
  - ・どのスイッチまたはポートで問題が発生しているか。
  - ネットワーク内にあるのはどの Cisco NX-OS ソフトウェア、ドライババージョン、オペレーティングシステムバージョン、ストレージデバイスのファームウェアか。
  - ・どのようなネットワークトポロジが使用されているか。(DCNM で Topology > Save layout を選択)。
  - •このイベントの発生前または発生時に環境に変更を加えたか(VLAN、アップグレード、またはモジュールの追加)。
  - ・同様の設定がされた他のデバイスで、この問題が発生したか。
  - 問題の発生したデバイスの接続先はどこか(どのデバイスまたはインターフェイスか)。
  - •この問題が最初に発生したのはいつか。

- この問題が最後に発生したのはいつか。
- •この問題の発生頻度はどの程度か。
- •何台のデバイスでこの問題が発生していたか。
- ・問題発生時にキャプチャした出力のトレースまたはデバッグを行ったか。どのような トラブルシューティングの手順を試みたか。次のどのツールを使用したか(使用した 場合)。
  - Ethanalyzer、ローカルまたはリモート SPAN
  - CLI デバッグ コマンド
  - traceroute, ping
  - DCNM ツール
- 5. 問題がソフトウェアアップグレードの試行に関連している場合は、次の質問に回答してく ださい。
  - ・Cisco NX-OS の元のバージョンは何であったか。
  - ・Cisco NX-OS の新しいバージョンは何か。
  - ・次のコマンドの出力を収集し、カスタマーサポートの担当者に転送します。
    - show install all status
    - show log nvram

## Cisco NX-OS から/へのファイルのコピー

デバイスとの間でファイルを移動する必要がある場合があります。このようなファイルには、 ログ ファイル、設定ファイル、ファームウェア ファイルなどがあります。

Cisco NX-OS は、デバイスとの間のコピーに使用するプロトコルを提供します。デバイスは、 常にクライアントとして動作します。つまり、FTP、SCP、TFTP セッションは常に Cisco NX-OS で発生し、ファイルは外部システムにプッシュされるか、外部システムからプルされます。

File Server: 172.22.36.10 File to be copied to the switch: /etc/hosts

この項で説明している **copy** コマンドは、FTP、SCP、SFTP、および TFTP 転送プロトコルと、 ファイルをコピーするためのさまざまなソースをサポートします。

| switch# copy ? |          |        |            |
|----------------|----------|--------|------------|
| bootflash:     | Select s | source | filesystem |
| core:          | Select s | source | filesystem |
| debug:         | Select s | source | filesystem |
| ftp:           | Select s | source | filesystem |
| http:          | Select s | source | filesystem |

| https:         | Select  | source   | filesystem    |    |             |
|----------------|---------|----------|---------------|----|-------------|
| licenses       | Backup  | license  | e files       |    |             |
| log:           | Select  | source   | filesystem    |    |             |
| logflash:      | Select  | source   | filesystem    |    |             |
| nvram:         | Select  | source   | filesystem    |    |             |
| running-config | Copy ru | unning c | configuration | to | destination |
| scp:           | Select  | source   | filesystem    |    |             |
| sftp:          | Select  | source   | filesystem    |    |             |
| startup-config | Copy st | artup d  | configuration | to | destination |
| system:        | Select  | source   | filesystem    |    |             |
| tftp:          | Select  | source   | filesystem    |    |             |
| usb1:          | Select  | source   | filesystem    |    |             |
| usb2:          | Select  | source   | filesystem    |    |             |
| volatile:      | Select  | source   | filesystem    |    |             |
|                |         |          |               |    |             |

次のように、転送メカニズムとしてセキュアコピー(SCP)を使用できます。

```
scp:[//[username@]server][/path]
```

この例では、ユーザ user1の /etc/hosts を 172.22.36.10 から hosts.txt にコピーします。

次に、スタートアップ設定を SFTP サーバにバックアップする例を示します。

```
switch# copy startup-config sftp://user1@172.22.36.10/test/startup configuration.bak1
Connecting to 172.22.36.10...
User1@172.22.36.10's password:
switch#
```

(注)

サーバへのスタートアップ設定のバックアップは、毎日および変更を行う前に実施する必要が あります。設定の保存およびバックアップを行う短いスクリプトを記述して、Cisco NX-OS 上 で実行することもできます。スクリプトには、copy running-configuration startup-configuration および copy startup-configuration tftp://server/name の2つのコマンドを含める必要があります。. スクリプトを実行するには、run-script filename コマンドを使用します。 コマンドを使用しま す。

### コア ダンプの使用

コアダンプには、クラッシュ前のシステムとソフトウェアのステータスに関する詳細情報が含 まれています。不明な問題が存在する状況では、コアダンプを使用します。コアダンプは、 TFTP サーバまたはローカル システムの slot0: のフラッシュ カードに送信できます。テクニカ ルサポート担当者の指示に従って、コアダンプを生成するようにシステムを設定する必要が あります。コアダンプは、テクニカルサポートエンジニアによってデュードされます。

これらのコアダンプをテクニカルサポート担当者に直接電子メールで送信できるように、コアダンプを設定し、TFTPサーバに移動します。

system cores コマンドを使用し、コマンドを使用して、次のようにシステムにコア ダンプを設 定します。

switch# system cores tftp://10.91.51.200/jsmith\_cores
switch# show system cores
Cores are transferred to tftp://10.91.51.200/jsmith cores

(注) ファイル名(この例ではjsmith\_cores)がTFTPサーバのディレクトリ内に存在する必要があります。

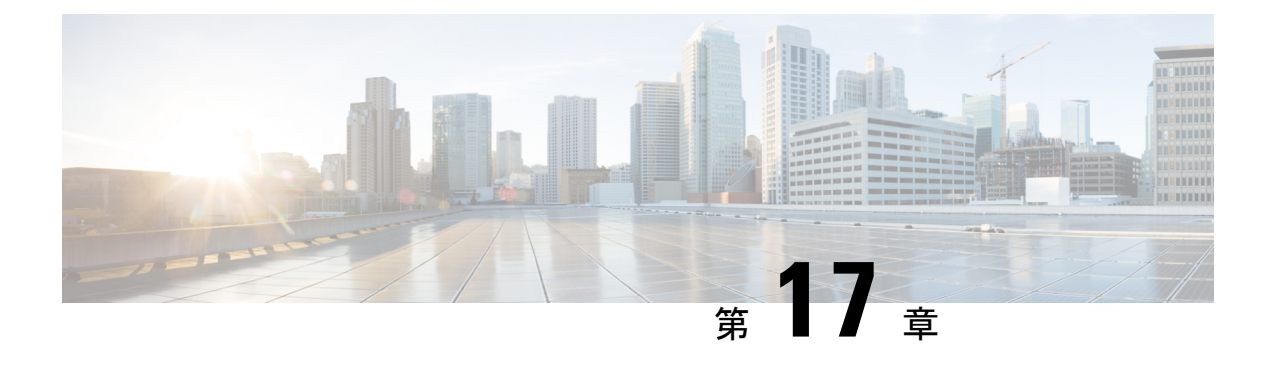

# トラブルシューティングのツールと方法論

- コマンドラインインターフェイスのトラブルシューティングコマンド(121ページ)
- ・設定ファイル (123ページ)
- CLI デバッグ (124 ページ)
- Pingおよび Traceroute (125 ページ)
- プロセスおよび CPU のモニタリング (127 ページ)
- •オンボード障害ロギングの使用 (130ページ)
- •診断の使用 (130ページ)
- 組み込まれている Event Manager の使用 (131 ページ)
- Ethanalyzer の使用 (131 ページ)
- SNMP および RMON のサポート (142 ページ)
- PCAP SNMP パーサーの使用 (142 ページ)
- RADIUS を利用 (144 ページ)
- syslog の使用 (145 ページ)
- SPAN の使用 (146 ページ)
- •ブルービーコン機能の使用 (147ページ)
- watch コマンドの使用 (147 ページ)
- ・トラブルシューティングのツールと方法論の追加参照 (148ページ)

## コマンドラインインターフェイスのトラブルシューティ ング コマンド

コマンドラインインターフェイス (CLI) を使用すると、ローカルコンソールを使用して、ま たは Telnet またはセキュアシェル (SSH) セッションを使用してリモートで設定およびモニタ できます。Cisco NX-OSCLI には、Cisco IOS ソフトウェアに似たコマンド構造があり、状況依 存ヘルプ、show コマンド、マルチユーザ サポート、およびロールベースのアクセス制御が備 わっています。 各機能には、機能の設定、ステータス、パフォーマンスに関する情報を提供する show コマンドが用意されています。また、次のコマンドを使用すると、さらに詳しい情報を確認することができます。

 show system コア、エラー、および例外を含むシステムレベルのコンポーネントに関する 情報を提供します。show system error-id コマンドを使用し、コマンドにより、エラーコー ドの詳細を検索できます。

#### 整合性チェッカー コマンド

Cisco NX-OS には、ソフトウェア状態とハードウェア状態を検証する整合性チェッカーコマンドが用意されています。整合性チェッカーの結果は、PASSED または FAILED として記録されます。

2013 Nov 1 16:31:39 switch vshd: CC\_LINK\_STATE: Consistency Check: PASSED

Cisco NX-OS は、次の整合性チェッカーをサポートします。

- show consistency-checker l2 module module-number: 学習した MAC アドレスがソフトウェ アとハードウェア間で一貫していることを確認します。また、ハードウェアに存在するが ソフトウェアには存在しない追加エントリと、ハードウェアに存在しないエントリも表示 されます。
- show consistency-checker l3-interface module module-number [brief | detail]:モジュール内の すべてのインターフェイスのレイヤ3設定と、ハードウェアのL3VLAN、CMLフラグ、 IPv4 イネーブル、VPN ID の設定を確認します。このコマンドは、物理インターフェイス およびポートチャネルの一部であるインターフェイスに対して機能します。サブインター フェイスは検証されません。
- show consistency-checker link-state module module-number [brief | detail]:モジュール内のすべてのインターフェイスのソフトウェアリンク状態をハードウェアリンク状態と照合します。
- show consistency-checker membership port-channels [interface port-channel channel-number]
   [brief | detail] すべてのモジュールのハードウェアのポート チャネル メンバーシップを チェックし、ソフトウェア状態で検証します。
- show consistency-checker membership vlan vlan-id {native-vlan | private-vlan interface {ethernet  $slot/port | port-channel number | native-vlan \}}$  [brief | detail] : ソフトウェアのVLAN メンバー

シップがハードウェアにプログラムされているものと同じであることを判別します。また、STP BLK 状態のインターフェイスも無視します。

- show consistency-checker racl {module module-number | port-channels interface port-channel channel-number | svi interface vlan vlan-id} : ハードウェアとソフトウェア間の IPv4 RACL プログラミングの一貫性を検証し、<label, entry-location>ペアはハードウェアとソフトウェアの間で一貫しています。
  - このコマンドは、モジュールごとに呼び出されると、そのモジュールのすべての物理 インターフェイスの IPv4 ACL の整合性を確認します。
  - 特定のポートチャネルでこのコマンドを呼び出すと、すべてのメンバーポートが検 証されます。
  - すべてのポートチャネルでこのコマンドを呼び出すと、このコマンドはACL が適用 されているポートチャネルごとに確認します。

(注)

現在、このコマンドは、IPv4 および IPv6 ACL を検証せず、サブ インターフェイスで検証せずに、修飾子とアクションが一致する かどうかを検証しません。

show consistency-checker stp-state vlan vlan-id: ソフトウェアのスパニング ツリーの状態が、ハードウェアでプログラミングされた状態と同じかどうかを判別します。このコマンドは、動作中(アップ)のインターフェイスでのみ実行されます。

#### 設定ファイル

構成ファイルには、Cisco NX-OS デバイス上の機能を構成するために使用される Cisco NX-OS コマンドが保存されます。Cisco NX-OS には、実行構成とスタートアップ構成の2種類があり ます。デバイスは、起動時にスタートアップコンフィギュレーション(startup-config)を使用 して、ソフトウェア機能を設定します。実行コンフィギュレーション(running-config)には、 スタートアップコンフィギュレーションファイルに対して行った現在の変更が保存されます。 設定を変更する前に、設定ファイルのバックアップを作成してください。コンフィギュレー ションファイルはリモート サーバにバックアップできます。コンフィギュレーションファイ ルの詳細については、『Cisco Nexus 9000 Series NX-OS Fundamentals Configuration Guide』を参 照してください。また、設定ファイルのチェックポイントコピーを作成すれば、問題が発生し た場合にロールバックすることもできます。ロールバック機能については、『Cisco Nexus 9000 Series NX-OS System Management Configuration Guide』を参照してください。

Cisco NX-OS 機能は、スタートアップコンフィギュレーションファイルに内部ロックを作成す ることがあります。まれに、機能により作成されたロックが削除されずに残っていることがあ ります。system startup-config unlock コマンドを使用し、して、これらのロックを削除してく ださい。

## CLIデバッグ

Cisco NX-OS は、ネットワークをアクティブにトラブルシューティングするための広範なデ バッグ機能セットをサポートしています。CLIを使用して、各機能のデバッグモードを有効に し、リアルタイムで更新された制御プロトコル交換のアクティビティログを表示できます。各 ログエントリにはタイムスタンプがあり、時間順にリストされます。CLI ロールメカニズム を使用してデバッグ機能へのアクセスを制限し、ロール単位でアクセスを分割できます。debug コマンドはリアルタイム情報を表示するのに対し、show コマンドは、履歴情報とリアルタイ ム情報を一覧表示するために使用します。

#### Â

注意 debug コマンドを使用し、できるのは、シスコのテクニカル サポート担当者の指示があった 場合に限られます。一部の debug コマンドはネットワーク パフォーマンスに影響を与える可 能性があるからです。

(注) デバッグメッセージは、特別なログファイルに記録できます。ログファイルは、デバッグ出 力をコンソールに送信するよりも安全で、処理が容易です。

?オプションを使用すると、任意の機能で使用可能なオプションを表示できます。実際のデバッグ出力に加えて、入力されたコマンドごとにログエントリが作成されます。デバッグ出力には、ローカルデバイスと他の隣接デバイス間で発生したアクティビティのタイムスタンプ付きアカウントが記録されます。

デバッグ機能を使用して、イベント、内部メッセージ、およびプロトコルエラーを追跡できま す。ただし、実稼働環境でデバッグユーティリティを使用する場合は注意が必要です。一部の オプションは、コンソールに大量のメッセージを出力したり、ネットワークパフォーマンスに 重大な影響を与える可能性がある CPU 集約イベントを作成したりすることで、デバイスへの アクセスを妨げる可能性があります。

(注) debug コマンドを入力する前に、2番目の Telnet または SSH セッションを開くことを推奨します。デバッグ セッションが現在の出力ウィンドウの妨げとなる場合は、2番目のセッションを 使用して undebug all を入力し、デバッグ メッセージの出力を停止します。

#### デバッグ フィルタ

debug-filter を使用して、不要なデバッグ情報を除外できます。 コマンドを使用する必要があ ります。この debug-filter コマンドを使用すると、関連する debug コマンドによって生成され るデバッグ情報を制限できます。 次に、EIGRP hello パケットのデバッグ情報をイーサネット インターフェイス 2/1 に制限する 例を示します。

switch# debug-filter ip eigrp interface ethernet 2/1
switch# debug eigrp packets hello

## Pingおよび Traceroute

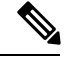

(注) ping および traceroute 機能を使用して、接続およびパスの選択に関する問題をトラブルシュー ティングします。これらの機能を使用して、ネットワークパフォーマンスの問題を特定または 解決しないでください。

この項で説明している ping および traceroute コマンドは、TCP/IP ネットワーキングの問題の トラブルシューティングにもっとも役立つツールの2つです。ping ユーティリティは、TCP/IP インターネットワークを経由する宛先に対して、一連のエコーパケットを生成します。エコー パケットは、宛先に到達すると、再ルーティングされて送信元に戻されます。

traceroute ユーティリティも同様の方法で動作しますが、ホップバイホップベースで宛先までの特定のパスを決定することもできます。

#### ping の使用

ping コマンドを使用し、コマンドを使用すると、IPv4 ルーティング ネットワーク経由で特定 の宛先への接続および遅延を確認できます。

ping6 コマンドを使用し、コマンドを使用すると、IPv6 ルーティング ネットワーク経由で特定の宛先への接続および遅延を確認できます。

pingユーティリティを使用すると、ポートまたはエンドデバイスにショートメッセージを送信 できます。IPv4 または IPv6 アドレスを指定することにより、宛先に一連のフレームが送信で きます。これらのフレームは、ターゲットデバイスに到達し、タイムスタンプが付加されて、 送信元にループバックされます。

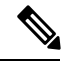

(注)

E) Ping ユーティリティを使用して、Nexus スイッチに構成された IP アドレスでネットワーク パフォーマンスをテストすることは推奨されません。スイッチのIP アドレス宛てのICMP(Ping)トラフィックは、CoPP(コントロール プレーン ポリシング)の対象となり、ドロップされる可能性があります。

switch# ping 172.28.230.1 vrf management
PING 172.28.230.1 (172.28.230.1): 56 data bytes
64 bytes from 172.28.230.1: icmp seq=0 ttl=254 time=1.095 ms

```
64 bytes from 172.28.230.1: icmp_seq=1 ttl=254 time=1.083 ms
64 bytes from 172.28.230.1: icmp_seq=2 ttl=254 time=1.101 ms
64 bytes from 172.28.230.1: icmp_seq=3 ttl=254 time=1.093 ms
64 bytes from 172.28.230.1: icmp_seq=4 ttl=254 time=1.237 ms
--- 172.28.230.1 ping statistics ---
5 packets transmitted, 5 packets received, 0.00% packet loss
```

#### トレースルートの使用

tracerouteは、次の操作のために使用します。

round-trip min/avg/max = 1.083/1.121/1.237 ms

- データトラフィックが経由したルートを追跡します。
- •スイッチ間(ホップ単位)の遅延を計算します。

tracerouteユーティリティでは、ホップごとに使用されるパスが識別され、双方向で各ホップに タイムスタンプが付けられます。tracerouteを使用すると、発信元のデバイスと送信先に最も近 いデバイスの間のパスに沿ってポート接続をテストできます。

**traceroute** {*dest-ipv4-addr* | *hostname*} [**vrf** *vrf-name*] コマンドは IPv4 ネットワーク用に、**traceroute6** {*dest-ipv6-addr* | *hostname*} [**vrf** *vrf-name*] コマンドは IPv6 ネットワーク用に使用します。送信先 に到達できない場合は、パス検出によってパスが障害ポイントまで追跡されます。

```
switch# traceroute 172.28.254.254 vrf management
```

```
traceroute to 172.28.254.254 (172.28.254.254), 30 hops max, 40 byte packets
```

```
1 172.28.230.1 (172.28.230.1) 0.941 ms 0.676 ms 0.585 ms
```

- 2 172.24.114.213 (172.24.114.213) 0.733 ms 0.7 ms 0.69 ms 3 172.20.147.46 (172.20.147.46) 0.671 ms 0.619 ms 0.615 ms
- 4 172.28.254.254 (172.28.254.254) 0.613 ms 0.628 ms 0.61 ms

4 1/2.20.234.234 (1/2.20.234.234) 0.013 ms 0.020 ms 0.01 ms

実行中の traceroute を終了するには、Ctrl-C を押します。

次のコマンドを使用して、tracerouteの送信元インターフェイスを指定できます。

| コマンド                                                                                                    | 目的                                                                             |
|----------------------------------------------------------------------------------------------------|--------------------------------------------------------------------------------|
| traceroute {dest-ipv4-addr   hostname} [source {dest-ipv4-addr   hostname   interface}] [vrf vrf-name]         例:  | 指定した IP アドレス、ホスト名、またはイン<br>ターフェイスからの、traceroute パケットの送<br>信元 IPv4 アドレスを指定します。  |
| switch# traceroute 112.112.112.1 source vlan 10                                                                    |                                                                                |
| traceroute6 {dest-ipv6-addr   hostname} [source {dest-ipv6-addr   hostname   interface}] [vrf vrf-name]         例: | 指定した IP アドレス、ホスト名、またはイン<br>ターフェイスからの、traceroute6 パケットの送<br>信元 IPv6 アドレスを指定します。 |
| <pre>switch# traceroute6 2010:11:22:0:1000::1 source ethernet 2/2</pre>                                            |                                                                                |

| コマンド                                                                      | 目的                                                             |  |  |  |
|---------------------------------------------------------------------------|----------------------------------------------------------------|--|--|--|
| [no] ip traceroute source-interface interface [vrf<br>vrf-name]           | 設定されたインターフェイスから送信元 IP ア<br>ドレスを持つ traceroute または traceroute6 パ |  |  |  |
| 例:                                                                        | ケットを生成します。<br>                                                 |  |  |  |
| switch(config)# ip traceroute<br>source-interface loopback 1              |                                                                |  |  |  |
| <b>show ip traceroute source-interface</b> [ <b>vrf</b> <i>vrf-name</i> ] | traceroute のために設定された送信元インター                                    |  |  |  |
| 例:                                                                        | フェイスを表示します。                                                    |  |  |  |
| <pre>switch# show ip traceroute source-interface vrf all</pre>            |                                                                |  |  |  |
| VRF Name Interface                                                        |                                                                |  |  |  |
| default loopback1                                                         |                                                                |  |  |  |
| ip icmp-errors source-interface interface                                 | 設定されたインターフェイスから送信元 IPv4                                        |  |  |  |
| 例 1 :                                                                     | または IPv6 アドレスを持つ ICMP エラーパ<br>ケットを生成します。                       |  |  |  |
| <pre>switch(config)# ip icmp-errors course_interface loophack 1</pre>     | $\pm \tau$ . Virtual Routing and Forwarding (VRF)              |  |  |  |
| <b>例 2</b> :                                                              | インスタンス内のスタティック ルートでの<br>BFD を設定することもできます。                      |  |  |  |
| <pre>switch(config) # vrf context vrf-blue</pre>                          |                                                                |  |  |  |
| <pre>switch(config-vrf)# ip icmp-errors source-interface loopback 2</pre> |                                                                |  |  |  |

# プロセスおよび CPU のモニタリング

show processes コマンドを使用し、すれば、実行中のプロセスおよび各プロセスのステータス を確認できます。コマンド出力には次が含まれます。

- PID = プロセス ID
- State = プロセスの状態
- PC = 現在のプログラム カウンタ(16進形式)
- Start\_cnt = プロセスがこれまでに開始(または再開)された回数
- TTY = プロセスを制御している端末通常、「-」(ハイフン)は、特定の TTY 上で実行されていないデーモンを表します。
- Process = プロセスの名前

プロセスの状態は次のとおりです。

• D = 中断なしで休止(通常 I/O)

- •R=実行可能(実行キュー上)
- S = 休止中
- •T=トレースまたは停止
- •Z=機能していない(「ゾンビ」)プロセス
- •NR = 実行されていない
- ・ER=実行されているべきだが、現在は実行されていない

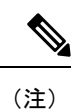

一般に、ER 状態は、プロセスの再起動回数が多すぎるために、 システムが障害発生と判断してそのプロセスをディセーブルにし たことを示しています。

| switch#<br>cpu<br>log<br>memory<br>switch# | show<br>Show<br>Show<br>Show | processes<br>processes<br>informati<br>processes<br>processes | <b>?</b><br>CPU Info<br>on about proc<br>Memory Info | ess lo | gs   |                |
|--------------------------------------------|------------------------------|---------------------------------------------------------------|------------------------------------------------------|--------|------|----------------|
| PID                                        | State                        | PC                                                            | Start_cnt                                            | TTY    | Туре | Process        |
|                                            |                              |                                                               | 1                                                    |        |      |                |
| 2                                          | 2                            | 00490110                                                      | 1                                                    | _      | 0    | migration/0    |
| 3                                          | S                            | 0                                                             | 1                                                    | _      | 0    | ksoftirad/0    |
| 4                                          | S                            | 0                                                             | 1                                                    | _      | Ő    | desched/0      |
| 5                                          | S                            | 0                                                             | - 1                                                  | _      | 0    | migration/1    |
| 6                                          | S                            | 0                                                             | 1                                                    | -      | 0    | ksoftirgd/1    |
| 7                                          | S                            | 0                                                             | 1                                                    | _      | 0    | desched/1      |
| 8                                          | S                            | 0                                                             | 1                                                    | _      | 0    | events/0       |
| 9                                          | S                            | 0                                                             | 1                                                    | -      | 0    | events/1       |
| 10                                         | S                            | 0                                                             | 1                                                    | -      | 0    | khelper        |
| 15                                         | S                            | 0                                                             | 1                                                    | -      | 0    | kthread        |
| 24                                         | S                            | 0                                                             | 1                                                    | -      | 0    | kacpid         |
| 103                                        | S                            | 0                                                             | 1                                                    | -      | 0    | kblockd/0      |
| 104                                        | S                            | 0                                                             | 1                                                    | -      | 0    | kblockd/1      |
| 117                                        | S                            | 0                                                             | 1                                                    | -      | 0    | khubd          |
| 184                                        | S                            | 0                                                             | 1                                                    | -      | 0    | pdflush        |
| 185                                        | S                            | 0                                                             | 1                                                    | -      | 0    | pdflush        |
| 187                                        | S                            | 0                                                             | 1                                                    | -      | 0    | aio/0          |
| 188                                        | S                            | 0                                                             | 1                                                    | -      | 0    | aio/1          |
| 189                                        | S                            | 0                                                             | 1                                                    | -      | 0    | SerrLogKthread |

• • •

#### show processes cpu コマンドの使用

show processes cpu コマンドを使用し、コマンドを使用して、CPU 利用率を表示します。コマンド出力には次が含まれます。

- Runtime(ms) = プロセスが使用した CPU 時間 (ミリ秒単位)
- Invoked = プロセスがこれまでに開始された回数

• uSecs = プロセスの呼び出しごとの平均 CPU 時間(ミリ秒単位)

•1Sec = 最近の1秒間における CPU 使用率 (パーセント単位)

| PID | Runtime(ms) | Invoked   | uSecs | 1Sec | Process       |
|-----|-------------|-----------|-------|------|---------------|
| 1   | 2264        | 108252    | 20    | 0    | init          |
| 2   | 950         | 211341    | 4     | 0    | migration/0   |
| 3   | 1154        | 32833341  | 0     | 0    | ksoftirqd/0   |
| 4   | 609         | 419568    | 1     | 0    | desched/0     |
| 5   | 758         | 214253    | 3     | 0    | migration/1   |
| 6   | 2462        | 155309355 | 0     | 0    | ksoftirqd/1   |
| 7   | 2496        | 392083    | 6     | 0    | desched/1     |
| 8   | 443         | 282990    | 1     | 0    | events/0      |
| 9   | 578         | 260184    | 2     | 0    | events/1      |
| 10  | 56          | 2681      | 21    | 0    | khelper       |
| 15  | 0           | 30        | 25    | 0    | kthread       |
| 24  | 0           | 2         | 5     | 0    | kacpid        |
| 103 | 81          | 89        | 914   | 0    | kblockd/0     |
| 104 | 56          | 265       | 213   | 0    | kblockd/1     |
| 117 | 0           | 5         | 17    | 0    | khubd         |
| 184 | 0           | 3         | 3     | 0    | pdflush       |
| 185 | 1796        | 104798    | 17    | 0    | pdflush       |
| 187 | 0           | 2         | 3     | 0    | aio/0         |
| 188 | 0           | 2         | 3     | 0    | aio/1         |
| 189 | 0           | 1         | 3     | 0    | SerrLogKthrea |

#### show system resources コマンドの使用

show system resources コマンドを使用し、すれば、システム関連の CPU およびメモリの統計 情報を表示できます。このコマンドの出力には、次の情報が表示されます。

- ・実行中プロセスの平均数として定義された負荷。Load average には、過去1分間、5分間、 および15分間のシステム負荷が表示されます。
- Processes には、システム内のプロセス数、およびコマンド発行時に実際に実行されていた プロセス数が表示されます。
- CPU states には、直前の1秒間における CPU のユーザモードとカーネルモードでの使用 率およびアイドル時間がパーセントで表示されます。
- Memory usage には、合計メモリ、使用中メモリ、空きメモリ、バッファに使用されている メモリ、およびキャッシュに使用されているメモリがキロバイト単位で表示されます。ま た、buffers および cache の値には、使用中メモリの統計情報も含まれます。

```
switch# show system resources
Load average: 1 minute: 0.00
                             5 minutes: 0.02 15 minutes: 0.05
Processes :
              355 total, 1 running
CPU states :
             0.0% user,
                         0.2% kernel,
                                       99.8% idle
       CPU0 states : 0.0% user, 1.0% kernel, 99.0% idle
       CPU1 states : 0.0% user, 0.0% kernel,
                                               100.0% idle
       CPU2 states : 0.0% user, 0.0% kernel,
                                               100.0% idle
       CPU3 states :
                      0.0% user,
                                  0.0% kernel,
                                                100.0% idle
Memory usage: 16402560K total, 2664308K used,
                                                13738252K free
Current memory status: OK
```

### オンボード障害ロギングの使用

Cisco NX-OS では、障害データを永続的ストレージに記録する機能が提供されます。この記録 は、分析用に取得したり、表示したりできます。このOBFL機能は、障害および環境情報をモ ジュールの不揮発性メモリに保管します。この情報は、障害モジュールの分析に役立ちます。

OBFL 機能によって保存されるデータは、次のとおりです。

- •初期電源オンの時間
- •モジュールのシャーシスロット番号
- •モジュールの初期温度
- •ファームウェア、BIOS、FPGA、および ASIC のバージョン
- モジュールのシリアル番号
- ・クラッシュのスタック トレース
- CPU hog 情報
- メモリ リーク情報
- ・ソフトウェア エラー メッセージ
- •ハードウェア例外ログ
- •環境履歴
- •OBFL 固有の履歴情報
- •ASIC 割り込みおよびエラー統計の履歴
- ・ASIC レジスタ ダンプ

**OBFL**の設定の詳細については、『*Cisco Nexus 9000 Series NX-OS* システム管理設定』を参照してください。

### 診断の使用

Cisco Generic Online Diagnostics (GOLD) では、複数のシスコ プラットフォームにまたがる診 断操作の共通フレームワークを定義しています。GOLDの実装により、ハードウェアコンポー ネントの健全性を確認し、システム データおよびコントロール プレーンの動作の適切性を検 証できます。テストにはシステムの起動時に有効になるものと、システムの実行中に有効にな るものがあります。ブートモジュールは、オンラインになる前に一連のチェックを実行して、 システムの起動時にハードウェアコンポーネントの障害を検出し、障害のあるモジュールが稼 働中のネットワークに導入されないようにします。
システムの動作時または実行時にも不具合が診断されます。一連の診断チェックを設定して、 オンラインシステムの状態を確認できます。中断を伴う診断テストと中断を伴わない診断テス トを区別する必要があります。中断のないテストはバックグラウンドで実行され、システム データまたはコントロール プレーンには影響しませんが、中断のあるテストはライブパケッ トフローに影響します。特別なメンテナンス期間中に中断テストをスケジュールする必要があ ります。この項で説明している show diagnostic content module コマンド出力には、中断を伴う テストや中断を伴わないテストなどのテスト属性が表示されます。

ランタイム診断チェックは、特定の時刻に実行するか、バックグラウンドで継続的に実行する ように設定できます。

ヘルスモニタリング診断テストは中断を伴わず、システムの動作中にバックグラウンドで実行 されます。オンライン診断ヘルスモニタリングの役割は、ライブネットワーク環境でハード ウェア障害を予防的に検出し、障害を通知することです。

GOLDは、すべてのテストの診断結果と詳細な統計情報を収集します。これには、最後の実行時間、最初と最後のテスト合格時間、最初と最後のテスト失敗時間、合計実行回数、合計失敗回数、連続失敗回数、およびエラーコードが含まれます。これらのテスト結果は、管理者がシステムの状態を判断し、システム障害の原因を理解するのに役立ちます。show diagnostic result コマンドを使用し、コマンドを使用して、診断結果を表示します。

GOLD の設定の詳細については、『Cisco Nexus 9000 Series NX-OS System Management Configuration Guide』を参照してください。

# 組み込まれている Event Manager の使用

Embedded Event Manager (EEM) は、主要なシステムイベントをモニタし、設定されたポリ シーを介してそれらのイベントを処理できるポリシーベースのフレームワークです。ポリシー は、設定されたイベントの発生に基づいてデバイスが呼び出すアクションを定義する、ロード 可能な事前にプログラムされたスクリプトです。このスクリプトは、カスタム syslog または SNMP トラップの生成、CLI コマンドの呼び出し、フェールオーバーの強制などを含むアク ションを生成できます。

EEM の設定の詳細については、「*Cisco Nexus 9000*シリーズ*NX-OS*システム管理設定ガイド」 を参照してください。

# **Ethanalyzer**の使用

Ethanalyzer は、Wireshark (旧称 Ethereal) のターミナル バージョンであるオープン ソース ソフトウェア TShark の Cisco NX-OS プロトコル アナライザツール実装です。Ethanalyzer を使用 して、すべての Nexus プラットフォームのインバンドおよび管理インターフェイス上のコント ロールプレーン トラフィックをキャプチャおよび分析することで、ネットワークのトラブル シューティングを行うことができます。

Ethanalyzer を設定するには、次のコマンドを使用します。

I

| コマンド                                     | 目的                                                                                                    |
|------------------------------------------|----------------------------------------------------------------------------------------------------|
| ethanalyzer local interface inband       | インバンドインターフェイスを介してスーパー<br>バイザによって送受信されたパケットをキャ<br>プチャし、キャプチャされたパケットの要約<br>プロトコル情報を表示します。                                                                                                    |
| ethanalyzer local interface inband-in    | インバンドインターフェイスを介してスーパー<br>バイザが受信したパケットをキャプチャし、<br>キャプチャされたパケットの要約プロトコル<br>情報を表示します。                                                                                                    |
| ethanalyzer local interface inband-out   | スーパーバイザからインバンドインターフェ<br>イスを介して送信されたパケットをキャプチャ<br>し、キャプチャされたパケットのプロトコル<br>情報のサマリーを表示します。                                                                                                    |
| ethanalyzer local interface mgmt         | 管理インターフェイスを介して送受信された<br>パケットをキャプチャし、キャプチャされた<br>パケットのプロトコル情報のサマリーが表示<br>されます。                                                                                                    |
| ethanalyzer local interface front-panel  | レイヤ3 (ルーテッド) 前面パネルポートを介<br>してスーパーバイザによって送受信されたパ<br>ケットがキャプチャされ、キャプチャされた<br>パケットのプロトコル情報のサマリー情報が<br>表示されます。<br>(注) このコマンドは、レイヤ2(ス<br>イッチポート)前面パネルポート<br>を介してスーパーバイザが送受信<br>するパケットのキャプチャをサ<br>ポートしません。 |
| ethanalyzer local interface port-channel | <ul> <li>スーパーバイザがレイヤ3(ルーテッド)ポートチャネルインターフェイスを介して送受信したパケットをキャプチャし、キャプチャしたパケットのプロトコル情報のサマリーを表示します。</li> <li>(注) このコマンドは、スーパーバイザがレイヤ2(スイッチポート)ポートチャネルインターフェイスを介して送受信するパケットのキャプチャをサポートしていません。</li> </ul>  |

I

| コマンド                                                                                  | 目的                                                                                                    |
|---------------------------------------------------------------------------------------|----------------------------------------------------------------------------------------------------|
| ethanalyzer local interface vlan                                                      | スーパーバイザがレイヤ3スイッチ仮想イン<br>ターフェイス (SVI) を介して送受信したパ<br>ケットをキャプチャし、プロトコル情報のサ<br>マリーを表示します。                                                                  |
| ethanalyzer local interface netstack                                                  | Netstack ソフトウェアコンポーネントを介して<br>スーパーバイザによって送受信されたパケッ<br>トをキャプチャし、プロトコル情報のサマリー<br>を表示します。                                                                 |
| {       } ethanalyzer local<br>itafæiotpnillardialankotngrtpotdamklainkaptællans      | Ethanalyzer セッション内でキャプチャするフ<br>レーム数を制限します。フレーム数には、0~<br>500,000 の整数値を指定できます。0 を指定す<br>ると、Ethanalyzer セッションが自動的に停止<br>する前に最大500,000 フレームがキャプチャさ<br>れます。 |
| {      } ethanalyzer local<br>intenderipadilandilandiibarda Ingripatdam Maimifianesie | キャプチャするフレームの長さを制限します。<br>フレームの長さは、192~65,536の整数値にす<br>ることができます。                                                                                        |
| {      } ethanalyzer local<br>innenfonfparlihandinihandon myntparlannskin aptuellier  | Berkeley Packet Filter (BPF) 構文を使用して<br>キャプチャするパケットのタイプをフィルタ<br>リングします。                                                                                |
| {      } ethanalyzer local<br>innenputdamkini barkungnputdamkini pikini               | Wireshark または TShark表示フィルタを使用し<br>て、表示するキャプチャされたパケットのタ<br>イプをフィルタリングします。                                                                               |
| {      } ethanalyzer local<br>intefaction=pandiobandioinbandoutngmpot-drameNanwite    | キャプチャしたデータをファイルに保存しま<br>す。有効なストレージオプションには、スイッ<br>チのブート フラッシュ、ログ フラッシュ、<br>USB ストレージデバイス、または揮発性スト<br>レージがあります。                                          |
| ethanalyzer local read                                                                | キャプチャされたデータファイルを開いて分<br>析ファイルを。有効なストレージオプション<br>には、スイッチのブートフラッシュ、ログフ<br>ラッシュ、USBストレージデバイス、または<br>揮発性ストレージがあります。                                        |

| コマンド                                                                                       | 目的                                                                                                    |
|--------------------------------------------------------------------------------------------|----------------------------------------------------------------------------------------------------|
| {       } ethanalyzer local<br>intefactiontpandialandiaialandaatngnipatdameManaatotop      | Ethanalyzer セッションを自動的に停止する条件を指定します。セッションの継続時間<br>(秒)、write キーワードを使用してキャプ<br>チャパケットをファイルに書き込むときにキャ<br>プチャするファイル数、および write キーワー<br>ドを使用してキャプチャパケットをファイル<br>に書き込むときにファイルサイズを指定でき<br>ます。                                                |
| {       } ethanalyzer local<br>ittfælotpanitharihinininarlotngrtpotdamklæqtueighfer        | Ethanalyzerのキャプチャリングバッファオプ<br>ションを指定します。このオプションは、write<br>キーワードと組み合わせて使用すると、リン<br>グバッファ内の1つ以上のファイルに継続的<br>に書き込まれます。新しいファイルに書き込<br>む前にEthanalyzerが待機する時間(秒単位)、<br>リングバッファの一部として保持するファイ<br>ルの数、およびリングバッファ内の個々のファ<br>イルのファイルサイズを指定できます。 |
| {      } ethanalyzer local<br>intefaction=particleardinitearkutmgmpatchemekkenktei         | キャプチャしたパケットの詳細なプロトコル<br>情報を表示します。                                                                                                    |
| {       } ethanalyzer local<br>intefaction#parchibarchibarchibarchoutingmtportcharmeNeuraw | キャプチャされたパケットを 16進数形式で表<br>示します。                                                                                                    |
| {      } ethanalyzer local<br>intefaction/parch/anchin/anchon/mgmtpot/clane//anwf          | レイヤ3インターフェイスがデフォルト以外<br>のVRFにある場合に、レイヤ3インターフェ<br>イスがメンバーであるVRFを指定します。                                                                                                    |

#### ガイドラインと制約事項

- レイヤ3インターフェイスがデフォルト以外のVRFのメンバーであり、Ethanalyzer セッションで指定されている場合(たとえば、ethanalyzer local interface front-panel ethernet1/1 または ethanalyzer local interface port-channel1 コマンドを使用)、vrf キーワードを使用して、レイヤ3インターフェイスが Ethanalyzer セッション内のメンバーである VRF を指定する必要があります。たとえば、スーパーバイザが VRF「red」のレイヤ3前面パネルポート Ethernet1/1 を介して受信または送信したパケットをキャプチャするには、ethanalyzer local interface front-panel ethernet1/1 vrf red コマンドを使用します。
- •ファイルへの書き込み時に、Ethanalyzer セッションが 500,000 パケットをキャプチャした 場合、またはファイルのサイズが 11 MB に達した場合、Ethanalyzer は自動的に停止しま す。

#### 例

switch(config)# ethanalyzer local interface inband <CR> > Redirect it to a file >> Redirect it to a file in append mode autostop Capture autostop condition capture-filter Filter on ethanalyzer capture capture-ring-buffer Capture ring buffer option decode-internal Include internal system header decoding detail Display detailed protocol information display-filter Display filter on frames captured limit-captured-frames Maximum number of frames to be captured (default is 10) limit-frame-size Capture only a subset of a frame mirror Filter mirrored packets raw Hex/Ascii dump the packet with possibly one line summary write Filename to save capture to | Pipe command output to filter switch(config)# ethanalyzer local interface inband Capturing on 'ps-inb' 1 2021-07-26 09:36:36.395756813 00:22:bd:cf:b9:01 → 00:22:bd:cf:b9:00 0x3737 64 PRI: 7 DEI: 0 ID: 4033 2 2021-07-26 09:36:36.395874466 00:22:bd:cf:b9:01 → 00:22:bd:cf:b9:00 0x3737 205 PRI: 7 DEI: 0 ID: 4033 4 3 2021-07-26 09:36:36.395923840 00:22:bd:cf:b9:01 → 00:22:bd:cf:b9:00 0x3737 806 PRI: 7 DEI: 0 ID: 4033 4 2021-07-26 09:36:36.395984384 00:22:bd:cf:b9:01 → 00:22:bd:cf:b9:00 0x3737 1307 PRI: 7 DET: 0 TD: 4033 5 2021-07-26 09:37:36.406020552 00:22:bd:cf:b9:01 → 00:22:bd:cf:b9:00 0x3737 64 PRI: 7 DEI: 0 ID: 4033 6 2021-07-26 09:37:36.406155603 00:22:bd:cf:b9:01 → 00:22:bd:cf:b9:00 0x3737 205 PRI: 7 DEI: 0 ID: 4033 7 2021-07-26 09:37:36.406220547 00:22:bd:cf:b9:01 → 00:22:bd:cf:b9:00 0x3737 806 PRI: 7 DEI: 0 ID: 4033 8 8 2021-07-26 09:37:36.406297734 00:22:bd:cf:b9:01 → 00:22:bd:cf:b9:00 0x3737 1307 PRI: 7 DEI: 0 ID: 4033 9 2021-07-26 09:38:36.408983263 00:22:bd:cf:b9:01 → 00:22:bd:cf:b9:00 0x3737 64 PRI: 7 DEI: 0 ID: 4033 10 10 2021-07-26 09:38:36.409101470 00:22:bd:cf:b9:01 → 00:22:bd:cf:b9:00 0x3737 205 PRI: 7 DEI: 0 ID: 4033 詳細なプロトコル情報を表示するには、「detailオプションを使用します必要に応じて、キャ プチャの途中で Ctrl+C を使用して中止し、スイッチプロンプトを戻すことができます。 switch(config)# ethanalyzer local interface inband detail Capturing on 'ps-inb' Frame 1: 64 bytes on wire (512 bits), 64 bytes captured (512 bits) on interface ps-inb, id O Interface id: 0 (ps-inb) Interface name: ps-inb Encapsulation type: Ethernet (1) Arrival Time: Jul 26, 2021 11:54:37.155791496 UTC [Time shift for this packet: 0.00000000 seconds] Epoch Time: 1627300477.155791496 seconds [Time delta from previous captured frame: 0.000000000 seconds] [Time delta from previous displayed frame: 0.000000000 seconds] [Time since reference or first frame: 0.000000000 seconds] Frame Number: 1 Frame Length: 64 bytes (512 bits) Capture Length: 64 bytes (512 bits) [Frame is marked: False] [Frame is ignored: False] [Protocols in frame: eth:ethertype:vlan:ethertype:data] Ethernet II, Src: 00:22:bd:cf:b9:01, Dst: 00:22:bd:cf:b9:00

キャプチャ中に表示するか、あるいはディスクに保存するパケットを選択するには、

「capture-filterオプションを使用します。キャプチャフィルタは、フィルタ処理中に高率の キャプチャを維持します。パケットの完全な分析は行われていないので、フィルタフィールド はあらかじめ決められており、限定されています。

キャプチャファイルのビューを変更するには、display-filterオプションを使用します。ディ スプレイフィルタでは、完全に分割されたパケットを使用するため、ネットワークトレース ファイルを分析する際に非常に複雑かつ高度なフィルタリングを実行できます。Ethanalyzer は、キャプチャしたデータを他のファイルに書き込むように指示されていない場合、キャプ チャしたデータを一時ファイルに書き込みます。この一時ファイルは、capture-filterオプ ションに一致するすべてのパケットが一時ファイルに書き込まれますが、display-filterオ プションに一致するパケットのみが表示されるため、ユーザの知らない間に表示フィルタが使 用されるとすぐにいっぱいになります。

この例では、limit-captured-frames が5に設定されています。capture-filter オプションを 使用すると、Ethanalyzer では、フィルタ host 10.10.10.2 に一致する5つのパケットを表示し ます。「display-filterオプションを使用すると、Ethanalyzer では、まず5つのパケットをキャ プチャし、フィルタ「ip.addr==10.10.10.2」に一致するパケットのみを表示します。

switch(config)# ethanalyzer local interface inband capture-filter "host 10.10.10.2" limit-captured-frames 5 Capturing on inband 2013-02-10 12:51:52.150404 10.10.10.1 -> 10.10.10.2 UDP Source port: 3200 Destination port: 3200 2013-02-10 12:51:52.150480 10.10.10.2 -> 10.10.10.1 UDP Source port: 3200 Destination port: 3200 2013-02-10 12:51:52.496447 10.10.10.2 -> 10.10.10.1 UDP Source port: 3200 Destination port: 3200 2013-02-10 12:51:52.497201 10.10.10.1 -> 10.10.10.2 UDP Source port: 3200 Destination port: 3200 2013-02-10 12:51:53.149831 10.10.10.1 -> 10.10.10.2 UDP Source port: 3200 Destination port: 3200 5 packets captured switch(config)# ethanalyzer local interface inband display-filter "ip.addr==10.10.10.2"

```
limit-captured-frame 5
Capturing on inband
2013-02-10 12:53:54.217462 10.10.10.1 -> 10.10.10.2 UDP Source port: 3200 Destination
port:
3200
2013-02-10 12:53:54.217819 10.10.10.2 -> 10.10.10.1 UDP Source port: 3200 Destination
port:
3200
2 packets captured
```

write オプションを使用して、後で分析するために Cisco Nexus 9000 シリーズ スイッチ上のストレージデバイスの1つ(boothflash、logflash など)にあるファイルにキャプチャデータを書き込むことができます。キャプチャファイルのサイズは、10 MB に制限されます。

「write」オプションを使用した Ethanalyzer のコマンド例は、ethanalyzer local interface inband writebootflash:*capture\_file\_name* です。次は capture-filterを使用した write オプションの例と first-capture の出力ファイル名を示します。

```
switch(config)# ethanalyzer local interface inband capture-filter "host 10.10.10.2"
limit-captured-frame 5 write ?
bootflash: Filename logflash: Filename slot0: Filename
usb1: Filename
usb2: Filename volatile: Filename
switch(config)# ethanalyzer local interface inband capture-filter "host 10.10.10.2"
limit-captured-frame 5 write bootflash:first-capture
```

キャプチャデータがファイルに保存されるとき、デフォルトでは、キャプチャされたパケット はターミナルウィンドウに表示されません。「displayオプションを使用すると、Cisco NX-OS では、キャプチャデータをファイルに保存しながら、パケットを表示します。

**capture-ring-buffer** オプションを使用すると、指定した秒数、指定したファイル数、または 指定したファイルのサイズの後に複数のファイルが作成されます次に、これらのオプションの 定義を示します。

switch(config)# ethanalyzer local interface inband capture-ring-buffer ?
duration Stop writing to the file or switch to the next file after value seconds have
elapsed
files Stop writing to capture files after value number of files were written or begin
again with the first file after value number of files were
written (form a ring buffer)
filesize Stop writing to a capture file or switch to the next file after it reaches a
size of value kilobytes

read オプションを使用すると、デバイス自体に保存されたファイルを読み取ることができます。

switch(config)# ethanalyzer local read bootflash:first-capture 2013-02-10 12:51:52.150404 10.10.10.1 -> 10.10.10.2 UDP Source port: 3200 Destination port: 3200 2013-02-10 12:51:52.150480 10.10.10.2 -> 10.10.10.1 UDP Source port: 3200 Destination port: 3200 2013-02-10 12:51:52.496447 10.10.10.2 -> 10.10.10.1 UDP Source port: 3200 Destination port: 3200 2013-02-10 12:51:52.497201 10.10.10.1 -> 10.10.10.2 UDP Source port: 3200 Destination port: 3200 2013-02-10 12:51:53.149831 10.10.10.1 -> 10.10.10.2 UDP Source port: 3200 Destination port: 3200

きます。

```
switch (config) # ethanalyzer local read bootflash:first-capture detail Frame 1 (110 bytes
on wire, 78 bytes captured)
                  -----SNIP------
[Frame is marked: False]
[Protocols in frame: eth:ip:udp:data]
Ethernet II Src: 00:24:98:6f:ba:c4 (00:24:98:6f:ba:c4), Dst: 00:26:51:ce:0f:44
(00:26:51:ce:0f:44)
Destination: 00:26:51:ce:0f:44 (00:26:51:ce:0f:44) Address: 00:26:51:ce:0f:44
(00:26:51:ce:0f:44)
.... = IG bit: Individual address (unicast)
.... .0. .... .... = LG bit: Globally unique address (factory default) Source:
00:24:98:ce:6f:ba:c4 (00:24:98:6f:ba:c4)
Address: 00:24:98:6f:ba:c4 (00:24:98:6f:ba:c4)
.... ...0 .... .... = IG bit: Individual address (unicast)
.... .0. .... .... = LG bit: Globally unique address (factory default) Type:
IP (0x0800)
Internet Protocol, Src: 10.10.10.1 (10.10.10.1), Dst: 10.10.10.2 (10.10.10.2)
Version: 4
Header length: 20 bytes
Differentiated Services Field: 0xc0 (DSC) 0x30: Class Selector 6; ECN: 0x00)
サーバまたは PC にファイルを転送し、ファイル。cap ファイルまたは。pcap ファイルを読み
取ることができる Wireshark や他のアプリケーションでそのファイル形式を読み取ることもで
```

```
switch(config)# copy bootflash:first-capture tftp:
Enter vrf (If no input, current vrf 'default' is considered): management
Enter hostname for the tftp server: 192.168.21.22
Trying to connect to tftp server.....
Connection to Server Established. TFTP put operation was successful
Copy complete.
```

decode-internal オプションは、Nexus 9000 のパケット転送方法に関する内部情報を報告しま す。この情報は、CPUを通過するパケットのフローを理解し、トラブルシューティングするの に役立ちます。

```
switch(config) # ethanalyzer local interface inband decode-internal capture-filter "host
10.10.10.2" limit-captured-frame 5 detail
Capturing on inband NXOS Protocol
NXOS VLAN: 0============>>VLAN in decimal=0=L3 interface
NXOS SOURCE INDEX: 1024 ===========>PIXN LTL source index in decimal=400=SUP
inband
NXOS DEST INDEX: 2569==========> PIXN LTL destination index in
decimal=0xa09=e1/25 Frame 1: (70 bytes on wire, 70 bytes captured)
Arrival Time: Feb 10, 2013 22:40:02.216492000
[Time shift for this packet: 0.00000000 seconds]
Epoch Time: 1627300477.155791496 seconds
[Time delta from previous captured frame: 0.000000000 seconds] [Time delta from previous
displayed frame: 0.000000000 seconds] [Time since reference or first frame: 0.000000000
seconds] Frame Number: 1
Frame Length: 70 bytes Capture Length: 70 bytes [Frame is marked: False]
[Protocols in frame: eth:ip:udp:data]
Ethernet II, Src: 00:26:51:ce:0f:43 (00:26:51:ce:0f:43), Dst: 00:24:98:6f:ba:c3
(00:24:98:6f:ba:c3)
Destination: 00:24:98:6f:ba:c3 (00:24:98:6f:ba:c3) Address: 00:24:98:6f:ba:c3
(00:24:98:6f:ba:c3)
.... ...0 .... .... = IG bit: Individual address (unicast)
    ...0. .... = LG bit: Globally unique address (factory default) Source:
00:26:51:ce:0f:43 (00:26:51:ce:0f:43)
```

NX-OS インデックスを 16 進数に変換してから、Local Target Logic(LTL)インデックスを物 理または論理インターフェイスにマップするために show system internal pixm info ltl {index} コマンドを使用します。

1つの IP ホストとの間でやり取りされるトラフィックのキャプチャ

host 1.1.1.1

IP アドレスの範囲との間でやり取りされるトラフィックのキャプチャ

net 172.16.7.0/24

net 172.16.7.0 mask 255.255.255.0

IP アドレスの範囲からのトラフィックのキャプチャ

```
src net 172.16.7.0/24
```

srcnet 172.16.7.0 mask 255.255.255.0

IP アドレスの範囲へのトラフィックのキャプチャ

```
dst net 172.16.7.0/24
```

dst net 172.16.7.0 mask 255.255.255.0

UDLD、VTP、CDP のトラフィックのキャプチャ

UDLD は 単方向リンク検出、VTP は VLAN Trunking Protocol、CDP は Cisco Discovery Protocol です。

ether host  $01 \square 00 \square 0c \square cc \square cc \square cc$ 

MAC アドレスとの間でやり取りされるトラフィックのキャプチャ

ether host  $00 \square 01 \square 02 \square 03 \square 04 \square 05$ 

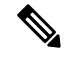

(注) and = &&

or =  $\parallel$ 

Not = !

MAC address format : xx:xx:xx:xx:xx:xx

一般的なコントロール プレーン プロトコル

- UDLD: Destination Media Access Controller (DMAC) = 01-00-0C-CC-CC and EthType = 0x0111
- LACP: DMAC = 01:80:C2:00:00:02 and EthType = 0x8809. LACP stands for Link Aggregation Control Protocol

- STP: DMAC = 01:80:C2:00:00:00 and EthType = 0x4242 or DMAC = 01:00:0C:CC:CC:CD and EthType = 0x010B
- CDP: DMAC = 01-00-0C-CC-CC and EthType = 0x2000
- LLDP: DMAC = 01:80:C2:00:00:0E or 01:80:C2:00:00:03 or 01:80:C2:00:00:00 and EthType = 0x88CC
- DOT1X: DMAC = 01:80:C2:00:00:03 and EthType = 0x888E. DOT1X stands for IEEE 802.1x
- IPv6: EthType = 0x86DD
- UDP と TCP のポート番号のリスト

Ethanalyzer は、Cisco NX-OS がハードウェアで転送するデータトラフィックはキャプチャしません。

Ethanalyzer は、**tcpdump** と同じキャプチャフィルタ構文を使用します。 および Wireshark表示 フィルタ構文を使用します。

次の例では、キャプチャされたデータ(4パケットに限定された)を管理インターフェイス上 に表示します。

switch(config)# ethanalyzer local interface mgmt limit-captured-frames 4 Capturing on eth1

2013-05-18 13:21:21.841182 172.28.230.2 -> 224.0.0.2 BGP Hello (state Standy) 2013-05-18 13:21:21.842190 10.86.249.17 -> 172.28.231.193 TCP 4261 > telnet [AC] Seq=0 Ack=0 Win=64475 Len=0 2013-05-18 13:21:21.843039 172.28.231.193 -> 10.86.249.17 TELNET Telnet Data .. 2013-05-18 13:21:21.850463 00:13:5f:1c:ee:80 -> ab:00:00:02:00:00 0x6002 DEC DN

Remote Console 4 packets captured

次の例では、1 つの HSRP パケットについてキャプチャしたデータの詳細を表示します。

```
switch(config)# ethanalyzer local interface mgmt capture-filter "udp port 1985"
limit-captured-frames 1
Capturing on eth1
Frame 1 (62 bytes on wire, 62 bytes captured)
Arrival Time: May 18, 2013 13:29:19.961280000
[Time delta from previous captured frame: 1203341359.961280000 seconds]
[Time delta from previous displayed frame: 1203341359.961280000 seconds]
[Time since reference or first frame: 1203341359.961280000 seconds]
Frame Number: 1
Frame Length: 62 bytes
Capture Length: 62 bytes
[Frame is marked: False]
[Protocols in frame: eth:ip:udp:hsrp]
Ethernet II, Src: 00:00:0c:07:ac:01 (00:00:0c:07:ac:01), Dst: 01:00:5e:00:00:02
(01:00:5e:00:00:02)
Destination: 01:00:5e:00:00:02 (01:00:5e:00:00:02)
Address: 01:00:5e:00:00:02 (01:00:5e:00:00:02)
.... ...1 .... .... = IG bit: Group address (multicast/broadcast)
```

.... ..0. .... .... = LG bit: Globally unique address (factory default) Source: 00:00:0c:07:ac:01 (00:00:0c:07:ac:01)

```
Address: 00:00:0c:07:ac:01 (00:00:0c:07:ac:01)
.... = IG bit: Individual address (unicast)
.... .0. .... .... = LG bit: Globally unique address (factory default)
Type: IP (0x0800)
Internet Protocol, Src: 172.28.230.3 (172.28.230.3), Dst: 224.0.0.2 (224.0.0.2)
Version: 4
Header length: 20 bytes
Differentiated Services Field: 0xc0 (DSCP 0x30: Class Selector 6; ECN: 0x00)
1100 00.. = Differentiated Services Codepoint: Class Selector 6 (0x30)
.... ..0. = ECN-Capable Transport (ECT): 0
\dots \dots 0 = \text{ECN-CE:} 0
Total Length: 48
Identification: 0x0000 (0)
Flags: 0x00
0... = Reserved bit: Not set
.0.. = Don't fragment: Not set
.. 0. = More fragments: Not set
Fragment offset: 0
Time to live: 1
Protocol: UDP (0x11)
Header checksum: 0x46db [correct]
[Good: True]
[Bad : False]
Source: 172.28.230.3 (172.28.230.3)
Destination: 224.0.0.2 (224.0.0.2)
User Datagram Protocol, Src Port: 1985 (1985), Dst Port: 1985 (1985)
Source port: 1985 (1985)
Destination port: 1985 (1985)
Length: 28
Checksum: 0x8ab9 [correct]
[Good Checksum: True]
[Bad Checksum: False]
Cisco Hot Standby Router Protocol
Version: 0
Op Code: Hello (0)
State: Active (16)
Hellotime: Default (3)
Holdtime: Default (10)
Priority: 105
Group: 1
Reserved: OAuthentication Data: Default (cisco)
Virtual IP Address: 172.28.230.1 (172.28.230.1)
1 packets captured
```

次の例では、表示フィルタを使用して、アクティブな HSRP 状態の HSRP パケットのみを表示 します。

# switch(config)# ethanalyzer local interface mgmt display-filter "hsrp.state==Active" limit-captured-frames 2 Capturing on eth1

2013-05-18 14:35:41.443118 172.28.230.3 -> 224.0.0.2 HSRP Hello (state Active) 2013-05-18 14:35:44.326892 172.28.230.3 -> 224.0.0.2 HSRP Hello (state Active) 2 packets captured Cisco NX-OS リリース 10.1(2) Ethanalyzer Autocollection CLI は、すべての Cisco Nexus 9000 シ リーズ プラットフォームでサポートされます。

#### 参考資料

- Wireshark : CaptureFilters
- Wireshark : DisplayFilters
- 『Cisco Nexus 9000 シリーズ NX-OS Layer 2 スイッチング設定ガイド』
- 『Cisco Nexus 9000 シリーズ NX-OS VXLAN 設定ガイド』
- 『Cisco Nexus 9000 NX-OS インターフェイス設定ガイド』
- ・『Cisco Nexus 9000 シリーズ NX-OS ユニキャスト ルーティング設定ガイド』

## SNMP および RMON のサポート

Cisco NX-OS は、管理情報ベース(MIB)と通知(トラップと情報)を含む広範な SNMPv1、 v2、および v3 のサポートを提供します。

SNMP 標準では、Cisco NX-OS を管理しモニタリングする各 MIB をサポートするサードパー ティ製アプリケーションを使用できます。

SNMPv3 はさらに広範なセキュリティ機能を提供します。各デバイスで SNMP サービスを有効 または無効にするように選択できます。また、各デバイスで SNMP v1 および v2 要求の処理方 法を設定できます。

Cisco NX-OS は、リモート モニタリング(RMON) アラームおよびイベントもサポートしま す。RMON アラームとイベントは、ネットワーク動作の変化に基づいて、しきい値の設定や通 知の送信のメカニズムを提供します。

[アラーム グループ(Alarm Group)]では、アラームを設定できます。アラームは、デバイス 内の1つまたは複数のパラメータに設定できます。たとえば、デバイスの CPU 使用率の特定 のレベルに対して RMON アラームを設定できます。EventGroup を使用すると、アラーム条件 に基づいて実行するアクションであるイベントを設定できます。サポートされるイベントのタ イプには、ロギング、SNMP トラップ、およびログアンドトラップが含まれます。

SNMP および RMON の設定の詳細については、「*Cisco Nexus 9000* シリーズ *NX-OS* システム 管理設定ガイド」を参照してください。

# PCAP SNMP パーサーの使用

PCAP SNMP パーサーは、.pcap 形式でキャプチャされた SNMP パケットを分析するツールで す。スイッチ上で動作し、スイッチに送信されるすべての SNMP get、getnext、getbulk、set、 trap、および response 要求の統計情報レポートを生成します。 PCAP SNMP パーサーを使用するには、次のいずれかのコマンドを使用します。

 debug packet-analysis snmp [mgmt0 | inband] duration seconds [output-file] [keep-pcap]—Tshark を使用して指定の秒数間のパケットをキャプチャし、一時.pcap ファイルに保存します。
 次に、その.pcap ファイルに基づいてパケットを分析します。

結果は出力ファイルに保存されます。出力ファイルが指定されていない場合は、コンソー ルに出力されます。keep-pcapオプションを使用する場合を除き、一時.pcapファイルはデ フォルトで削除されます。パケットキャプチャは、デフォルトの管理インターフェイス (mgmt0)、または帯域内インターフェイスで実行できます。

例:

switch# debug packet-analysis snmp duration 100
switch# debug packet-analysis snmp duration 100 bootflash:snmp\_stats.log
switch# debug packet-analysis snmp duration 100 bootflash:snmp\_stats.log keep-pcap
switch# debug packet-analysis snmp inband duration 100
switch# debug packet-analysis snmp inband duration 100 bootflash:snmp\_stats.log
switch# debug packet-analysis snmp inband duration 100 bootflash:snmp\_stats.log

 debug packet-analysis snmp input-pcap-file [output-file]: 既存の.pcap ファイルにあるキャプ チャしたパケットを分析します。

例:

Total TRAP: 0

switch# debug packet-analysis snmp bootflash:snmp.pcap

switch# debug packet-analysis snmp bootflash:snmp.pcap bootflash:snmp\_stats.log

次に、debug packet-analysis snmp [mgmt0 | inband] duration コマンドの統計情報レポートの例 を示します。:

switch# debug packet-analysis snmp duration 10 Capturing on eth0 36 wireshark-cisco-mtc-dissector: ethertype=0xde09, devicetype=0x0 wireshark-broadcom-rcpu-dissector: ethertype=0xde08, devicetype=0x0 Started analyzing. It may take several minutes, please wait! Statistics Report SNMP Packet Capture Duration: 0 seconds Total Hosts: 1 Total Requests: 18 Total Responses: 18 Total GET: 0 Total GETNEXT: 0 Total WALK: 1 (NEXT: 18) Total GETBULK: 0 Total BULKWALK: 0 (BULK: 0) Total SET: 0

| Total I            | NFORM: 0              |         |             |           |                  |     |       |        |          |
|--------------------|-----------------------|---------|-------------|-----------|------------------|-----|-------|--------|----------|
| Hosts              | GET                   | GETNEXT | WALK (NEXT) | GETBULK   | BULKWALK (BULK)  | SET | TRAP  | INFORM | RESPONSE |
| 10.22.2            | 7.244 0               | 0       | 1(18)       | 0         | 0(0)             | 0   | 0     | 0      | 18       |
| Session<br><br>1   | s<br>-                |         |             |           |                  |     |       |        |          |
| MIB Obj<br>Non_rep | ects GET<br>/Max_rep) | GETNEXT | WALK (NEXT) | GETBULK ( | Non_rep/Max_rep) | BUI | KWALK | (BULK, |          |
| ifName             | 0                     | 0       | 1(18)       | 0         |                  |     | 0     |        |          |
| SET                | Hosts                 |         |             |           |                  |     |       |        |          |
| 0                  | 10.22.27              | .244    |             |           |                  |     |       |        |          |

# RADIUS を利用

RADIUS プロトコルは、ヘッドエンドの RADIUS サーバとクライアント デバイス間で、属性 またはクレデンシャルを交換するために使用されるプロトコルです。これらの属性は、次の3 つのサービス クラス (CoS) に関連しています。

- 認証
- 許可
- •アカウンティング

認証は、特定のデバイスにアクセスするユーザの認証を意味しています。RADIUSを使用して、CiscoNX-OSデバイスにアクセスするユーザアカウントを管理できます。デバイスへのログインを試みると、CiscoNX-OSによって、中央のRADIUSサーバの情報に基づいてユーザ検証が行われます。

許可は、認証されたユーザのアクセス許可範囲を意味しています。ユーザに割り当てたロール は、ユーザにアクセスを許可する実デバイスのリストとともに、RADIUSサーバに保管できま す。ユーザが認証されると、デバイスはRADIUSサーバを参照して、ユーザのアクセス範囲を 決定します。

アカウンティングは、デバイスの管理セッションごとに保管されるログ情報を意味していま す。この情報を使用して、トラブルシューティングおよびユーザアカウンタビリティのレポー トを生成できます。アカウンティングは、ローカルまたはリモートで実装できます(RADIUS を使用して)。

次に、アカウンティングログエントリを表示する例を示します。

switch# show accounting log Sun May 12 04:02:27 2007:start:/dev/pts/0\_1039924947:admin Sun May 12 04:02:28 2007:stop:/dev/pts/0\_1039924947:admin:vsh exited normally Sun May 12 04:02:33 2007:start:/dev/pts/0\_1039924953:admin

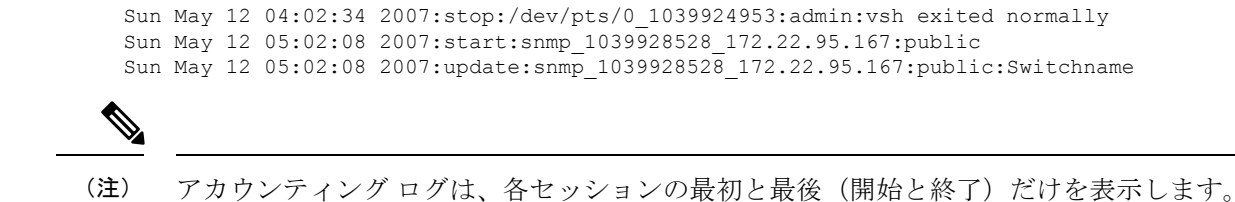

# syslog の使用

システムメッセージロギングソフトウェアを使用して、メッセージをログファイルに保存するか、または他のデバイスに転送します。この機能では、次のことができます。

- •モニタリングおよびトラブルシューティングのためのログ情報の記録
- •キャプチャするログ情報のタイプの選択
- キャプチャするログ情報の宛先の選択

syslogを使用してシステムメッセージを時間順にローカルに保存したり、中央のsyslogサーバ にこの情報を送信したりできます。syslogメッセージをコンソールに送信してすぐに使用する こともできます。これらのメッセージの詳細は、選択した設定によって異なります。

syslog メッセージは、重大度に応じて、debug から critical までの7つのカテゴリに分類されま す。デバイス内の特定のサービスについて、レポートされる重大度を制限できます。たとえ ば、OSPFサービスのデバッグイベントのみを報告し、BGPサービスのすべての重大度レベル のイベントを記録することができます。

ログメッセージは、システム再起動後には消去されています。ただし、重大度が Critical 以下 (レベル0、1、2)の最大100個のログメッセージはNVRAMに保存されます。このログは、 show logging nvram でいつでも表示できます。 コマンドを使用します。

### ログ レベル

Cisco NX-OS では、次のロギング レベルがサポートされています。

- 0-emergency (緊急)
- 1-alert (警報)
- 2-critical (重大)
- 3-error (エラー)
- •4-warning (警告)
- •5-notification (通知)
- 6-informational (情報)
- 7-debugging (デバッグ)

デフォルトでは、デバイスにより、正常だが重要なシステム メッセージがログ ファイルに記録され、それらのメッセージがシステムコンソールに送信されます。ユーザは、ファシリティタイプおよび重大度に基づいて、保存するシステムメッセージを指定できます。リアルタイムのデバッグおよび管理を強化するために、メッセージにはタイム スタンプが付加されます。

### Telnet または SSH へのロギングのイネーブル化

システム ロギング メッセージは、デフォルトまたは設定済みのロギング ファシリティおよび 重大度の値に基づいてコンソールに送信されます。

- コンソールのロギングをディセーブルにするには、no logging console コマンドをコンフィ ギュレーションモードで使用します。
- Telnet または SSH のロギングを有効にするには、 terminal monitor コマンドを実行します。
- コンソールセッションへのロギングをディセーブルまたはイネーブルにすると、その状態は、それ以後のすべてのコンソールセッションに適用されます。ユーザがセッションを終了して新規のセッションに再びログインした場合、状態は維持されています。ただし、TelnetセッションまたはSSHセッションへのロギングをイネーブルまたはディセーブルにすると、その状態はそのセッションだけに適用されます。ユーザがセッションを終了したあとは、その状態は維持されません。

この項で説明している no logging console コマンドは、コンソールロギングをディセーブルにし、デフォルトでイネーブルになっています。

switch(config) # no logging console

この項で説明している terminal monitor コマンドは、Telnet または SSH のロギングを有効に し、デフォルトではディセーブルになっています。

switch# terminal monitor

syslog の設定の詳細については、『Cisco Nexus 9000 Series NX-OS System Management Configuration Guide』を参照してください。

### SPAN の使用

スイッチドポートアナライザ (SPAN) ユーティリティを使って、詳細なトラブルシューティ ングの実行または特定のアプリケーションホストからトラフィックのサンプルを取得し、プロ アクティブなモニタリングと分析を行うことができます。

デバイス設定を修正しても解決できない問題がネットワークにある場合は、通常、プロトコル レベルを調べる必要があります。debug コマンドを使用すれば、エンドノードとデバイス間 の制御トラフィックを調べることができます。ただし、特定のエンドノードを発信元または宛 先とするすべてのトラフィックに焦点を当てる必要がある場合は、プロトコルアナライザを使 用してプロトコル トレースをキャプチャします。 プロトコルアナライザを使用するには、分析対象のデバイスへのラインにアナライザを挿入する必要があります。このとき、デバイスとの入出力(I/O)は中断されます。

イーサネットネットワークでは、SPAN ユーティリティを使用してこの問題を解決できます。 SPAN を使用すると、すべてのトラフィックのコピーを取得して、デバイス内の別のポートに 転送できます。このプロセスはどの接続デバイスも中断せず、ハードウェア内で実施されるの で不要な CPU 負荷を防ぎます。

SPAN を使用すると、デバイス内で独立した SPAN セッションが作成されます。フィルタを適用して、受信したトラフィックまたは送信したトラフィックのみをキャプチャできます。

SPAN の設定の詳細については、『Cisco Nexus 9000 Series NX-OS System Management Configuration Guide』を参照してください。

# ブルー ビーコン機能の使用

一部のプラットフォームでは、プラットフォームの LED を点滅させることができます。この 機能は、ローカル管理者がトラブルシューティングや交換のためにハードウェアを迅速に識別 できるように、ハードウェアをマークするのに便利な方法です。

| コマンド                     | 目的                    |
|--------------------------|-----------------------|
| blink chassis            | シャーシLEDを点滅させます。       |
| blink fan number         | ファン LED の1つを点滅させます。   |
| blink module <i>slot</i> | 選択したモジュールのLEDを点滅させます。 |
| blink powersupply number | 電源 LED の1つを点滅させます。    |

ハードウェアエンティティの LED を点滅させるには、次のコマンドを使用します。

# watch コマンドの使用

watch コマンドを使用すると、Cisco NX-OS CLI コマンド出力または UNIX コマンド出力を更新し、監視することを許可します(run bash コマンド コマンドを通して)。

次のコマンドを使用します。

watch [differences] [interval seconds] commandwatch

- differences:コマンド出力の違いを強調表示します。
- interval seconds: コマンド出力を更新する頻度を指定します。範囲は0~2147483647秒です。
- command:監視するコマンドを指定します。

次に、watch コマンドを使用して show interface eth1/15 counters コマンドの出力を毎秒更新 し、相違点を強調表示する例を示します。

switch# watch differences interval 1 show interface eth1/15 counters Every 1.0s: vsh -c "show interface eth1/15 counters" Mon Aug 31 15:52:53 2015 \_\_\_\_\_ Port InOctets InUcastPkts \_\_\_\_\_ Eth1/15 583736 0 \_\_\_\_\_ Port InMcastPkts InBcastPkts \_\_\_\_\_ Eth1/15 2433 0 \_\_\_\_\_ Port OutOctets OutUcastPkts \_\_\_\_\_ Eth1/15 5247672 0 \_\_\_\_\_ Port. OutMcastPkts OutBcastPkts \_\_\_\_\_ Eth1/15 75307 0

# トラブルシューティングのツールと方法論の追加参照

#### 関連資料

| 関連項目      | マニュアル タイトル                                                          |
|-----------|---------------------------------------------------------------------|
| システム管理ツール | Cisco Nexus 9000 Series NX-OS System Management Configuration Guide |
| MIB       | Cisco Nexus 7000 Series and 9000 Series NX-OS MIB Quick Reference   |

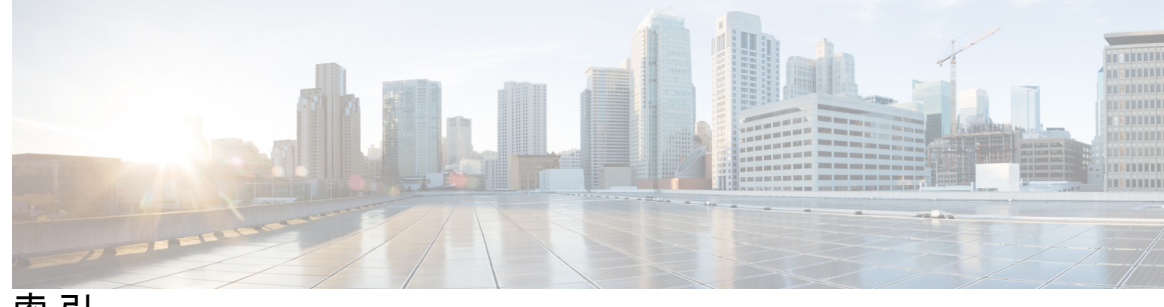

索引

#### A

admin-password **32** attach console module **9** 

#### В

blink chassis 147 blink fan 147 blink module 147 blink powersupply 147 boot tftp: 19

### C

clear cores 114 clear counters interface all 47 clear counters interface 47 cmdline recoverymode = 1 19, 31 copy 29, 32, 117 copy core 21 copy core: 22, 25 copy startup-configuration tftp: 118

#### D

debug **124, 146** debug packet-analysis snmp **143** 

### Ε

enable changing the admin password **36–37** ethanalyzer local interface {inband | mgmt} autostop ethanalyzer local interface {inband | mgmt} capture-filter ethanalyzer local interface {inband | mgmt} capture-ring-buffer ethanalyzer local interface {inband | mgmt} detail ethanalyzer local interface {inband | mgmt} display-filter ethanalyzer local interface {inband | mgmt} limit-captured-frames ethanalyzer local interface {inband | mgmt} limit-frame-size ethanalyzer local interface {inband | mgmt} limit-frame-size ethanalyzer local interface {inband | mgmt} raw ethanalyzer local interface {inband | mgmt} vrf ethanalyzer local interface {inband | mgmt} write ethanalyzer local interface {inband | mgmt} write ethanalyzer local interface {inband | mgmt} write ethanalyzer local interface {inband | mgmt} write ethanalyzer local interface {inband | mgmt} write ethanalyzer local interface front-panel ethanalyzer local interface inband-in 132 ethanalyzer local interface inband-out 132 ethanalyzer local interface mgmt 132 ethanalyzer local interface port-channel 132 ethanalyzer local interface vlan 133 ethanalyzer local read 133

### F

feature nxapi 108

#### 

init system 18–19 install module 14 install all 12, 14–15 ip icmp-errors source-interface 127 ip traceroute source-interface 127

### L

load-nxos **19, 33** logging level l2fm **79** logging server **7** 

### Ν

no feature nxapi 108 no logging console 146 no shutdown 46, 51–52

#### Ρ

ping **125** ping6 **125** 

#### R

reload **27, 34–35** run bash **147** run-script **118** 

#### S

set gw 18–19 set ip 18–19 set ip next-hop 91 set ipv6 next-hop 91 show 121, 124 show  $\{ip \mid ipv6\}$  4 show consistency-checker l2 module 122 show consistency-checker 13-interface module 122 show consistency-checker link-state module 122 show consistency-checker membership port-channels 122 show consistency-checker membership vlan 122 show consistency-checker racl 123 show consistency-checker stp-state vlan 123 show diagnostic content module 131 show diagnostic result 131 show feature | grep bash 108–109 show forwarding distribution multicast client 88–89 show hardware rate-limit 97 show install all status 12, 117 show interface 46-47, 53, 79 show interface brief 49 show interface capabilities 47, 49 show interface counters **46** show interface counters errors 79–80 show interface status 47 show interface transceiver 7 show interfaces brief 4 show ip arp 5, 88, 91 show ip client pim 88–89 show ip client 88 show ip fib 88 show ip interface 88–89 show ip policy **91** show ip process 88 show ip route 88, 91 show ip routing 5 show ip traceroute source-interface 127 show ip traffic 88 show ipv6 neighbor 5, 91 show ipv6 route 91 show license 41 show license host-id 40–41 show license usage 40–41 show log | include error 22 show log nvram 117 show logging nvram 9, 145 show logging logfile 53, 116 show logging log 4 show mac address-table dynamic vlan 5 show ospf 88 show policy-map interface control-plane 97 show port-channel compatibility-parameters 5 show port-channel summary **56** show process log pid 22-23

show process log 22–23 show processes memory 88–89, 94, 111–112 show processes cpu 112, 128 show processes log pid 22, 25 show process memory 95 show processes 4-5, 22-23, 94, 127 show route-map 91 show running-config 4 show running-config eigrp all 88 show running-config interface 49 show running-config spanning-tree 5 show running-config vpc 56 show running-config eigrp 88 show spanning-tree interface 79–80 show spanning-tree summary totals 78 show spanning-tree vlan 79, 81–82 show spanning-tree 4, 57 show system 122 show system error-id 122 show system reset-reason 27 show system resources 94, 129 show system uptime 22, 24 show tech-support details 115–116 show tech-support udld 47 show tech-support vpc 56 show udld 47 show user-account 28, 36 show version 4 show vlan all-ports 5 show vlan brief 49 show vlan 4 show vpc consistency-parameters interface 58 show vpc consistency-parameters 56 show vpc peer-keepalive 56 show vpc 56–57 show vrf interface 88–89 show vrf 88 show cores 22, 24, 113 show ip static-route 88 show logging 51 show logging last 116 show logging server 7,9 show module 4, 15, 46, 58 show processes log 113 shutdown 50-52, 79 spanning-tree bpduguard enable 84 spanning-tree loopguard default 84 spanning-tree vlan 84 state active 49 system cores tftp: 22, 26 system cores 114, 119 system memory-thresholds minor 96 system startup-config unlock 123

### Т

tac-pac **116** tcpdump **140** terminal length 0 **115** terminal monitor **146** traceroute **125–126** traceroute6 **126** 

### U

undebug all 124 username admin password 28, 33

#### V

vlan 84 VXLAN 61-63,65,67,69 トラブルシューティング 61 マルチキャストカプセル化解除パスでドロップされたパ ケット 63 マルチキャストカプセル化パスでドロップされたパケット 62 マルチキャストカプセル化解除パスでドロップされたARP 要求 63 マルチキャストカプセル化解除パスでドロップされたARP 要求 62 ユニキャストカプセル化解除パスでドロップされたパケッ ト 69 ユニキャストカプセル化パスでドロップされたパケット 65,67

### あ

アカウンティング ログの表示 4

#### さ

delete 14

#### τ

debug-filter 124

#### لح

ドロップされたパケット 62-63, 65, 67, 69

#### ふ

ブート 27,31

#### $\overline{}$

ヘルプ 18

#### ま

マルチキャストカプセル化解除パス 63 マルチキャストカプセル化パス 62

#### ゆ

ユニキャストカプセル化解除パス 69 ユニキャストカプセル化パス 65,67

I

翻訳について

このドキュメントは、米国シスコ発行ドキュメントの参考和訳です。リンク情報につきましては 、日本語版掲載時点で、英語版にアップデートがあり、リンク先のページが移動/変更されている 場合がありますことをご了承ください。あくまでも参考和訳となりますので、正式な内容につい ては米国サイトのドキュメントを参照ください。